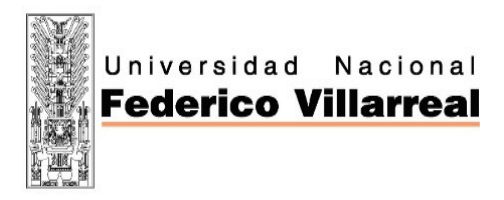

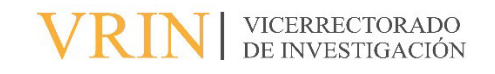

## FACULTAD DE INGENIERÍA GEOGRÁFICA, AMBIENTAL Y ECOTURISMO

# "IMPLEMENTACIÓN DE UN SISTEMA DE INFORMACIÓN GEOGRÁFICA PARA EL SEGUIMIENTO DE SUPERVISIONES AMBIENTALES EN PLANTAS PRODUCTORAS DE CARBÓN VEGETAL"

Línea de investigación: Sistemas de información y optimización

Informe de suficiencia profesional para optar el Título Profesional de Ingeniero Ambiental

Autor:

Machuca Quichua, Kevin Davis

Asesor:

Roxana Clara Yaquely Aparicio Ilazaca ORCID: 0000-0002-8826-4603

Jurado:

Zamora Talaverano, Noe Guillen Leon, Rogelia Ceballos León, Máximo

Lima, Perú

2023

# "IMPLEMENTACIÓN DE UN SISTEMA DE INFORMACIÓN GEOGRÁFICA PARA EL SEGUIMIENTO DE SUPERVISIONES AMBIENTALES EN PLANTAS PRODUCTORAS DE CARBÓN VEGETAL"

INFORME DE ORIGINALIDAD

|        | 7% 17% FUENTES DE INTERN                       | 9%<br>et publicaciones | 5%<br>TRABAJOS DEL<br>ESTUDIANTE |
|--------|------------------------------------------------|------------------------|----------------------------------|
| FUENTE | S PRIMARIAS                                    |                        |                                  |
| 1      | cdn.www.gob.pe<br>Fuente de Internet           |                        | 2%                               |
| 2      | <b>www.gob.pe</b><br>Fuente de Internet        |                        | 1 %                              |
| 3      | <b>tesis.pucp.edu.pe</b><br>Fuente de Internet |                        | 1 %                              |
| 4      | <b>moam.info</b><br>Fuente de Internet         |                        | 1 %                              |
| 5      | <b>İSSUU.COM</b><br>Fuente de Internet         |                        | 1 %                              |
| 6      | dokumen.pub<br>Fuente de Internet              |                        | 1 %                              |
| 7      | repositorio.unu.edu.pe                         | 2                      | <b>1</b> %                       |
| 8      | empiezoinformatica.w                           | ordpress.com           | 1 %                              |

#### Dedicatoria

Este trabajo lo dedico a mis amados padres Maritza y José porque son el significado de honradez, esfuerzo y trabajo.

A mis queridos hermanos, Christian, Astrid, Diego y Daniel por los hermosos momentos vividos.

A mis abuelos, Victor, Rosa, Julio y Maximina por su nobleza y cariño.

#### Agradecimiento

Agradezco a Dios por ser mi fortaleza espiritual y mi significado de fe.

A mi querida Universidad Nacional Federico Villarreal por permitirme desarrollarme y conocer personas extraordinarias.

A mis amigos de la Coordinación del Sistema de Información Geográfica del Organismo de Evaluación y Fiscalización Ambiental por permitirme aprender el mundo del SIG y crecer profesionalmente.

# ÍNDICE

| I. | IN   | NTRO    | DUCCIÓN                                                                      | 1    |
|----|------|---------|------------------------------------------------------------------------------|------|
|    | 1.1. | Tra     | yectoria del autor                                                           | 1    |
|    | 1.2. | Des     | scripción de la institución                                                  | 3    |
|    | 1.   | 2.1     | Organismo de Evaluación y Fiscalización Ambiental – OEFA                     | 3    |
|    | 1.   | 2.2     | Visión y misión del OEFA                                                     | 3    |
|    | 1.3. | Org     | ganigrama de la institución                                                  | 4    |
|    | 1.4. | Áre     | eas y funciones desempeñadas                                                 | 4    |
| Π  | . D  | ESCR    | IPCIÓN DE UNA ACTIVIDAD ESPECÍFICA                                           | 7    |
|    | 2.1  | Obj     | jetivos                                                                      | 8    |
|    | 2.   | 1.1     | Objetivo general                                                             | 8    |
|    | 2.   | 1.2     | Objetivo específico                                                          | 8    |
|    | 2.2  | Sist    | tema de Información Geográfica para el seguimiento de supervisiones ambienta | ales |
|    | en p | lantas  | productoras de carbón vegetal                                                | 8    |
|    | 2.3  | Me      | todología para la implementación del Sistema de Información Geográf          | fica |
|    | orie | ntada a | a requerimientos de usuarios                                                 | 9    |
|    | 2.4  | Imp     | plementación de un Sistema de Información Geográfica para el seguimiento     | de   |
|    | supe | ervisio | nes ambientales en plantas productoras de carbón vegetal                     | .12  |
|    | 2.   | 4.1     | Análisis del requerimiento de usuario y alcance del proyecto                 | .12  |
|    | 2.   | 4.2     | Captura y sistematización de datos geoespaciales                             | .14  |
|    | 2.   | 4.3     | Modelamiento de la base de datos geoespacial                                 | .15  |
|    | 2.   | 4.4     | Elaboración de herramientas tecnológicas en información geográfica           | .20  |

| 2.4.5    | Control de calidad                                                      | 42     |
|----------|-------------------------------------------------------------------------|--------|
| 2.5 Re   | esultados                                                               | 43     |
| 2.5.1    | De la elaboración de herramientas en tecnologías de información geográf | fica44 |
| 2.5.2    | Del seguimiento de supervisiones ambientales                            | 44     |
| III. APO | ORTES MÁS DESTACABLES A LA INSTITUCIÓN                                  | 47     |
| IV. CON  | NCLUSIONES                                                              | 48     |
| V. RECO  | MENDACIONES                                                             | 49     |
| VI. REF  | FERENCIAS                                                               | 50     |
| VII. ANE | EXOS                                                                    | 51     |

## ÍNDICE DE TABLAS

| Tabla 1 Estructura | resumen | de la capa | de entidades | "Registros | de supervisiones | ambientales" |
|--------------------|---------|------------|--------------|------------|------------------|--------------|
| implementada       | •••••   |            |              |            |                  | 18           |

## ÍNDICE DE FIGURAS

| Figura 1 Estructura organizacional interna de la Dirección de Políticas y Estrategias en     |
|----------------------------------------------------------------------------------------------|
| Fiscalización Ambiental4                                                                     |
| Figura 2 Requerimiento de usuarios para el procesamiento y generación de información         |
| geoespacial10                                                                                |
| Figura 3 Etapas para la construcción de un modelo de base de datos11                         |
| Figura 4 Metodología para la implementación de un SIG orientada a requerimientos de usuarios |
|                                                                                              |
| Figura 5 Productos del proyecto SIG14                                                        |
| Figura 6 Proceso de sistematización de datos15                                               |
| Figura 7 Diseño del modelo de base de datos conceptual16                                     |
| Figura 8 Resumen del modelo de base de datos lógico17                                        |
| Figura 9 Capa de entidades implementado para el registro de las supervisiones ambientales 18 |
| Figura 10 Campos de la capa "Registro de supervisiones ambientales" leído desde Oracle 19    |
| Figura 11 Campos de la capa "Registro de supervisiones ambientales" leído desde ArcGIS Pro   |
|                                                                                              |
| Figura 12 Programa Survey 123 para ArcGIS21                                                  |
| Figura 13 Programa Webappbulider para ArcGIS22                                               |

| Figura 14 Construcción de proyecto en archivo de mapa en formato aprx en ArcGIS Pro23 |
|---------------------------------------------------------------------------------------|
| Figura 15 Configuración para la publicación de servicios web de mapas24               |
| Figura 16 Servicio web de mapa desplegado en un entorno de internet25                 |
| Figura 17 Programa Survey 123 Connect de Esri                                         |
| Figura 18 Ambiente de edición en Excel del programa Suervey 123 Connet27              |
| Figura 19 Pruebas de despliegue del formulario móvil en el aplicativo Survey 123 para |
| teléfonos inteligentes                                                                |
| Figura 20 Verificación de datos de prueba en ArcGIS Online                            |
| Figura 21 Ambiente de Arcgis Online                                                   |
| Figura 22 Construcción del mapa web                                                   |
| Figura 23 Entorno de editor de la aplicación Webappbuilder                            |
| Figura 24 Incorporación de la funcionalidad de tipo consultas                         |
| Figura 25 Verificación de la herramienta consulta incorporada34                       |
| Figura 26 Incorporación de herramientas funcionales en la aplicación Wepappbuilder35  |
| Figura 27 Visualización de herramienta mapa base                                      |
| Figura 28 Verificación de herramienta mapa base                                       |
| Figura 29 Verificación de herramienta impresión de mapas                              |
| Figura 31 Verificación de herramienta exportar de datos                               |
| Figura 32 Verificación del reporte exportado en formato Excel                         |
| Figura 33 Verificación de herramientas de medición de tipo regla                      |
| Figura 34 Verificación del uso de herramienta medición de distancia40                 |
| Figura 35 Verificación del uso de herramienta medición de área41                      |

| Figura 36 Verificación del uso de herramienta medición de coordenadas     | 41 |
|---------------------------------------------------------------------------|----|
|                                                                           |    |
| Figura 37 Geovisor web acciones de supervisiones en industrias carboneras | 42 |

#### ÍNDICE DE ANEXOS

Anexo A Constancia de participación proyecto "Reporta Residuos todos juntos por una ciudad más limpia".

Anexo B Constancia de participación proyecto "Módulo Informe de Monitoreo Ambiental (IMA): Sistematización y procesamiento de resultados de los informes de monitoreo ambiental".

Anexo C Constancia de participación proyecto "Herramienta para la disuasión del incumplimiento de las obligaciones ambientales fiscalizables de los administrados del OEFA".

Anexo D Constancia de participación proyecto "Reporte oportuno de emergencias ambientales".

Anexo E Constancia de participación proyecto "Herramientas disruptivas para limpiar las ciudades del país".

Anexo F Lista de critérios priorizados.

Anexo G Sistematización de datos.

Anexo H Modelo de base de datos lógico.

Anexo I Estructura del modelo de base de datos físico.

Anexo J Manual de descarga y uso del formulario móvil de campo.

Anexo K Mapa elaborado con herramientas de automatización.

Anexo L Informe elaborado con herramientas de automatización.

#### **RESUMEN**

El presente informe tiene como objetivo implementar un Sistema de Información Geográfica (SIG) para el seguimiento de supervisiones ambientales en unidades fiscalizables del subsector agricultura de tipo plantas productoras de carbón vegetal del Organismo de Evaluación y Fiscalización Ambiental (OEFA) en la Provincia de Coronel Portillo del Departamento de Ucayali, mediante el análisis de requerimiento de usuarios, la sistematización de datos geoespaciales, el modelamiento de base de datos, la elaboración de herramientas en tecnologías de información geográfica (TIG) y el control de calidad, obteniendo productos como: la creación de un formulario móvil de campo y un geovisor web para la captura y publicación de registros generados respectivamente que facilita el seguimiento de las supervisiones ambientales, obteniendo la optimización en el tiempo de registro de datos, la transferencia de información, el aseguramiento de control de calidad de registros y el seguimiento de 308 supervisiones ambientales permitiendo la generación y descarga automatizada de 350 informes de campo y 112 mapas, contribuyendo al desarrollo de acciones inmediatas para el fortalecimiento de los procesos de fiscalización ambiental del OEFA.

*Palabras clave:* fiscalización ambiental, sistemas de información geográfica, supervisiones ambientales

#### ABSTRACT

The purpose of this report is to implement a Geographic Information System (GIS) for monitoring environmental supervision in auditable units of the agriculture subsector such as charcoal-producing plants of the Environmental Assessment and Enforcement Agency (OEFA) in the Province of Coronel Portillo of the Department of Ucayali, through the analysis of user requirements, the systematization of geospatial data, the modeling of the database, the development of tools in geographic information technologies (TIG) and quality control, obtaining as products: the creation of a mobile field form and a web geovisor for the capture and publication of records generated respectively that facilitates the follow-up of environmental supervisions, obtaining the optimization in the time of data registration, the transfer of information, the assurance of quality control records and monitoring of 308 environmental supervisions, allowing the generation and automated download of 350 field reports and 112 maps, contributing to the development of immediate actions to strengthen OEFA's environmental control processes.

*Keywords*: environmental enforcement, environmental supervision, geographic information systems

#### I. INTRODUCCIÓN

El Organismo de Evaluación y Fiscalización Ambiental (OEFA) dentro de su función de supervisión ambiental desarrolla la verificación del cumplimiento de obligaciones ambientales fiscalizables en subsectores como industria, minería, pesca, hidrocarburos, electricidad y residuos sólidos, teniendo como prioridad realizar 2925 supervisiones ambientales en unidades fiscalizables en el año 2023 a nivel nacional según el Plan Anual de Evaluación y Fiscalización Ambiental (OEFA, 2023a).

Actualmente, las supervisiones ambientales por parte del OEFA se vienen desarrollando de manera tradicional, es decir, mediante el uso de herramientas de campo que dificultan el control de calidad de los registros, la transferencia y almacenamiento de información e integridad de los datos.

Con el avance de la tecnología, los Sistemas de Información Geográficas (SIG) proporcionan una variedad de herramientas en geoinformática que permiten el análisis, captura, procesamiento, publicación de datos geoespaciales y elaboración de aplicaciones de campo y gabinete, permitiendo optimizar el trabajo reduciendo costos y tiempo de trabajo, asegurando el control de calidad de los procesos y aportando a la toma de decisiones a usuarios públicos y privados (ESRI, 2020d).

Por tal motivo, en el presente informe se detalla la implementación de un sistema de información geográfica para el seguimiento de supervisiones ambientales en unidades fiscalizables del subsector agricultura de tipo plantas productoras de carbón vegetal del Organismo de Evaluación y Fiscalización Ambiental (OEFA), permitiendo optimizar el tiempo de transferencia de información, asegurar la calidad de datos, realizar el seguimiento de supervisiones ambientales en tiempo real y generar reportes de campo automatizados, para facilitar el desarrollo de supervisiones ambientales en campo.

#### 1.1. Trayectoria del autor

Bachiller en Ingeniería Ambiental de la Facultad de Ingeniería Geográfica, Ambiental y Ecoturismo de la Universidad Nacional Federico Villarreal (UNFV), con más de 4 años de experiencia profesional en el campo laboral privado y público, lo cual detallo a continuación de forma cronológica.

Durante el mes de marzo del 2019, laboré en la empresa privada Metalúrgica Peruana S.A. (MEPSA), donde realicé funciones de practicante profesional en seguridad industrial y medio ambiente finalizando en septiembre del 2019.

Desde octubre a diciembre del 2019, realicé actividades de locación de servicios para la Coordinación del Sistema de Información Geográfica (CSIG) de la Dirección de Política Estratégicas en Fiscalización Ambiental (DPEF) del Organismo de Evaluación y Fiscalización Ambiental (OEFA), desempeñando actividades de sistematización y modelamiento de información fiscalizable geoespacial, registro de unidades fiscalizables, georreferenciación y estandarización de componentes fiscalizables de tipo depósitos de relaves del subsector minería.

De enero a octubre del 2020, realicé actividades de supervisión para en la Coordinación de Supervisión Ambiental de Minería (CMIN) de la Dirección de Supervisión Ambiental de Energía y Minas (DSEM) del Organismo de Evaluación y Fiscalización Ambiental (OEFA), desempeñando actividades de localización y estandarización de componentes fiscalizables del subsector minería, generación de reportes de peligros de origen hidrometeorológicos en unidades fiscalizables mineras y generación de información temática para las supervisiones en mediana y gran minería.

De octubre del 2020 a mayo del 2023, realicé actividades de supervisión para la Coordinación del Sistema de Información Geográfica (CSIG) de la Dirección de Política Estratégicas en Fiscalización Ambiental (DPEF) del Organismo de Evaluación y Fiscalización Ambiental (OEFA), desempeñando actividades de captura y procesamiento de información geoespacial, modelamiento de la base de datos transaccional SIG, generación de herramientas automatizadas de geoprocesamiento, control de calidad de información fiscalizada, gestión de infraestructura geoespacial, construcción y diseño de aplicaciones SIG, soporte y capacitaciones a usuarios del OEFA y seguimiento de proyectos SIG para la fiscalización, evaluación y supervisión ambiental.

#### 1.2. Descripción de la institución

#### 1.2.1 Organismo de Evaluación y Fiscalización Ambiental – OEFA.

El Organismo de Evaluación y Fiscalización Ambiental en adelante OEFA, es una entidad adscrita al Ministerio del Ambiente, es un organismo técnico especializado que impulsa y promueve el cumplimiento de las obligaciones ambientales en los agentes económicos y la mejora del Sistema Nacional de Gestión Ambiental, de manera articulada, efectiva y transparente, con el fin de resguardar el equilibrio entre la inversión en actividades económicas y la protección ambiental y de esa manera contribuir al desarrollo sostenible del país. Asimismo, es el ente rector del Sistema Nacional de Evaluación y Fiscalización Ambiental (SINEFA) y cumple una función normativa y supervisora con las Entidades de Fiscalización Ambiental (EFA) de ámbito nacional, regional o local.

#### 1.2.2 Visión y misión del OEFA.

La visión es "Ser un país moderno que aproveche de forma sostenible sus recursos naturales, conciliando el desarrollo económico con la sostenibilidad y conservación ambiental, en beneficio de sus ciudadanos."

Su misión es "Contribuir a la generación de un ambiente saludable y equilibrado para alcanzar un desarrollo sostenible, teniendo como centro de atención al ciudadano; implementando estrategias efectivas orientadas al cumplimiento de las obligaciones ambientales fiscalizables de los agentes económicos, desde un enfoque territorial y preventivo basado en riesgos (OEFA, 2012)."

#### 1.3. Organigrama de la institución

De acuerdo al organigrama del OEFA, el autor se desempeña como especialista en Sistemas de Información Geográfica en la Coordinación del Sistema de Información Geográfica de la Dirección de Políticas (CSIG) y Estrategias de Fiscalización Ambiental (DPEF).

#### Figura 1

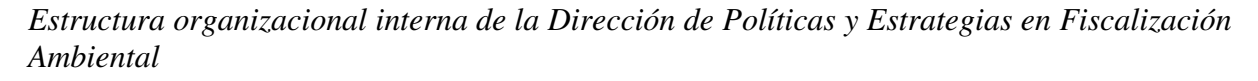

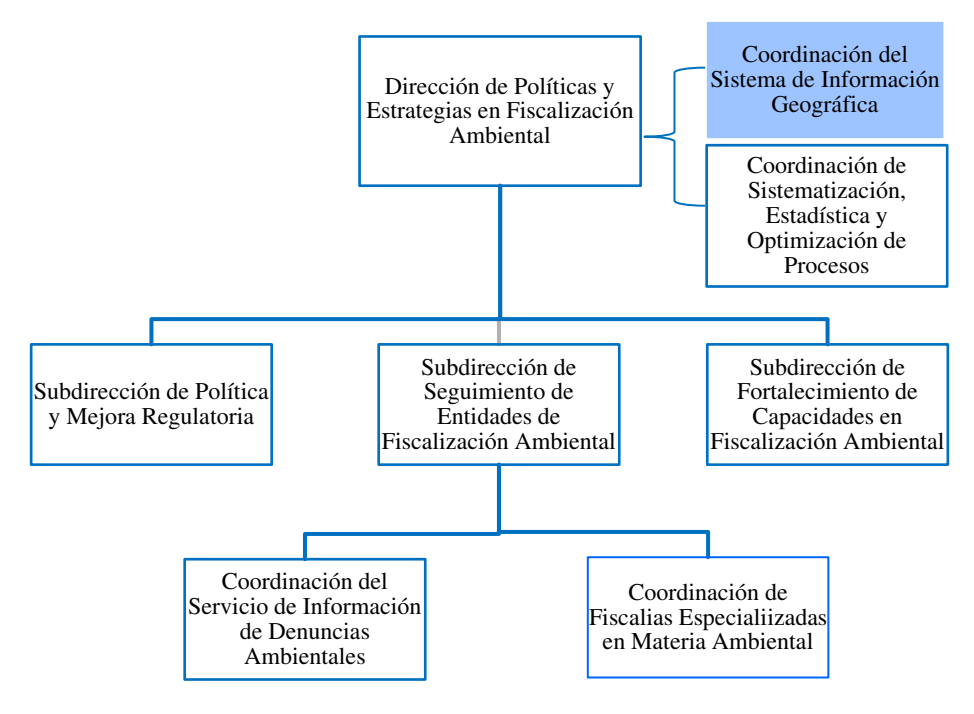

Nota: Tomado del Organigrama del Organismo de Evaluación y Fiscalización Ambiental, 2023.

#### 1.4. Áreas y funciones desempeñadas

Área: Coordinación del Sistema de Información Geográfica.

Cargo: Especialista en Sistemas de Información Geográfica.

Funciones desempeñadas:

- Capturar y/o sistematizar datos geoespaciales mediante aplicaciones móviles, imágenes satelitales, fotogrametría digital, interoperabilidad de servicios de información geográfica y de supervisiones ambientales con información fiscalizable.
- Localizar las unidades fiscalizables del subsector minería, identificando a los administrados, a solicitud del órgano de línea, a través de las herramientas de sistemas de información geográfica.
- Realizar el control de calidad de datos geoespaciales previo a su pase a producción para su publicación en los distintitos productos desarrollados por la Coordinación del Sistema de Información Geográfica.
- Realizar modelos de geoprocesamiento en ArcGIS pro y/o script en SQL Oracle para el procesamiento y análisis de datos geoespaciales para la generación de reportes a la alta dirección y/o requerimientos de usuarios internos del OEFA.
- Realizar modelos de geoprocesamiento en ArcGIS pro y/o script en SQL Oracle para la generación de reportes de control de calidad de información geoespacial fiscalizable.
- Generar reportes de control de calidad de información ambiental fiscalizada para su corrección y pase a producción.
- Diseñar modelos de base de datos conceptual, lógico y físico para la implementación de aplicaciones SIG y/o publicación de resultados.
- Elaborar diseño conceptual y funcional de aplicaciones SIG para la publicación de información espacial fiscalizable.
- Elaborar proyectos en archivos de documento de mapa en formato mxd y/o aprx en el entorno de Arcmap y ArcGIS pro respectivamente, para la publicación de servicios web de mapas.
- Elaborar servicios web de tipo WFS y/o WMS para la construcción de aplicaciones SIG.

- Realizar el pase a producción de información geoespacial para su publicación en el Portal Interactivo de Fiscalización Ambiental.
- Realizar el seguimiento de proyectos SIG en aplicaciones web de tipo vectorial, fotogramétrica y en teledetección.
- Atender a usuarios internos y externos del OEFA para el soporte de capacitaciones y/o consultas referido a información fiscalizable geoespacial y/o aplicaciones web.
- Apoyar en las actividades de administración de la plataforma de ArcGIS Enterprise para la gestión de servicios web.
- Elaborar scripts en lenguaje Python para la automatización de modelos de geoprocesamiento.
- Elaborar programadores de tareas automatizados en Windows para la ejecución de modelos de geoprocesamiento en frecuencias establecidas.
- \* Realizar el control de calidad de aplicaciones SIG previos a su pase a producción.
- Elaborar aplicaciones SIG como geovisores web, dashboard y formularios móviles geoespaciales en un ambiente de ArcGIS Online y ArcGIS Enterprise que permite atender los requerimientos de usuarios internos y de la alta dirección.

Parte del equipo técnico en proyectos finalistas en concursos públicos a nivel nacional.

- Proyecto "Reporta Residuos todos juntos por una ciudad más limpia" Concurso Buenas prácticas en gestión pública 2021, ver Anexo A.
- Proyecto "Módulo Informe de Monitoreo Ambiental (IMA): Sistematización y procesamiento de resultados de los informes de monitoreo ambiental" Concurso Buenas prácticas en gestión pública 2022, ver Anexo B.
- Proyecto "Herramienta para la disuasión del incumplimiento de las obligaciones ambientales fiscalizables de los administrados del OEFA" - Concurso Buenas prácticas en gestión pública 2022, ver Anexo C.

- Proyecto "Reporte oportuno de emergencias ambientales" Concurso Buenas prácticas en gestión pública 2022, ver Anexo D.
- Proyecto "Herramientas disruptivas para limpiar las ciudades del país" Concurso Buenas prácticas en gestión pública 2022, ver Anexo E.

## II. DESCRIPCIÓN DE UNA ACTIVIDAD ESPECÍFICA

La actividad desarrollada consiste en la implementación del Sistema de Información Geográfica (SIG) para el seguimiento de supervisiones ambientales en unidades fiscalizables del subsector agricultura de tipo plantas productoras de carbón vegetal del Organismo de Evaluación y Fiscalización Ambiental (OEFA) en la provincia de Coronel Portillo del Departamento de Ucayali, mediante el análisis de requerimiento de usuario, la sistematización de datos geoespaciales, el modelamiento conceptual, lógico y físico de la base de datos, la elaboración de herramientas en tecnologías de información geográfica (TIG) y el control de calidad de los procesos de desarrollados, obteniendo como productos la creación de un formulario móvil de campo y un geovisor web que contribuye al seguimiento de supervisiones ambientales, permitiendo el registro y publicación de datos de 308 supervisiones ambientales.

#### 2.1 Objetivos

#### 2.1.1 Objetivo general

Implementar un Sistema de Información Geográfica para el seguimiento de supervisiones ambientales en plantas productoras de carbón vegetal en Coronel Portillo – Ucayali, 2022.

#### 2.1.2 Objetivo específico

- Sistematizar datos tabulares y espaciales para facilitar el adecuado registro de datos.
- Elaborar un modelo base de datos espacial que permita el almacenamiento de registros de datos.
- Crear herramientas tecnológicas que permitan la captura y publicación de información espacial.

# 2.2 Sistema de Información Geográfica para el seguimiento de supervisiones ambientales en plantas productoras de carbón vegetal

El OEFA en su función supervisora realiza acciones de supervisión ambiental a los administrados que están bajo su competencia, como es el caso de las supervisiones ambientales desarrolladas a plantas productoras de carbón vegetal, estas supervisiones se desarrollaban de manera tradicional mediante insumos y/o herramientas que dificultaba las actividades del supervisor en el proceso de registro de la información obtenida en campo ya que la calidad de los datos, el almacenamiento de registro y la transferencia de información era bastante limitado, así mismo existía la necesidad de contar con una plataforma que permita verificar y realizar el seguimiento de las acciones de supervisiones ambientales en tiempo real y que a su vez muestre la localización geoespacial de las supervisiones ambientales desarrolladas.

Por tal motivo en setiembre del 2022 se desarrolló la implementación de un sistema de información geográfica para el seguimiento de supervisiones ambientales en unidades fiscalizables del subsector agricultura de tipo plantas productoras de carbón vegetal en el Organismo de Evaluación y Fiscalización Ambiental, el cual permitió: garantizar la calidad de datos capturados en campo, la generación de reportes automatizados, la transferencia de información en menor tiempo y el seguimiento de 308 supervisiones ambientales en plantas productoras de carbón vegetal en tiempo real en los distritos de Calleria, Manantay y Yarinacocha de la provincia de Coronel Portillo del departamento de Ucayali.

# 2.3 Metodología para la implementación del Sistema de Información Geográfica orientada a requerimientos de usuarios

El método realizado para la implementación del Sistema de Información Geográfica orientada a requerimiento de usuarios consiste en un método creado a partir de la experiencia obtenida por el autor, el cual consiste en el análisis de los requerimientos de usuarios que permite entender el problema y priorizar necesidades específicas, seguido, la captura y sistematización de datos que permite ordenar la información geoespacial previa a su almacenamiento a la base de datos, luego se realiza el modelamiento de base de datos geoespaciales que consiste en el diseño del modelo conceptual, el desarrollo del modelo de base de datos lógico y la implementación de base de datos física, luego se construye las herramientas en tecnologías de información geográfica (TIG) que fueron definidas al inicio del proyecto mediante la aprobación y confirmación del usuario, así mismo es importante realizar

el control de calidad de: los datos sistematizados, del modelo de base de datos físico y de la elaboración de herramientas TIG ya que es un proceso transversal de inicio a fin del proyecto, estas etapas se detallan a continuación:

Analizar el requerimiento de usuarios y definir el alcance del proyecto: Consiste en recopilar los requerimientos que el usuario (Persona y/o oficina al cual se atiende solicitudes de trabajos) solicita para el desarrollo de sus actividades, algunos requerimientos puede ser de tipo procesamiento y análisis espacial de datos, desarrollo de aplicaciones, procesamiento de información geoespacial, características de los productos y otros, posteriormente se realiza el análisis de requerimiento, priorizando los requerimiento en función al tiempo de realización de los productos, la complejidad del trabajo, la disponibilidad de la información a utilizarse, las herramientas que se utilizarán, la cantidad de recursos humanos y el alcance de productos y/o información a generarse.

#### Figura 2

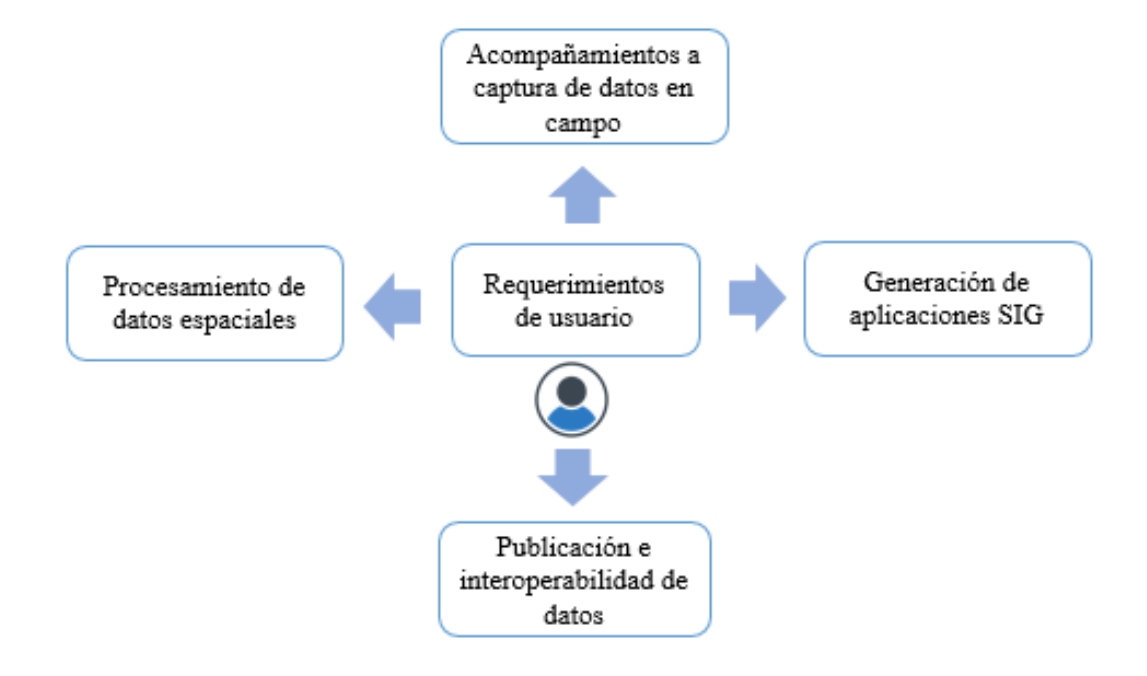

Requerimiento de usuarios para el procesamiento y generación de información geoespacial

- Capturar y sistematizar datos geoespaciales: Consiste en recopilar datos capturados en campo y/o fuentes institucionales y/o información registrada en distintos formatos o extensiones, para ser ordenada y estandarizada bajo criterios y reglas definidas por la organización.
- Modelar base de datos geoespaciales: Consiste en estructurar la información según la relación conceptual o semántica, para ello se realiza el modelo de base de datos conceptual que permite definir los elementos o grupo de información a ser relacionadas entre sí, seguidamente se realiza el modelo de base de datos lógico, el cual permite definir a mayor detalle las características, formato, cantidad de caracteres y tipo de datos en el cual se van a relacionar estos elementos o grupos de información y por último se realiza el modelo de base de datos físico, esta etapa se crea las tablas y capas de entidades en un ambiente de base de datos físico sea en una base de datos corporativa o personal.

Etapas para la construcción de un modelo de base de datos

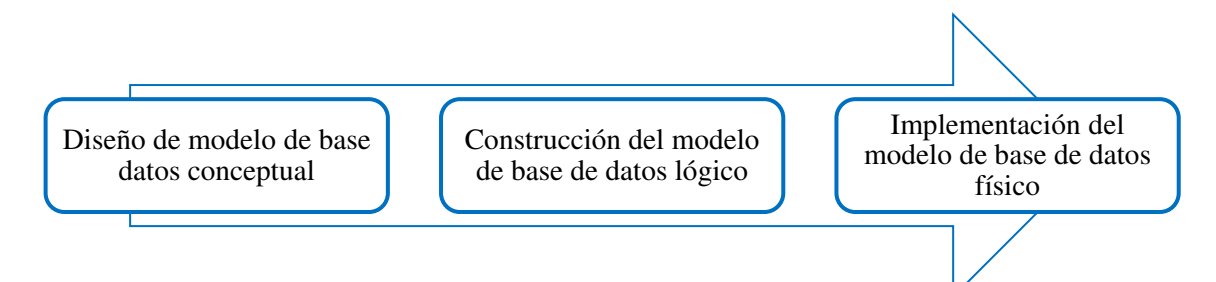

Nota: Adaptado de la publicación *Vista general del diseño de geodatabases*, Environmental Systems Research Institute (ESRI), 2018.

Elaborar herramientas tecnológicas de información geográfica: Proceso en el cual se elaboran productos mediante el uso de herramientas de tecnologías en información geográfica (TIG) utilizando de insumo la base de datos implementada con información compartida y/o publicada a partir de servicios web de mapas. Control de calidad: Proceso en el cual se realiza el control de calidad en todas las etapas del desarrollo del SIG, este proceso permite revisar a detalle los datos utilizados, estructura de base de datos, funcionalidad de aplicaciones y permite realizar pruebas de verificación para garantizar la confiablidad y el buen uso de los productos para el usuario.

#### Figura 4

Metodología para la implementación de un SIG orientada a requerimientos de usuarios

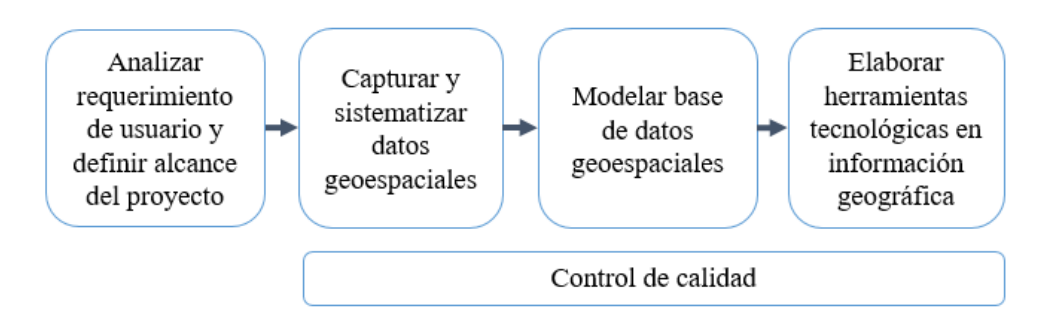

Nota: Adaptado del procedimiento *Gestión de los servicios de información con componente* geoespacial para la fiscalización ambiental, por el Organismo de Evaluación y Fiscalización Ambiental (OEFA), 2021

# 2.4 Implementación de un Sistema de Información Geográfica para el seguimiento de supervisiones ambientales en plantas productoras de carbón vegetal

Para el desarrollo de la actividad se tomó como referencia la metodología para la implementación de un SIG orientada a requerimientos de usuarios el cual se detalla paso a paso desde el análisis de requerimiento de usuario y definir alcance del proyecto, la captura y sistematización de datos geoespaciales, modelar base de datos geoespaciales y elaborar herramientas en tecnologías de información geográfica.

#### 2.4.1 Análisis del requerimiento de usuario y alcance del proyecto

**2.4.1.1 Requerimiento del área usuaria.** La Coordinación de Supervisión Ambiental en Agricultura tenía la necesidad de contar con herramientas tecnológicas SIG para

realizar el seguimiento a las acciones de supervisión ambiental en plantas productoras de carbón vegetal y cuyos requerimientos fueron:

- Tener una lista de términos estandarizados que facilite la supervisión.
- Tener una herramienta móvil que facilite el registro de información de supervisiones ambientales en campo.
- Tener una plataforma que permita realizar el seguimiento de las supervisiones realizadas en campo.
- Tener una herramienta de descarga automatizada de reportes obtenidos en campo.
- Tener una herramienta de impresión de mapas de las supervisiones ambientales realizadas como insumo para el informe del supervisor.
- ✤ Tener el registro de la ubicación de las supervisiones desarrolladas en campo.
- Contar con una plataforma que permita obtener indicadores de seguimiento.
- Contar con una herramienta que permita capturar fotos en las supervisiones ambientales.
- Definición del alcance del proyecto. Para la atención del área usuaria en base a sus necesidades, se definieron productos los cuales cumplen con los requerimientos mencionados por el área usuaria, siendo estos:
- Lista de criterios para la supervisión ambiental: Cuenta con las preguntas para el registro de información que se recopilará en campo.
- Datos tabulares sistematizados: Ordena la información que se utilizará para el registro de datos obtenidos por la supervisión.
- Base de datos espaciales: Permite almacenar y administrar la información de las supervisiones ambientales realizadas.
- Formulario de campo en Survey 123: Aplicación móvil de campo que permite el registro de datos, la captura de la locación y la toma de fotos, esta información es

almacenada en una base de datos corporativa o base de datos en la nube y puede ser utilizada para ser compartida o publicada como insumo para construir otras aplicaciones (ESRI, 2020a).

Geovisor web en Webappbuilder: Aplicación web que permite construir geovisores web y que no requiere conocimientos de programación avanzada para la configuración y desarrollo de las aplicaciones, estos geovisores creados permite la publicación de datos espaciales, herramientas de análisis, funcionalidades de impresión de mapas, descarga de reportes y otros (ESRI, 2019).

#### Figura 5

#### Productos del proyecto SIG

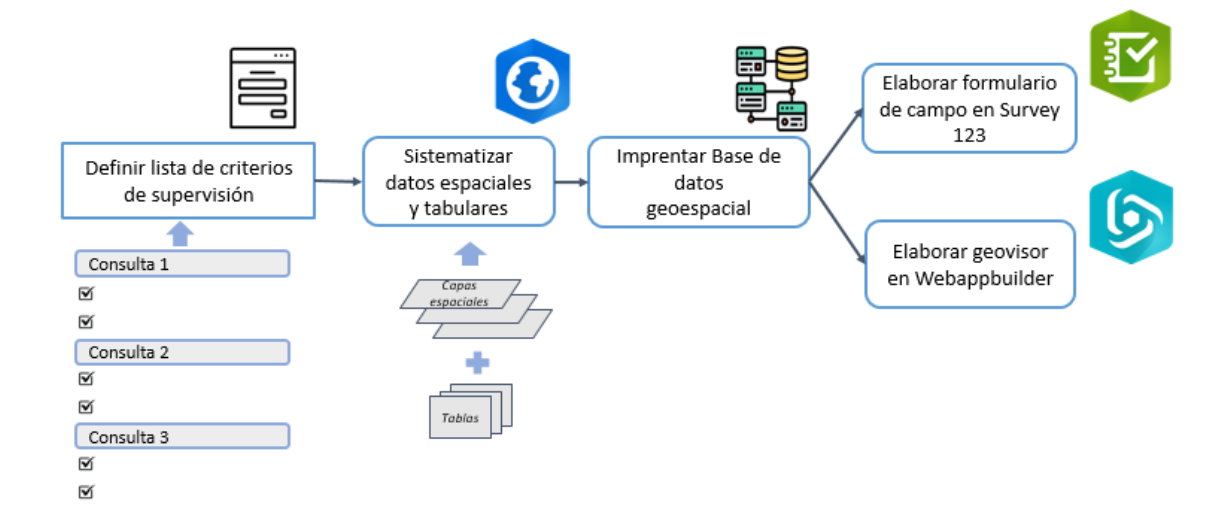

#### 2.4.2 Captura y sistematización de datos geoespaciales

Para el desarrollo de la sistematización de datos se utilizó como insumo la lista de criterios definido por la Coordinación de Supervisión Ambiental de Agricultura (CAGR), esta lista de criterios tal como se muestra en el Anexo F permitirá a los supervisores recopilar información relevante sobre las plantas procesadoras de carbón vegetal.

Este proceso de sistematización, consistió en obtener, ordenar, agrupar y estandarizar los datos que se utilizará para el modelamiento de la base de datos geoespacial.

Proceso de sistematización de datos

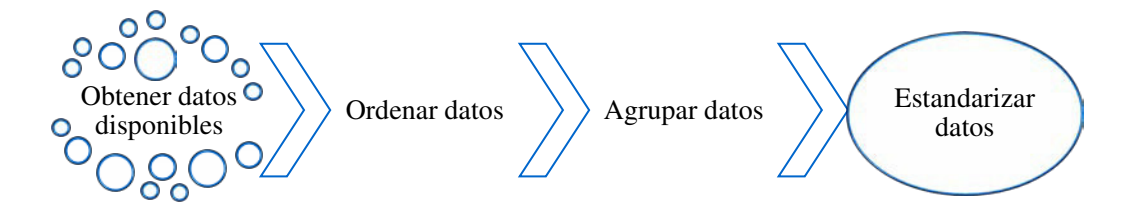

Se estandarizaron 8 tipos de criterios que serán utilizados para realizar la recopilación de la información en las supervisiones ambientales en campo, lo cual se detalla en el Anexo G.

La sistematización consistió en ordenar la información que se definió a partir de la lista de criterios, estos datos sistematizados permitirá la elaboración de herramientas tecnológicas para la recopilación de información mediante el formulario móvil Survey 123.

#### 2.4.3 Modelamiento de la base de datos geoespacial

Para la construcción de la base datos geoespacial se desarrolló las etapas de construcción de una base de datos que consiste en realizar primero el modelo de base de datos conceptual, segundo el modelo de base de datos lógico y tercero el modelo de base de datos físico.

2.4.3.1 Modelo de base de datos conceptual. Para el diseño del modelo de base de datos conceptual se utilizó como insumos los criterios definidos por el área usuaria y los datos sistematizados para el registro de datos en campo, esto permitió identificar elementos y grupos de información en común para luego relacionarse e integrarse.

Se concluyó que toda la información a ser recopilada se centraba en el registro de supervisiones ambientales, este elemento se alimenta de datos proveniente de la sistematización previamente realizada ya que contiene datos estandarizados en forma de lista el cual permitirá al registrador de campo seleccionar los datos para una mayor practicidad y calidad.

El elemento registro de supervisiones ambientales permite almacenar la información que los supervisores recopilaron en campo, los elementos que están al rededor como: Tipo de combustión, Titular predio, Productividad, Ubigeo, Supervisiones, Productividad, Unidad de medida, Tipo de efluentes de agua, Fuente de emisión y Etapas de operación permite incorporar información al registro de supervisiones ambientales ya se encuentran relacionados, sistematizados y estandarizados.

#### Figura 7

Diseño del modelo de base de datos conceptual

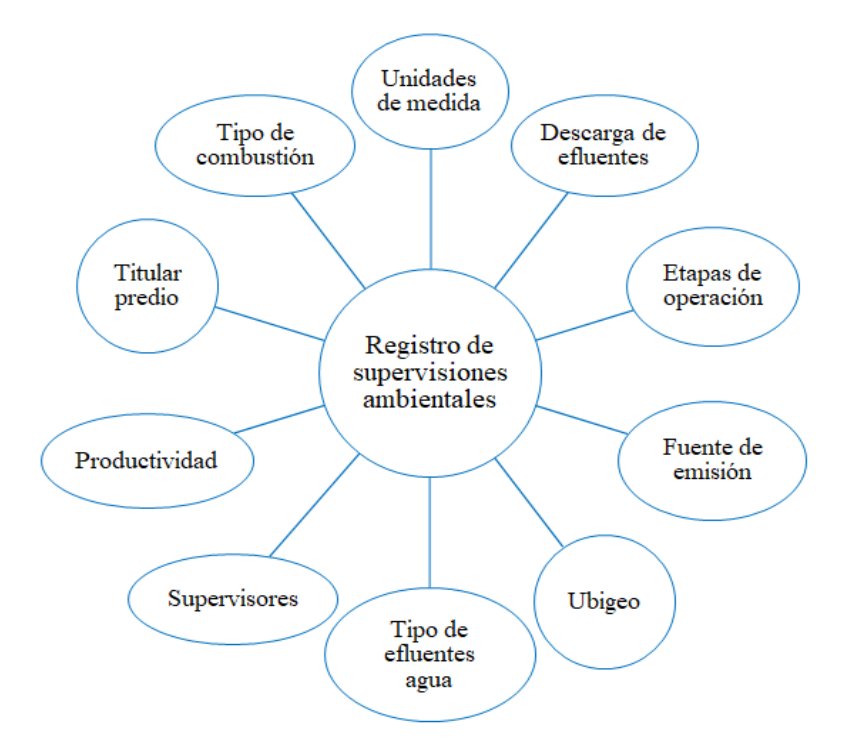

2.4.3.2 Modelo de base de datos lógico. El modelo de base de datos lógico proviene del modelo de base de datos conceptual, ya que es la construcción de tablas y capas de entidades relacionadas las cuales permiten identificar a más detalle las llaves primarias, llaves secundarias, el tipo de relación y permite además definir el nombre de los campos, el número de caracteres, el tipo de campo y otros atributos.

Este modelo de base de datos lógico se construyó con el programa de datos especializados Erwin 7.3 ya que permite modelar, construir y exportar modelos de base de datos lógico a un ambiente de base de datos físico (ERWIN, 2020).

El modelo de base de datos lógico elaborado se detalla en el Anexo H, en el cual se visualiza la relación de tablas y los campos que contienen.

#### Figura 8

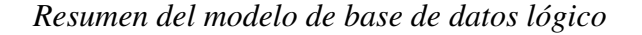

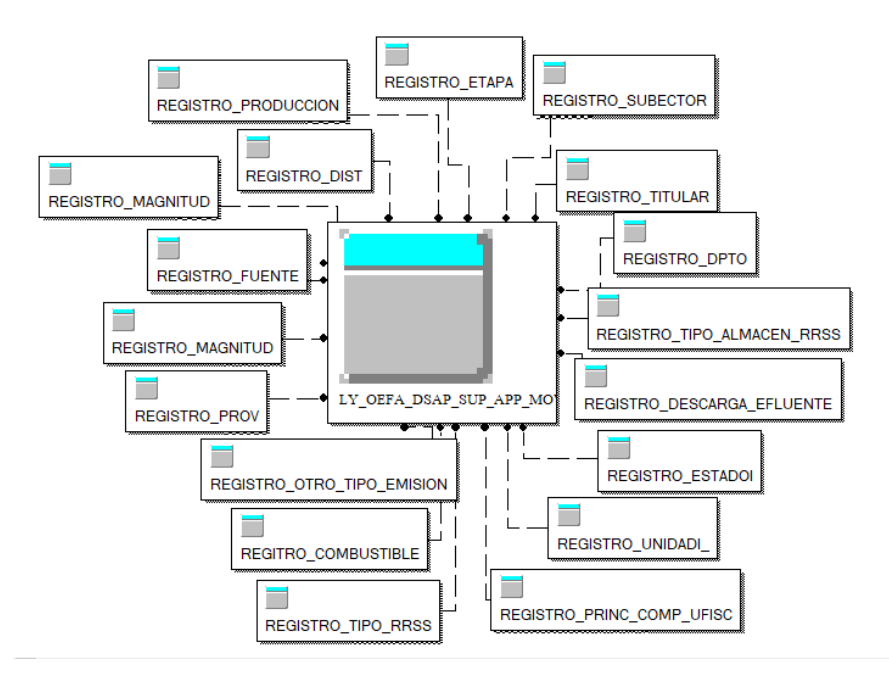

Nota. Tomado de la Coordinación del Sistema de Información Geográfica (CSIG), OEFA, 2022.

**2.4.3.3 Modelo de base de datos físico**. El modelo de base de datos físico es la materialización física creada en un esquema de base de datos, al contener información geoespacial la base de datos física se creó en la base de datos corporativa de la institución, en ella la información se almacenará y se relacionará, permitiendo la publicación de datos para posteriormente ser utilizada en la publicación de servicios web para la construcción de aplicaciones.

Se analizó que el elemento Registro de supervisiones ambientales debe ser de tipo capa de entidades, ya que ahí se almacenan datos de coordenadas, siendo el elemento principal para el registro de los datos adquiridos en campo por parte de los supervisores ambientales, el detalle de la estructura se muestra en el Anexo I.

#### Tabla 1

Estructura resumen de la capa de entidades "Registros de supervisiones ambientales" implementada

| N° | Detalle              |
|----|----------------------|
| 1  | Nombre de Campo      |
| 2  | Alias                |
| 3  | Tipo de dato         |
| 4  | Datos nulos          |
| 5  | Tamaño de caracteres |

La capa de entidades se construyó en un ambiente de esquema de base de datos corporativa de la institución, como prueba de ello se muestra la capa de entidades de nombre LY\_OEFA\_DSAP\_SUP\_APP\_MOVIL\_CARB y sus campos en donde se almacenará la información.

#### Figura 9

Capa de entidades implementado para el registro de las supervisiones ambientales

MOVIL\_OEFA.DS\_OEFA\_DSAP\_APP\_MOVIL
 MOVIL\_OEFA.DS\_OEFA\_DSAP\_APP\_MOVIL\_CARB
 MOVIL\_OEFA.LY\_OEFA\_DSAP\_SUP\_APP\_MOVIL\_CARB
 MOVIL\_OEFA.DS\_OEFA\_ERA\_LIM\_DEP
 MOVIL\_OEFA.DS\_OEFA\_MOVIL\_ERA

Nota. Imagen tomada de las estaciones de trabajo de la Coordinación del Sistema de Información Geográfica (CSIG), OEFA, 2022.

La lectura de la estructura de la capa implementada se puede leer desde programas especiales para la administración de base de datos, la Coordinación del Sistema de Información Geográfica cuenta con programas de ArcGIS Pro y Oracle.

#### Figura 10

Campos de la capa "Registro de supervisiones ambientales" leído desde Oracle

| olumns Indexes Constraints | Triggers C | ata | Script  | Grants  | Synonyms | Partitions                                   | Subpartitions | Stats/Size   | Referential | Used By  | Policies Auditing |      |                                              |                                              |
|----------------------------|------------|-----|---------|---------|----------|----------------------------------------------|---------------|--------------|-------------|----------|-------------------|------|----------------------------------------------|----------------------------------------------|
|                            | <b>R</b> • |     |         |         |          |                                              |               |              |             |          |                   |      |                                              |                                              |
| E Column Namo              |            | DV  | Inday D | No. No. | Dofault  | Def. On N                                    | d Histogram   | Num Distinct | Num Nulla   | Donaity  | Encruption Alg. 6 | -lt  | Sea/Trigger                                  | Victoral                                     |
|                            | 4 ID       | PK  | Index P |         | erault   | Der. On N                                    |               | Num Disuncu  | Num Nulls   | Density  | Encryption Alg S  | odit | seq/mgger                                    | Virtual                                      |
|                            | 10         |     |         | v       |          |                                              | Frequency     |              | 20 ZU       | 0.00095  |                   |      |                                              |                                              |
| ANTO INT OPEN              | 70         | -   |         | 1<br>V  |          | + $+$                                        | Frequency     |              | 1 10        | 0.23     |                   | 븜    |                                              | <u>+                                    </u> |
| ANIO_INI_OPER              | 70         | -   |         | T V     | -        | + $+$                                        | Frequency     |              | 0 12        | 0.00093  | )<br>,            | 븜    | <u>                                     </u> | +++                                          |
|                            | 22         | -   |         | 1<br>V  |          | <u>                                     </u> | Frequency     | /0           | 5 5         | 0.00093  |                   | 븜    |                                              |                                              |
|                            | 57         | -   |         | V       | -        | <u> </u>                                     | Frequency     |              | 1 34/       | 0.00004  |                   | +    | <u>                                     </u> | + +                                          |
| CHIMENEA                   | 22         |     |         | v       |          | + $+$                                        | Frequency     | 0.           | 1 15        | 0.00094  |                   | +    | <u> </u>                                     | + +                                          |
|                            | 55         | -   |         | 1<br>V  | -        | + $+$                                        | Nego          |              | 0 545       | 0.00092  |                   | 븜    | <u> </u>                                     |                                              |
| COD_SINADA                 | 20         |     |         | T V     | -        |                                              | Froguency     |              | 0 040       | 0.00569  |                   | 븜    | <u> </u>                                     | + +                                          |
| CORRED_CONT_ADMIN          | 20         | -   | -       | V       |          |                                              | None          | 27/          | 1 01        | 0.00300  |                   | +    | <u>                                     </u> | + +                                          |
| CREATED USED               | 91         |     |         | v       |          |                                              | None          | 32-          |             | 0.00309  |                   | H    |                                              | + +                                          |
| DESCRIP ALMACEN            | 01         | -   |         | V       | -        | + $+$                                        | Froguency     |              |             | 0 125    |                   | +    | <u>                                     </u> |                                              |
| DESCRIP_ALMACEN            | 42         |     |         | V       |          |                                              | None          |              | 5 547       | 0.125    |                   | H    |                                              | + +                                          |
| DESCRIP_DESCARGA           | 57         | -   | -       | v       |          |                                              | None          |              | 1 547       | 0.5      |                   | H    |                                              |                                              |
|                            | 42         | -   |         | v       | 2        |                                              | None          |              | 5 547       | 0.5      |                   | +    |                                              |                                              |
| DESCRIP_ENTRECA            | 47         |     |         | v       | -        | +                                            | Frequency     | 10           | 534         | 0.02323  | 2                 | H    | <u>                                     </u> | + +                                          |
|                            | 74         |     | -       | v       |          |                                              | Frequency     | 10           | 5 543       | 0.09333  | 2                 | 븜    |                                              |                                              |
| DESCRIP_FUENTE_EMISION     | 22         |     | -       | v       |          |                                              | Frequency     | 50           | 25          | 0.00007  | 7                 | H    |                                              | + +                                          |
|                            | 24         |     | 1       | v       |          |                                              | Frequency     | JU<br>2      | 5 540       | 0.00097  |                   | 븜    |                                              | + $+$                                        |
| DESCRIP_LICENCIA           | 30         | -   | -       | v       | -        | +                                            | None          |              | 1 549       | 0.03330  |                   | 믐    |                                              |                                              |
| DESCRIP_MED_MITTOR         | 75         |     |         | v       | -        |                                              | Frequency     | 93           | 2 406       | 0.0035   |                   | 븜    | <u>                                     </u> | + +                                          |
|                            | 37         |     | 1       | v       |          |                                              | Frequency     | 110          | 5 70        | 0.0000   |                   | +    |                                              |                                              |
|                            | 68         | _   |         | v       |          | +                                            | Frequency     | 65           | 5 16        | 0.00090  |                   | +    |                                              | + +                                          |
|                            | 45         |     |         | v       | -        | +                                            | Hybrid        | 270          | 20 20       | 0.00034  | 1                 | 븜    |                                              |                                              |
| DESCRIP_RESID_MON          | 72         |     | 1       | v       |          |                                              | Frequency     | 2/3          | 1 12        | 0.000233 | 2                 | 븜    |                                              |                                              |
|                            | 75         | -   | -       | v       |          |                                              | Frequency     | 14           | 10          | 0.00093  |                   | H    | + $+$ $+$ $+$ $+$ $+$ $+$ $+$ $+$ $+$        | + +                                          |
| DIDEC DEEEDEN              | 14         | -   | -       | v       |          |                                              | Hybrid        | 221          | 1 10        | 0.00094  |                   | +    |                                              | + +                                          |
| DISDONE ENTRECA            | 46         | -   |         | V       | -        | + $+$                                        | Frequency     | 33.          | 115         | 0.0024   |                   | -    | <u> </u>                                     | + +                                          |
| DISTONE_LIVINLOA           | 12         |     | 1       | v       |          |                                              | Frequency     | 4.           | 1 0         | 0.000115 |                   | H    | <u>+                                    </u> | + +                                          |
| 0131                       | 15         |     |         | T       |          | +                                            | Frequency     | 1.           | 8           | 0.00092  |                   |      | <u> </u>                                     | + +                                          |

Nota. Imagen tomada de las estaciones de trabajo de la Coordinación del Sistema de Información Geográfica (CSIG), OEFA, 2022.

| Cu | urrent Layer | Acciones d | e supervisión en carbor 🔹 |                                                 |           |
|----|--------------|------------|---------------------------|-------------------------------------------------|-----------|
| ⊿  | Visible      | Read Only  | Field Name                | Alias                                           | Data Type |
|    |              |            | OBJECTID                  | OBJECTID                                        | Object ID |
|    |              |            | PERMI_INGRESO             | Permitio el ingreso                             | Text      |
|    | $\checkmark$ |            | FECHA_HORA_INICIO         | Fecha y hora de inicio                          | Date      |
|    |              |            | NOMB_RAZON_SOCIAL         | Nombre o razón social                           | Text      |
|    | ~            |            | NOMB_UFISC                | Nombre de Unidad Fiscalizable                   | Text      |
|    |              |            | RUC_DNI                   | RUC / DNI                                       | Text      |
|    | ~            |            | ZONA                      | Zona UTM                                        | Double    |
|    |              |            | ESTE                      | Este                                            | Double    |
|    |              |            | NORTE                     | Norte                                           | Double    |
|    |              |            | ALTITUD                   | Altitud (msnm)                                  | Double    |
|    | ~            |            | DPTO                      | Departamento                                    | Text      |
|    |              |            | PROV                      | Provincia                                       | Text      |
|    |              |            | DIST                      | Distrito                                        | Text      |
|    |              |            | DIREC_REFEREN             | Dirección y referencia                          | Text      |
|    |              |            | OBS_ACTIV                 | Observa actividad en el lugar                   | Text      |
|    |              |            | ETAPA                     | Etapa                                           | Text      |
|    | ~            |            | ESTADO_ACTIVIDAD          | Estado                                          | Text      |
|    |              |            | TELEF_CELU                | Teléfono / Celular                              | Double    |
|    | ~            |            | NOMB_CONT_ADMIN           | Nombre y apellido del contacto del Administrado | Text      |
|    |              |            | CORREO_CONT_ADMIN         | Correo electrónico del Administrado             | Text      |
|    | ~            |            | LICENCIA                  | Licencia                                        | Text      |
|    |              |            | AREA_UFISC                | Área aproximada de la Unidad Fiscalizable       | Text      |
|    | ~            |            | UNIDAD                    | Unidad                                          | Text      |
|    |              |            | DESCRIP_LICENCIA          | Descripción de la licencia de funcionamiento    | Text      |
|    | ~            |            | IGA                       | Cuenta con IGA                                  | Text      |
|    |              |            | DOC_APROV                 | N° Resolución / Oficio de aprovación            | Text      |
|    | ~            |            | MATE_PRIMA                | Materia prima                                   | Text      |
|    |              |            | INSUMOS_UTIL              | Insumos utilizados                              | Text      |
|    | ~            |            | PRODUC_TERMIN             | Producto terminado                              | Text      |
|    |              | 1          | 27                        |                                                 | 1.01      |

Campos de la capa "Registro de supervisiones ambientales" leído desde ArcGIS Pro

Nota. Imagen tomada de las estaciones de trabajo de la Coordinación del Sistema de Información Geográfica (CSIG), OEFA, 2022.

#### 2.4.4 Elaboración de herramientas tecnológicas en información geográfica

Para la captura de datos se estableció construir un formulario móvil de campo que permita al supervisor registrar información, capturar la locación y tomar fotos desde sus dispositivos, teléfonos inteligentes o tabletas. Para la construcción de este formulario móvil de campo se utilizó el programa Survey 123 Connet de ESRI, el cual permite elaborar formularios bajo un ambiente sin codificación es decir, no requiere de conocimientos especializados en programación.

#### Figura 12

Programa Survey 123 para ArcGIS

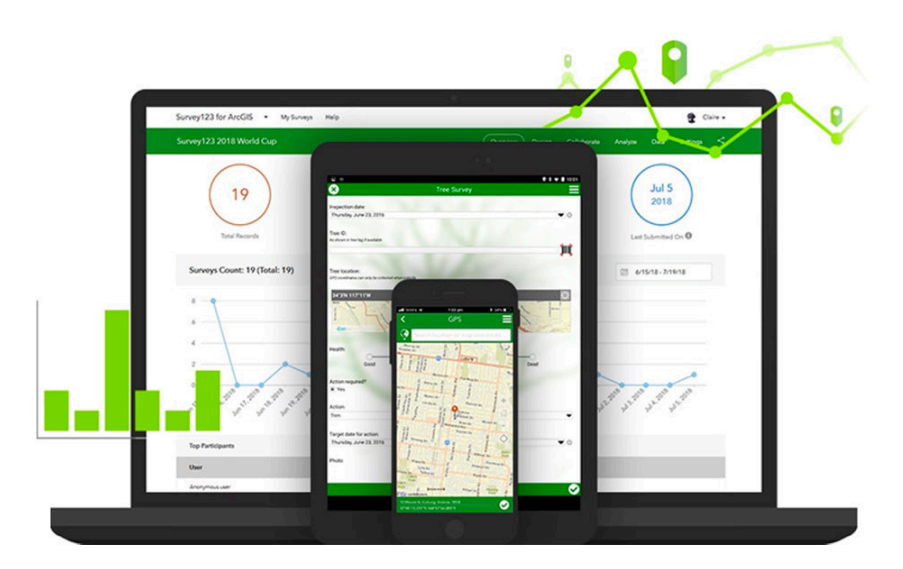

Nota. Recursos del programa Survey 123 (ESRI, 2020c)

Para la visualización de la información capturara en un ambiente SIG se estableció construir un geovisor web que permite al supervisor obtener la información que capturó en campo en reportes descargables en formato Excel, así mismo permitirá exportar mapas automatizados y a los coordinadores, permitirá realizar el seguimiento de las supervisiones realizadas en base a la fecha, ubicación y datos recopilados obtenidos. Para la construcción de este geovisor web se utilizó el programa Webappbuilder de Esri, el cual permite elaborar geovisores bajo un ambiente sin codificación es decir es decir, no requiere de conocimientos especializados en programación avanzada.

Programa Webappbulider para ArcGIS

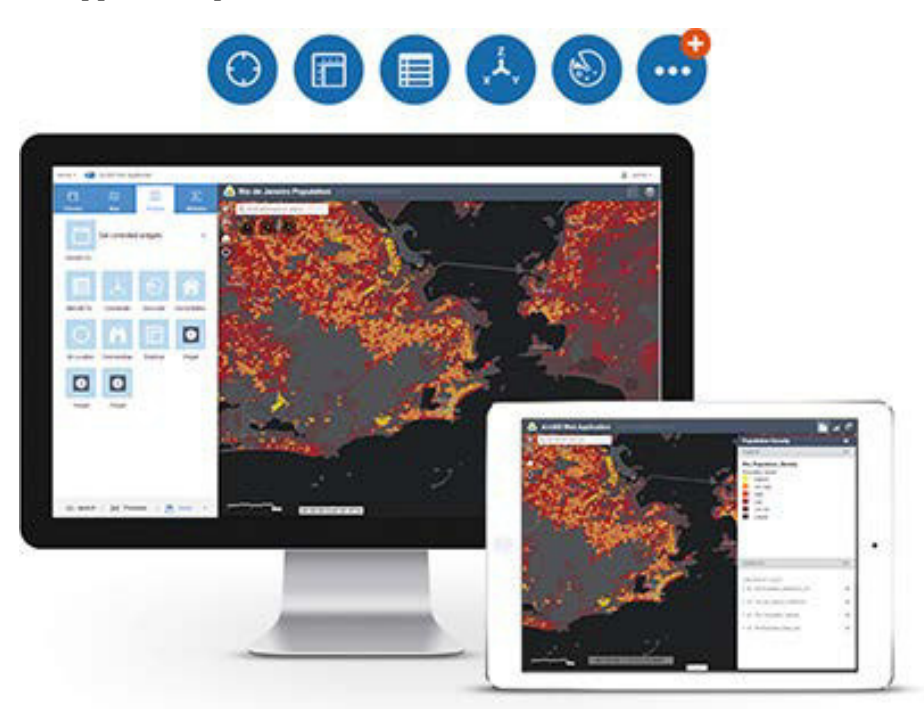

Nota. Acerca de Webappbuilder for ArcGIS (ESRI, 2020b)

- 2.4.4.1 Construcción del formulario móvil de campo. Para la construcción del formulario móvil el cual permite almacenar información en una base de datos física es necesario contar con un servicio web de mapas, este servicio web de mapas se debe construir a partir de un proyecto en archivo de mapa en formatos aprx o mxd y además contar con una licencia corporativa de ESRI Enterprise que tenga las capacidades de publicar servicios web de mapas desde un servidor corporativo.
  - Construcción de proyecto de archivo de mapa en formato aprx en ArcGIS Pro

La construcción de proyecto de archivo de mapa en formato aprx utilizando el programa ArcGIS Pro se desarrolló a partir de la capa de entidades "*Registro de supervisiones ambientales*" implementado anteriormente.

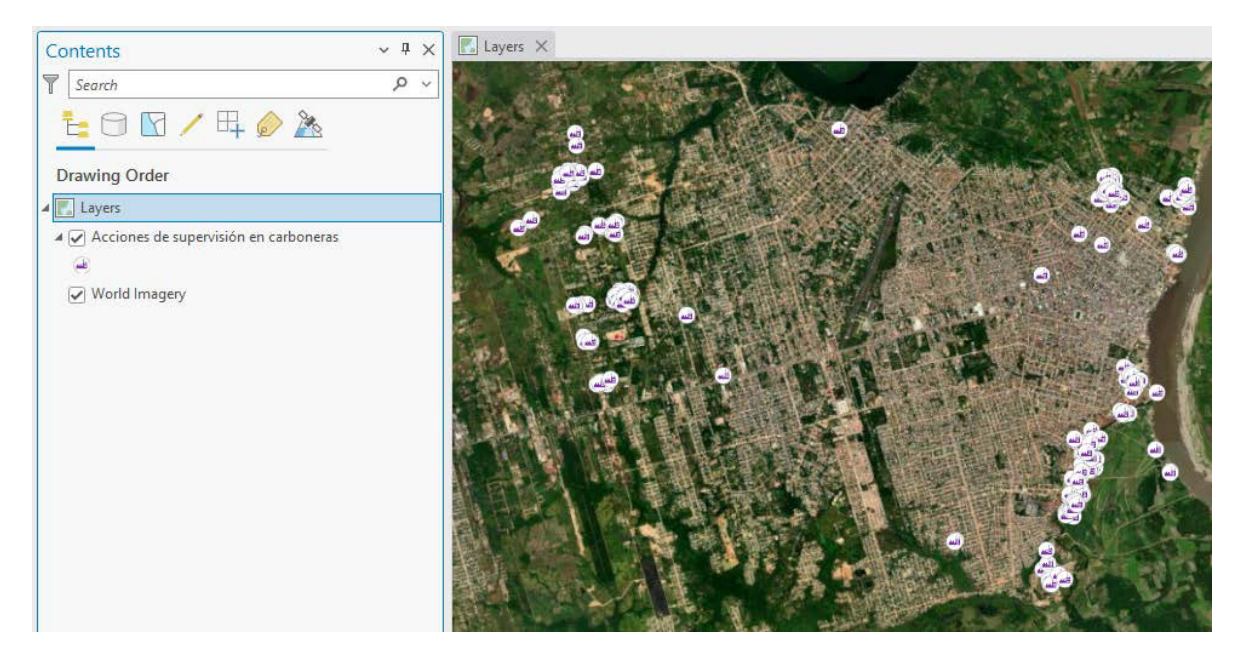

Construcción de proyecto en archivo de mapa en formato aprx en ArcGIS Pro

Nota. Imagen tomada de las estaciones de trabajo de la Coordinación del Sistema de Información Geográfica (CSIG), OEFA, 2022.

Publicación de servicios web de mapas en ArcGIS Pro

Para la publicación del servicio web de mapas en ArcGIS Pro es necesario contar con licencias corporativas de ESRI, las cuales tiene capacidades de publicar datos desde un servidor.

Esta publicación se realiza mediante una configuración previa en donde se define las capacidades que el servicio web de mapas requiere para ser incorporado a las aplicaciones que corresponde, para este caso se configuró las capacidades para un servicio web de tipo lectura.

Configuración para la publicación de servicios web de mapas

| Overwrite Web Layer ? 、 I                                          | ×  |  |  |  |  |  |  |  |
|--------------------------------------------------------------------|----|--|--|--|--|--|--|--|
| Overwrite APP_MOVIL_DSAP_CARBON web layer                          |    |  |  |  |  |  |  |  |
| General Configuration Content                                      |    |  |  |  |  |  |  |  |
| Item Details                                                       |    |  |  |  |  |  |  |  |
| Name                                                               |    |  |  |  |  |  |  |  |
| APP_MOVIL_DSAP_CARBON                                              |    |  |  |  |  |  |  |  |
| Use the item description from the web layer                        |    |  |  |  |  |  |  |  |
| <ul> <li>Use the item description from the map or layer</li> </ul> |    |  |  |  |  |  |  |  |
| Summary                                                            |    |  |  |  |  |  |  |  |
| Supervisiones ambientales en carboneras                            |    |  |  |  |  |  |  |  |
| Tans                                                               |    |  |  |  |  |  |  |  |
|                                                                    |    |  |  |  |  |  |  |  |
| APP_MOVIL_DSAP_CARBON × MapServer ×                                |    |  |  |  |  |  |  |  |
| Data and Layer Type 🚺                                              |    |  |  |  |  |  |  |  |
| Reference registered data                                          |    |  |  |  |  |  |  |  |
| Map Image                                                          |    |  |  |  |  |  |  |  |
| ✓ Feature                                                          |    |  |  |  |  |  |  |  |
| Copy all data                                                      |    |  |  |  |  |  |  |  |
| <ul> <li>Map Image</li> </ul>                                      |    |  |  |  |  |  |  |  |
| Location                                                           |    |  |  |  |  |  |  |  |
| Portal Folder                                                      |    |  |  |  |  |  |  |  |
| APP_MOVIL_CARBON                                                   |    |  |  |  |  |  |  |  |
| Server and Folder                                                  |    |  |  |  |  |  |  |  |
| https://pifa.oefa.gob.pe/arcgis                                    | C. |  |  |  |  |  |  |  |
| APP_MOVIL_CARBON •                                                 |    |  |  |  |  |  |  |  |

Nota. Imagen tomada de las estaciones de trabajo de la Coordinación del Sistema de Información Geográfica (CSIG), OEFA, 2022.

La creación de un servicio web de mapas nos proporciona un enlace web que se despliega en internet para verificar la consulta de datos, la estructura de las capas y tablas de entidades publicadas y utilizarlo como insumo en la construcción de aplicaciones.

Servicio web de mapa desplegado en un entorno de internet

```
ArcGIS REST Services Directory
Home > services > APP_MOVIL_CARBON > APP_MOVIL_DSAP_CARBON (FeatureServer)
250N | 2048
APP_MOVIL_CARBON/APP_MOVIL_DSAP_CARBON (FeatureServer)
View In: ArcGIS JavaScript ArcGIS Online Map Viewer
Service Description:
All Lavers and Tables
Has Versioned Data: false
MaxRecordCount: 2000
Supported Query Formats: JSON
Supports Query Data Elements: true
Layers:
  · Acciones de supervisión en carboneras (0)
Description:
Service Item Id: cba73410ad1e47058fa7ee97b5c5fe52
Copyright Text:
Spatial Reference: 4326 (4325)
Initial Extent:
     XMin: -180.51104100946372
    YMin: -226.17289552609904
XMax: 180.51104100946372
     YMax: 182.86690183524738
```

Nota. Imagen tomada de las estaciones de trabajo de la Coordinación del Sistema de Información Geográfica (CSIG), OEFA, 2022.

Elaboración del formulario móvil de campo

Spatial Reference: 4326 (4326)

Para la construcción del formulario móvil se utilizó el programa Survey 123 Connet, el cual permite elaborar formularios móviles desde la computadora, esto facilita la configuración e incorporación de herramientas de locación, toma de fotos, consultas tipo lista, consultas tipo opción y adjuntar documentos desde un entorno de editor en Excel.
| <          |                             |                                | Leva | ntamiento ( | Carboneras    |                     |         |     |
|------------|-----------------------------|--------------------------------|------|-------------|---------------|---------------------|---------|-----|
|            |                             |                                | APP_ | _MOVIL_DS   | AP_CARBON     | J                   |         | (j) |
| Actualizar | ✓ Informaci<br>Fecha y hora | <b>ón general</b><br>de inicio |      |             |               |                     | () Hora |     |
| Archivos   | Nombre o raz                | zón social *                   |      |             |               |                     |         |     |
| Publicar   | Nombre de L                 | Jnidad Fiscalizab              | le * |             |               |                     |         |     |
|            | RUC / DNI *                 |                                |      |             |               |                     |         |     |
|            | Pertenece alg               | guna asociación                |      |             |               |                     |         |     |
|            | Ē                           | Detaller                       |      | Mana        | D. Multimodia | Contonido vinculado | {;}}    |     |

Programa Survey 123 Connect de Esri

Nota. Imagen tomada de las estaciones de trabajo de la Coordinación del Sistema de Información Geográfica (CSIG), OEFA, 2022.

Se incorporó la lista de criterios y los datos sistematizados para otorgarles las capacidades de tipo preguntas en formato de lista, formato de opciones, formato de fecha o registro de caracteres numérico o textual.

|    | Ja maia acipici                 |                       |                                    |                     |            |                                       |
|----|---------------------------------|-----------------------|------------------------------------|---------------------|------------|---------------------------------------|
| 4  | А                               | В                     | С                                  | D                   | E          | F                                     |
| 1  | type                            | name                  | label                              | hint                | appearance | required                              |
| 2  | hidden                          | UTCCOFFSET            | UTCCOFFSET                         |                     |            |                                       |
| 3  | hidden                          | FEC_INI_ORI           | Fecha inicio local                 |                     |            |                                       |
| 4  | hidden                          | FEC_CIERRE_ORI        | Fecha cierre local                 |                     |            |                                       |
| 5  | begin group                     | INFORMACION_GENERAL   | Información general                |                     |            |                                       |
| 6  | dateTime                        | FECHA_HORA_INICIO     | Fecha y hora de inicio             |                     |            |                                       |
| 7  | text                            | NOMB_RAZON_SOCIAL     | Nombre o razón social              |                     |            | yes                                   |
| 8  | text                            | NOMB_UFISC            | Nombre de Unidad Fiscalizable      |                     |            | yes                                   |
| 9  | text                            | RUC_DNI               | RUC / DNI                          |                     |            | yes                                   |
| 0  | select_one DECISION             | PER_ASOCIACI          | Pertenece alguna asociación        |                     | minimal    |                                       |
| 1  | text                            | DESCRIP_NOM_ASOCI     | Describir nombre de la asociació   | ón                  |            |                                       |
| 2  | geopoint                        | location              | Ubicación                          |                     |            |                                       |
| 3  | image                           | image1                | Foto Nº 1 Vista de fachada (Fror   | ntis)               |            |                                       |
| 4  | image                           | image2                | Foto N° 2 Vista de calle/ Av. y de | e fachada (Frontis) |            |                                       |
| 5  | select_one DPTO                 | DPTO                  | Departamento                       |                     | minimal    |                                       |
| 6  | select_one PROV                 | PROV                  | Provincia                          |                     | minimal    |                                       |
| 7  | select_one DIST                 | DIST                  | Distrito                           |                     | minimal    |                                       |
| 8  | text                            | DIREC_REFEREN         | Dirección y referencia             |                     |            |                                       |
| 9  | hidden                          | ESTE                  | Este                               |                     |            |                                       |
| 20 | hidden                          | NORTE                 | Norte                              |                     |            |                                       |
| 21 | hidden                          | ZONA                  | Zona UTM                           |                     |            |                                       |
| 22 | hidden                          | ALTITUD               | Altitud (msnm)                     |                     |            |                                       |
|    | survey choices settings Version | on Question types App | oearances 🛛 Field types 🔶          | ÷ •                 |            | · · · · · · · · · · · · · · · · · · · |

Ambiente de edición en Excel del programa Suervey 123 Connet

Nota. Imagen tomada de las estaciones de trabajo de la Coordinación del Sistema de Información Geográfica (CSIG), OEFA, 2022.

Se realizó las pruebas de las funcionalidades del formulario móvil creado mediante la aplicación Survey 123 para equipos móviles, en el cual se verificó las funcionalidades incorporadas de tipo consulta, captura de la localización y toma de fotos.

Pruebas de despliegue del formulario móvil en el aplicativo Survey 123 para teléfonos inteligentes

|                                         | APP_MOVIL_DSAP_CARBON                     |
|-----------------------------------------|-------------------------------------------|
| ▼ Información general                   | Distrito                                  |
| Fecha y hora de inicio                  |                                           |
| <ul> <li>Fecha</li> <li>Hora</li> </ul> | Dirección y referencia                    |
| Nombre o razón social *                 | Distancia a la población más corcana (Km) |
|                                         |                                           |
| Nombre de Unidad Fiscalizable *         | Descripción de la población identificada  |
| RUC / DNI *                             | Permitio el ingreso                       |
|                                         | ~                                         |
| ertenece alguna asociación              | Observa actividad en el lugar             |
|                                         | ~                                         |
| Ibicación                               | Etapa                                     |
|                                         | ~                                         |
| oto Nº 1 Vista de fachada (Frontis)     | Estado                                    |
| ~~~                                     | ~                                         |
|                                         | Teléfono / Celular                        |
| ~                                       |                                           |

Nota. Imagen tomada desde un dispositivo móvil de prueba.

Posteriormente se desarrolló la verificación de registro de datos mediante una prueba de registro de datos con datos ficticios para corroborar el almacenamiento de la información registrada en el ambiente de ArcGIS Online.

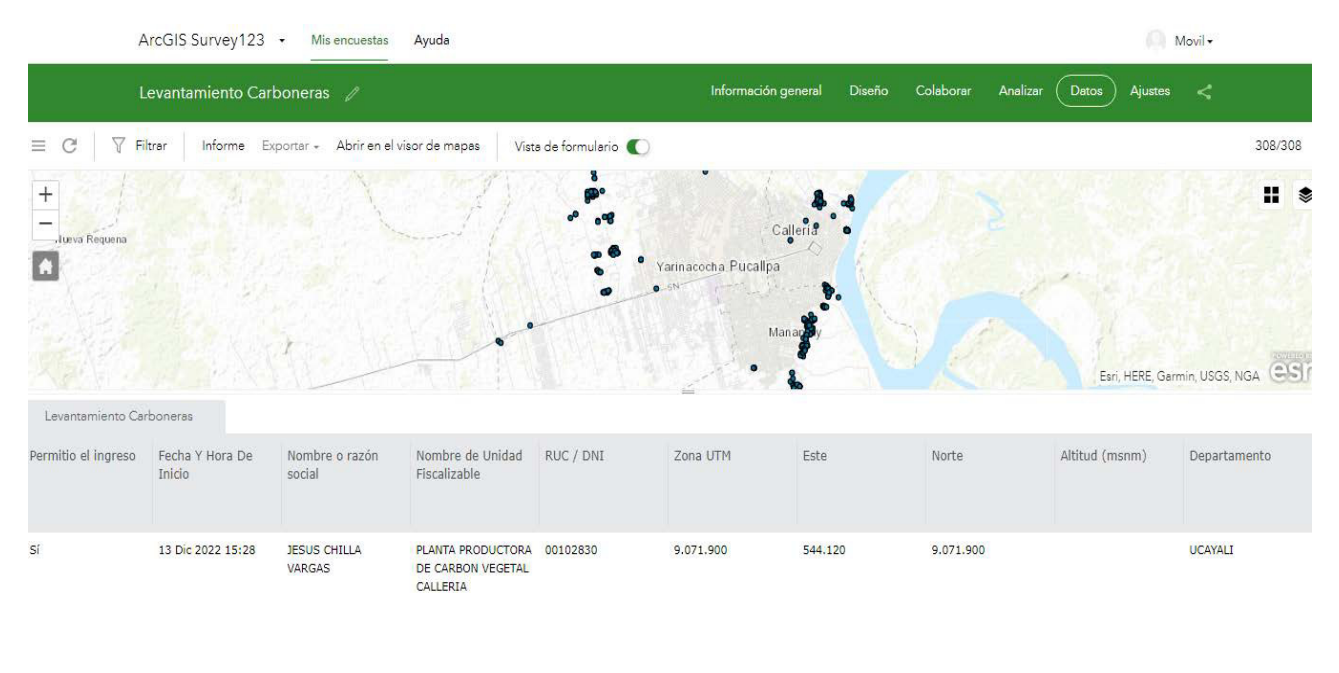

#### Verificación de datos de prueba en ArcGIS Online

📄 📃 0 de 2000 seleccionados 📄

Nota. Cada punto visualizado en el mapa representa una supervisión ambiental realizada en campo y contiene información de las plantas procesadoras de carbón vegetal. Imagen tomada de las estaciones de trabajo de la Coordinación del Sistema de Información Geográfica (CSIG), OEFA, 2022.

Al usuario se otorgó un manual para que pueda descargar y utilizar las funcionalidades del formulario móvil de campo, este manual se detalla en el Anexo J.

2.4.4.2 Construcción de geovisor web para la visualización de información capturada. Para la construcción del geovisor web el cual permite visualizar la información capturada de las supervisiones ambientales realizadas, se utilizó el servicio web de mapas creado anteriormente para elaborar un mapa web de datos que será de insumo para la construcción del geovisor web, para realizar el geovisor web se utilizó una licencia de ArcGIS Online, el cual permite publicar datos a partir de mapa webs.

#### Ambiente de Arcgis Online

| Escena |          | Grupos                      | Contenido          | Orga      | nización |                    |         | Q       | Ů       | :::      | Mov<br>mov  | <b>il OEFA</b><br>il_OEFA |
|--------|----------|-----------------------------|--------------------|-----------|----------|--------------------|---------|---------|---------|----------|-------------|---------------------------|
|        |          |                             |                    | Mi conte  | nido     | Mis favoritos      | Mis gru | pos     | Mi orga | nización | Livin       | g Atlas                   |
| n l    | Q        | Buscar MC                   | VIL_DSAP_CAF       | RBON      |          |                    |         | 🖬 Tabla | = Fe    | cha de m | odificación | ↓†↓ Filtro                |
| 크      | 1 - 6, 1 | total: 6 en MO              | VIL_DSAP_CARBC     | ON        |          |                    |         |         |         |          |             |                           |
|        |          | Título                      |                    |           |          |                    |         |         |         |          | Modificado  | •                         |
|        |          | DASH_SUPER                  | CARBON             | [al       | Dashbo   | bard               |         |         |         | ☆ …      | 17 ago 2023 | 1                         |
|        |          | MAPA_SUPER                  | RVISION_CARBON     | NERAS     | Web M    | ар                 |         |         |         | ☆ …      | 16 ago 2023 | E.                        |
|        |          | Acciones de S<br>Carboneras | Supervivión en Inc | dustria 🔲 | Web M    | apping Application |         |         |         | ☆ …      | 16 ago 2023 | 1                         |
|        |          | SERV_MOVIL                  | _CARBONERAS        | 10        | Feature  | layer 🔻            |         |         |         | ☆ …      | 16 ago 2023 | (                         |
|        |          | APP_MOVIL_                  | DSAP_CARBON        | 10        | Feature  | layer 🔻            |         |         |         | ☆ …      | 1 sept 2022 |                           |
| •      |          | Levantamient                | to de carboneras   |           | ] Web M  | ар                 |         |         |         | ☆ …      | 1 sept 2022 |                           |

Nota. Imagen tomada de las estaciones de trabajo de la Coordinación del Sistema de Información Geográfica (CSIG), OEFA, 2022.

## ✤ Elaboración de Mapa web en ArcGIS Online

La elaboración del mapa web en Arcgis Online, permite estructurar la información y editar el formato de las etiquetas, seleccionar los campos que se requieren visualizar, editar el formato de los datos y otras capacidades que se requiere publicar o alimentar a aplicaciones web.

#### Construcción del mapa web

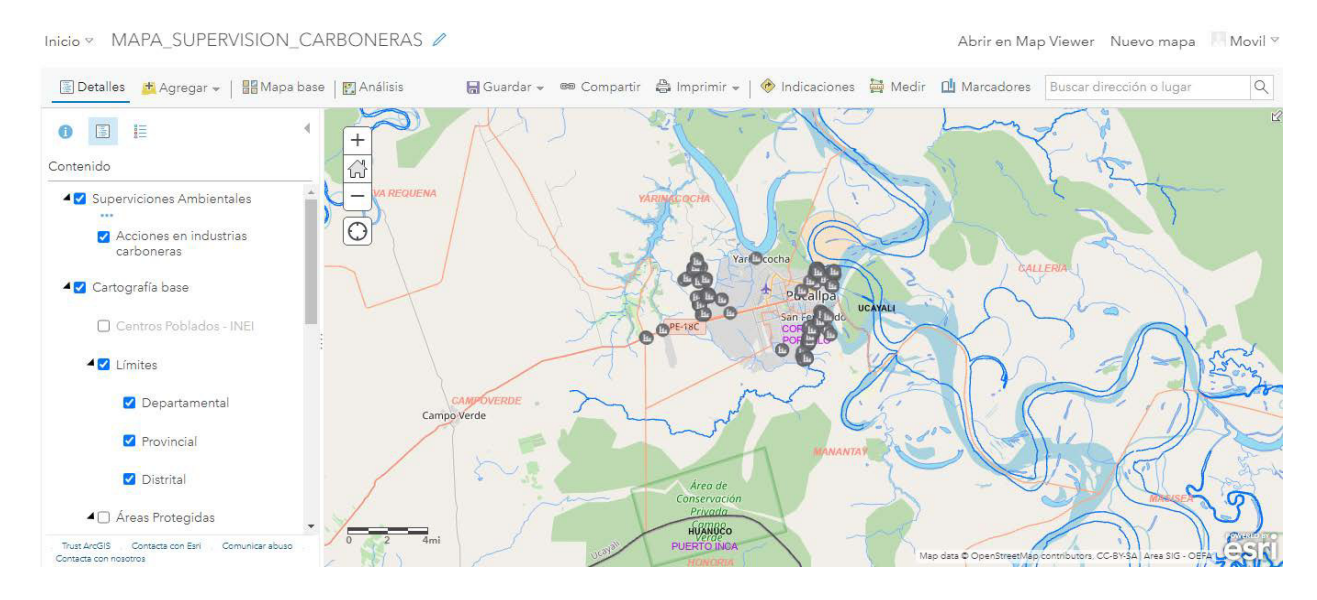

Nota. Mapa web implementado que contiene información de servicios web de mapas. Imagen tomada de las estaciones de trabajo de la Coordinación del Sistema de Información Geográfica (CSIG), OEFA, 2022.

Elaboración del geovisor web para la visualización de datos

Para la elaboración del geovisor se utilizó el programa Webappbuilder y se tomó como insumo el mapa web elaborado previamente.

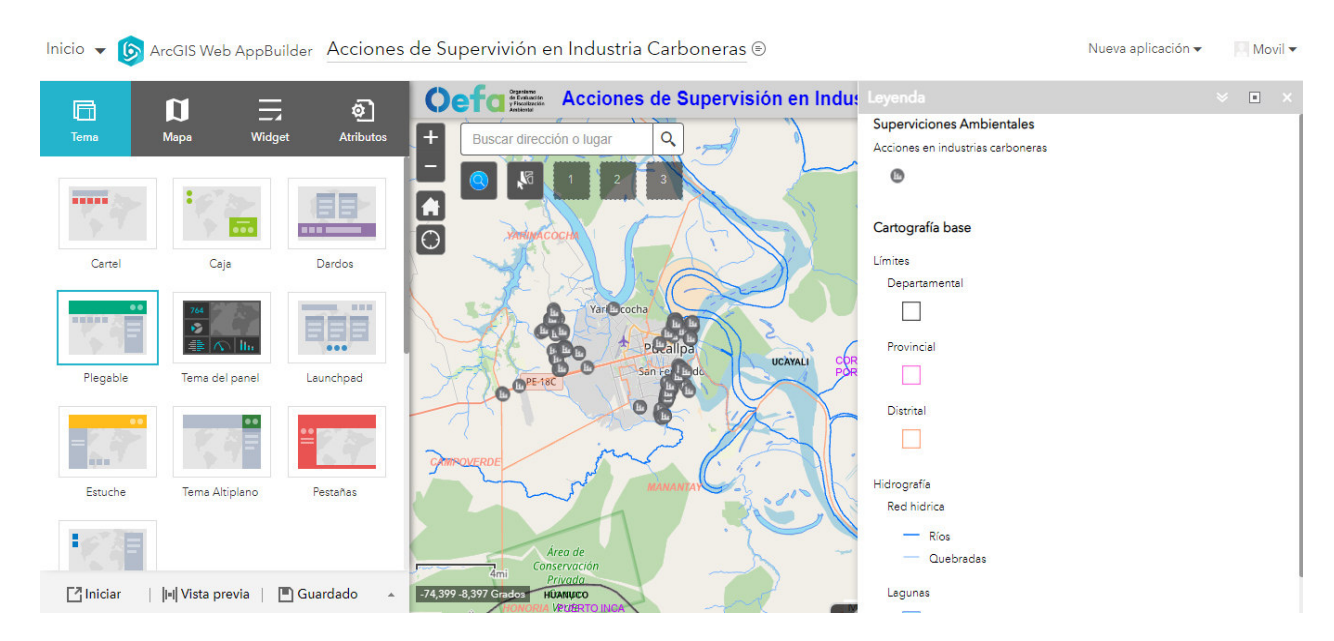

#### Entorno de editor de la aplicación Webappbuilder

Nota. Geovisor web implementado que contiene información de servicios web de mapas y funcionalidades incorporadas. Imagen tomada de las estaciones de trabajo de la Coordinación del Sistema de Información Geográfica (CSIG), OEFA, 2022.

Se realizó la incorporación de la herramienta de consulta de búsqueda para facilitar la búsqueda de las supervisiones realizadas según provincia y distrito, esta herramienta de consulta se definió en coordinación con el área usuaria para facilitar el seguimiento de las supervisiones ambientales.

| Inicio 👻          | ArcGIS                | Configurar Acciones de Supervisión en Carbonera:                                           | 5                    |               |                               |                                        |                        | ×   | icación 👻 | Movil 🖣 |
|-------------------|-----------------------|--------------------------------------------------------------------------------------------|----------------------|---------------|-------------------------------|----------------------------------------|------------------------|-----|-----------|---------|
| Tema<br>Extensión | Mapa<br>Inicio        | Acciones de Supervisión en Carbo<br>Cambiar icono de widget                                | oneras               |               |                               | <u>Más informac</u>                    | ión acerca de este wid | get |           | • ×     |
| 5                 | £                     | Configuración de la consulta<br>Agregue una o varias consultas al widget y configure los p | parámetros para cada | una de ellas. |                               |                                        |                        |     |           |         |
| Pantalla co       | o Pantalla de         | + Nueva consulta Acciones en industrias carboneras                                         | Fuente de datos      | https://pifa  | .oefa.gob.pe/arcgi<br>Filtros | s/rest/services/APP_MOVI<br>Resultados | Copciones              | -   |           |         |
|                   |                       | Acciones en industrias carbone                                                             | Título               | Acciones e    | n industrias carbor           | ieras                                  |                        |     |           |         |
| Acciones .        | Selección             |                                                                                            | icono                |               |                               |                                        |                        |     |           |         |
| Widget            | ar   <b>  +  </b> Vis |                                                                                            |                      |               |                               | Ac                                     | eptar Cancelar         |     |           |         |

Incorporación de la funcionalidad de tipo consultas

Nota. Imagen tomada de las estaciones de trabajo de la Coordinación del Sistema de Información Geográfica (CSIG), Geovisor web "Acciones de supervisión ambiental en industrias carboneras", OEFA, 2022.

Se realizó la validación de la consulta de búsqueda implementada mediante la selección de opciones de filtro de provincia y distrito.

| Suscal difección o lugar      | Q                  |                         |
|-------------------------------|--------------------|-------------------------|
|                               |                    | 8                       |
| Acciones de Supervisión       | en Carboneras >    | × 🖗                     |
| Consultas                     | Resultados         | INACOOPE                |
| Consultas<br>Acciones em indi | ustrias carboneras | Villa Primavera         |
| Provincia es                  |                    | <b>@</b>                |
| CORONEL PORTILLO              |                    |                         |
| Distrito es                   |                    | œ                       |
| CALLERIA                      | Ŧ                  | recera Federico Basaore |
|                               |                    |                         |
|                               |                    |                         |
|                               |                    | e in the                |

Verificación de la herramienta consulta incorporada

Nota. Imagen tomada de las estaciones de trabajo de la Coordinación del Sistema de Información Geográfica (CSIG), Geovisor web "Acciones de supervisión ambiental en industrias carboneras", OEFA, 2022.

Se realizó la implementación de herramientas de tipo leyenda, lista de capas de entidades, galería de imágenes base, herramienta imprimir y medición, esto facilita al análisis de datos espaciales sobre el geovisor web.

Incorporación de herramientas funcionales en la aplicación Wepappbuilder

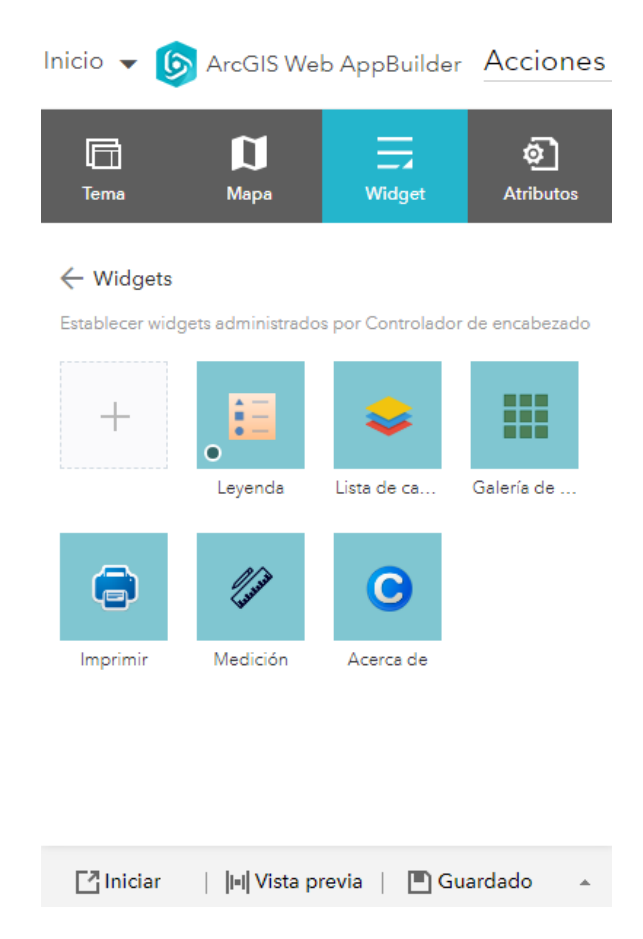

Nota. Imagen tomada de las estaciones de trabajo de la Coordinación del Sistema de Información Geográfica (CSIG), Geovisor web "Acciones de supervisión ambiental en industrias carboneras", OEFA, 2022.

Se realizó la verificación de la herramienta mapa base mediante la selección de diferentes tipos de mapas disponibles en la sección mapa del geovisor web.

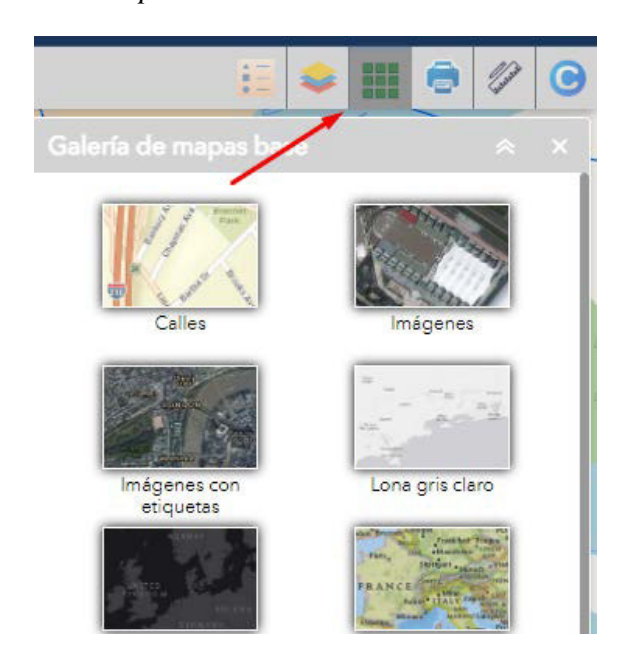

Visualización de herramienta mapa base

Nota. Imagen tomada de las estaciones de trabajo de la Coordinación del Sistema de Información Geográfica (CSIG), Geovisor web "Acciones de supervisión ambiental en industrias carboneras", OEFA, 2022.

## Figura 28

Verificación de herramienta mapa base

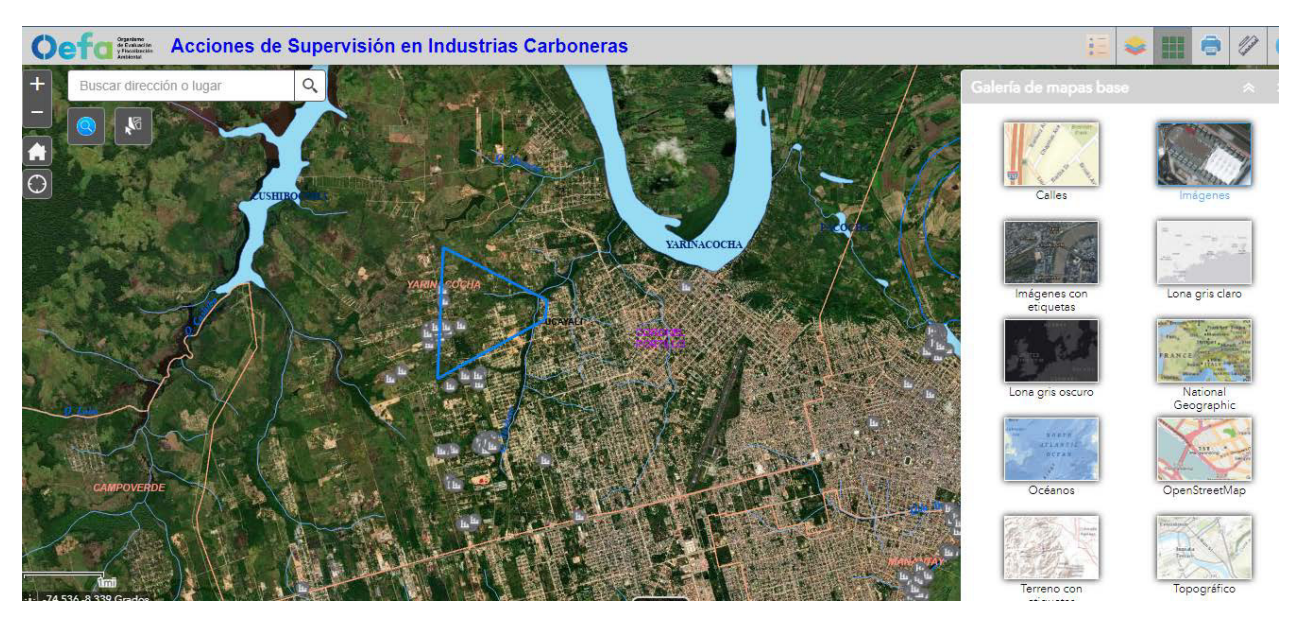

Nota. Imagen tomada de las estaciones de trabajo de la Coordinación del Sistema de Información Geográfica (CSIG), Geovisor web "Acciones de supervisión ambiental en industrias carboneras", OEFA, 2022.

Se realizó la verificación de la herramienta de impresión, seleccionando los parámetros para la generación de una impresión de prueba.

#### Figura 29

Verificación de herramienta impresión de mapas

| 15 <b>x</b>         | 8              |          | 6       | ///     | 0     |  |  |
|---------------------|----------------|----------|---------|---------|-------|--|--|
| Imprimir            |                |          |         |         |       |  |  |
| Título del<br>mapa: | ArcGIS Web Ma  | р        |         |         |       |  |  |
| Diseño:             | A3 Landscape 💌 |          |         |         |       |  |  |
| Formato:            | PDF            |          |         |         | •     |  |  |
|                     | 🔅 Avanzad      | do       | 🚔 In    | nprimi  | r     |  |  |
| 1. <u>人</u> Ar      | cGIS Web Map   |          | 4 88    |         | 0.000 |  |  |
| 2. <u>人</u> Ar      | cGIS Web Map   | IS Web N | Map, PD | F, MAP_ |       |  |  |
| 🍾 Borra             | r impresiones  |          |         |         |       |  |  |

Nota. Imagen tomada de las estaciones de trabajo de la Coordinación del Sistema de Información Geográfica (CSIG), Geovisor web "Acciones de supervisión ambiental en industrias carboneras", OEFA, 2022.

Se realizó la generación de un mapa automatizado el cual cumple con todos los parámetros mínimos de un mapa el cual se muestra en el Anexo K.

Se incorporó la funcionalidad de exportar datos automatizados realizando una consulta de búsqueda en el geovisor web, permitiendo la exportación de archivos en formato CSV, así mismo se verificó la herramienta exportar reportes en formato PDF desde Survey 123 de ArcGIS Online, permitiendo obtener reportes de los datos capturados en campo el cual se muestra en el Anexo L.

#### Figura 30

Verificación de herramienta exportar de datos

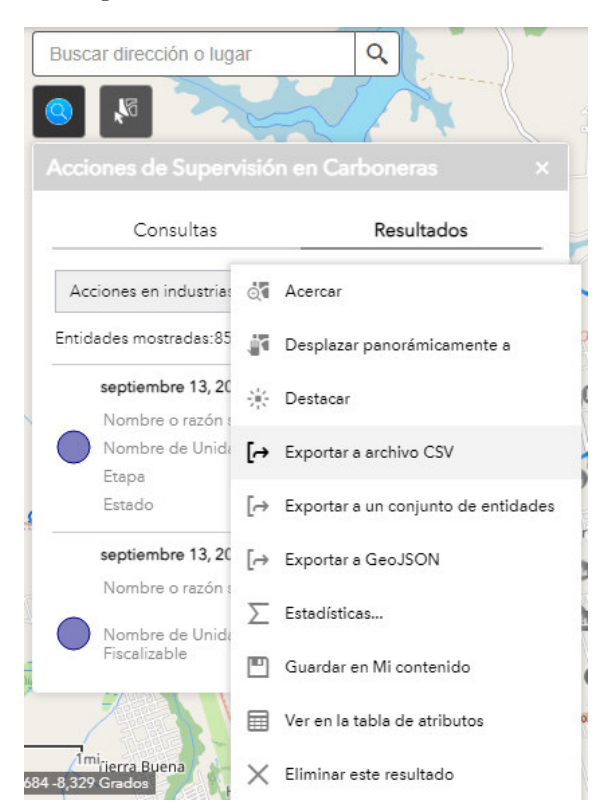

Nota. Imagen tomada de las estaciones de trabajo de la Coordinación del Sistema de Información Geográfica (CSIG), Geovisor web "Acciones de supervisión ambiental en industrias carboneras", OEFA, 2022.

Este documento exportado se verificó abriendo el documento en el programa Excel, el cual se puede verificar los datos que fueron registrados mediante el formulario móvil.

|    | 日 🔊 🕐 😤 獸 🖶 🗉                                                 |                                    |                                        |       |        |               |             |  |  |  |
|----|---------------------------------------------------------------|------------------------------------|----------------------------------------|-------|--------|---------------|-------------|--|--|--|
| A  | $\cdot$ $\cdot$ $\cdot$ $\cdot$ $\cdot$ $\cdot$ $\cdot$ $f_x$ | Fecha y hora de inicio             |                                        |       |        |               |             |  |  |  |
|    | Α                                                             | В                                  | с                                      | D     | E      | F             | G           |  |  |  |
| 1  | Fecha y hora de inicio                                        | Nombre o razón social              | Nombre de Unidad Fiscalizable          | Etapa | Estado | x             | у           |  |  |  |
| 2  | septiembre 13, 2022                                           | David Ricopa Tapullima             | David Ricopa Tapullima                 | 3     | 3 1    | -8.297.141,71 | -934.472,25 |  |  |  |
| 3  | septiembre 13, 2022                                           | Silvia Sarai Huiñape Ricopa        | Silvia Sarai Huiñape Ricopa            | 3     | 3 1    | -8.297.149,76 | -934.294,40 |  |  |  |
| 4  | septiembre 13, 2022                                           | Manuel Gonzales Alvis              | Manuel Gozales Alvis                   | з     | 3 1    | -8.297.049,15 | -934.299,12 |  |  |  |
| 5  | septiembre 14, 2022                                           | MIZAEL TORRES ALIAGA               | PLANTA PRODUCTORA DE CARBON VEGETAL CA | : 3   | 3 1    | -8.297.158,87 | -934.415,56 |  |  |  |
| 6  | septiembre 14, 2022                                           | WILDER ANTONIO ALIAGA              | PLANTA PRODUCTORA DE CARBONVEGETAL CA  | 3     | 3 1    | -8.297.214,69 | -934.545,88 |  |  |  |
| 7  | septiembre 14, 2022                                           | WILDER ANTONIO ATERO               | PLANTA PRODUCTORA DE CARBON VEGETAL CA | : 3   | 3 1    | -8.297.210,57 | -934.565,35 |  |  |  |
| 8  | septiembre 14, 2022                                           | MARISTINA LINARES SOSA             | PLNATA PRODUCTORA DE CARBON VEGETAL CA | : 3   | 3 1    | -8.295.706,15 | -934.413,46 |  |  |  |
| 9  | septiembre 14, 2022                                           | RONAL TUANAMA ISUIZA               | PLANTA PRODUCTORA DE CARBON VEGETAL CA | : 3   | 3 1    | -8.295.714,96 | -934.546,91 |  |  |  |
| 10 | septiembre 14, 2022                                           | AGUSTIN SHAPIAMA CACHIQUE          | PLANTA PRODU TORA DE CARBON VEGETAL CA | 3     | 3 1    | -8.295.699,71 | -934.560,61 |  |  |  |
| 11 | septiembre 14, 2022                                           | EDWIN CABALLERO PEREZ              | PLANTA PRODUCTORA DE CARBON VEGETAL CA | : 3   | 3 1    | -8.295.678,62 | -934.635,94 |  |  |  |
| 12 | septiembre 14, 2022                                           | DREISER ZENON AREVALO SEIJAS       | PLANTA PRODUCTORA DE CARBON VEGETAL CA | : 3   | 3 1    | -8.295.717,68 | -934.627,80 |  |  |  |
| 13 | septiembre 14, 2022                                           | JOSEFINA ALVA SHAHUANO             | PLANTA PRODUCTORA DE CARBON VEGETAL CA | 4 3   | 3 1    | -8.297.111,07 | -934.446,36 |  |  |  |
| 14 | septiembre 14, 2022                                           | WIISON CORREA RENGIFO              | PLANTA DE CARBON VEGETAL CALLERIA      | 3     | 3 1    | -8.297.127,23 | -934.536,75 |  |  |  |
| 15 | septiembre 14, 2022                                           | LUIS RENGIFO MICHE                 | PLANTA PRODUCTORA DE CARBON VEGETAL CA | : 3   | 3 1    | -8.297.045,38 | -934.624,32 |  |  |  |
| 16 | septiembre 14, 2022                                           | ELINA CACHIQUE DAVILA              | ELINA CACHIQUE DAVILA                  | 3     | 3 1    | -8.297.009,24 | -934.581,05 |  |  |  |
| 17 | septiembre 14, 2022                                           | MARILUZ CURICO NOLORBE             | PLANTA PRODUCTORA DE CARBON VEGETAL CA | 4 3   | 3 1    | -8.296.897,03 | -934.633,11 |  |  |  |
| 18 | septiembre 15, 2022                                           | TITO CRUZ ALVA SHAHUANO            | PLANTA PRODUCTORA DE CARBON VEGETAL CA | 4 3   | 3 1    | -8.297.045,16 | -934.432,98 |  |  |  |
| 19 | septiembre 15, 2022                                           | JUANA REYES CHAVEZ                 | PLANTA PRODUCTORA DE CARBON VEGETAL CA | : 3   | 3 1    | -8.297.155,06 | -934.313,07 |  |  |  |
| 20 | septiembre 15, 2022                                           | LIZ KATIA ACHO REYES               | PLANTA PRODUCTORA DE CARBON VEGETAL CA | 4 3   | 3 1    | -8.297.107,47 | -934.354,33 |  |  |  |
| 21 | septiembre 15, 2022                                           | MANUEL SOTO LEON                   | PLANTA PRODUCTORA DE CARBON VEGETAL CA | 4 3   | 3 1    | -8.297.131,15 | -934.360,76 |  |  |  |
| 22 | septiembre 19, 2022                                           | LLEYSI LLOVANA TARICUARIMA MACUYAM | PLANTA PRODUCTORA DE CARBON VEGETAL CA | с з   | 3 1    | -8.297.194,54 | -934.622,47 |  |  |  |

Verificación del reporte exportado en formato Excel

Nota. Imagen tomada de las estaciones de trabajo de la Coordinación del Sistema de Información Geográfica (CSIG), OEFA, 2022.

Se realizó la verificación de la herramienta de medición mediante el uso y pruebas de cálculo de área, distancia y cálculo de coordenadas geográficas en un punto determinado.

#### Figura 32

Verificación de herramientas de medición de tipo regla

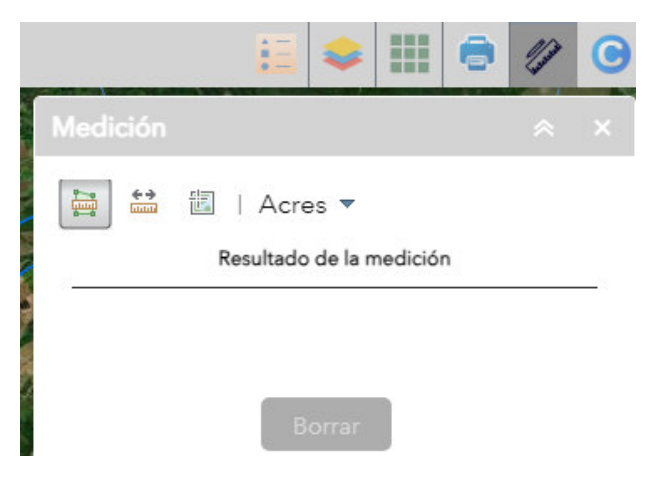

Nota. Imagen tomada de las estaciones de trabajo de la Coordinación del Sistema de Información Geográfica (CSIG), Geovisor web "Acciones de supervisión ambiental en industrias carboneras", OEFA, 2022.

La herramienta de tipo regla permite medir distancias de un punto de partida hacia otro punto final, esta distancia se puede cambiar a la unidad de medida en kilómetro, metros y millas.

#### Figura 33

#### Verificación del uso de herramienta medición de distancia

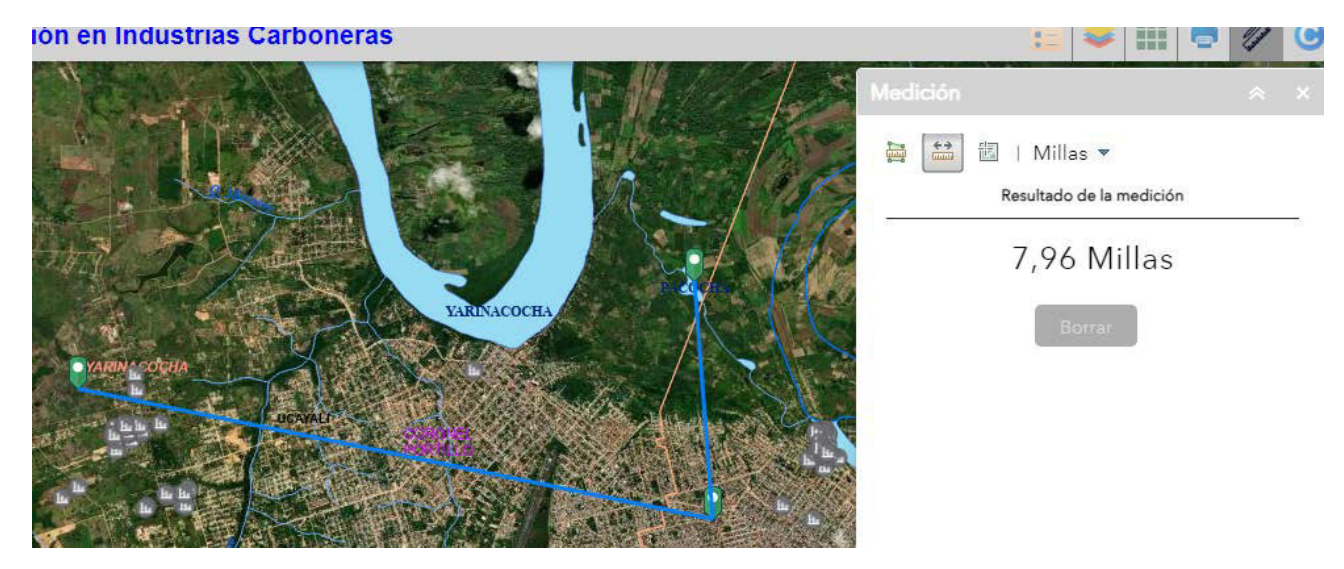

Nota. Imagen tomada de las estaciones de trabajo de la Coordinación del Sistema de Información Geográfica (CSIG), Geovisor web "Acciones de supervisión ambiental en industrias carboneras", OEFA, 2022.

La herramienta de tipo área permite medir áreas de un punto de partida hacia otro punto final, es necesario para ello definir un mínimo de tres puntos, esta área se puede cambiar a la unidad de medida en kilómetro cuadrado, metros cuadrado y hectárea.

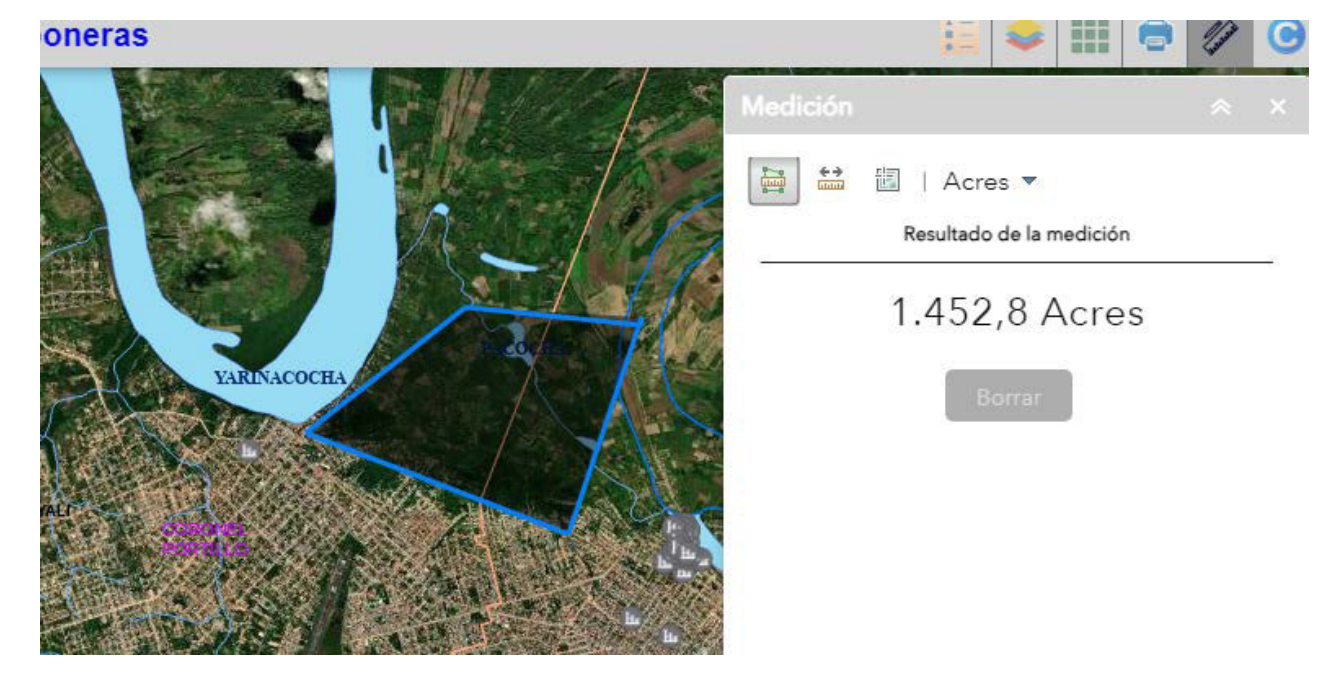

Verificación del uso de herramienta medición de área

Nota. Imagen tomada de las estaciones de trabajo de la Coordinación del Sistema de Información Geográfica (CSIG), Geovisor web "Acciones de supervisión ambiental en industrias carboneras", OEFA, 2022.

## Figura 35

Verificación del uso de herramienta medición de coordenadas

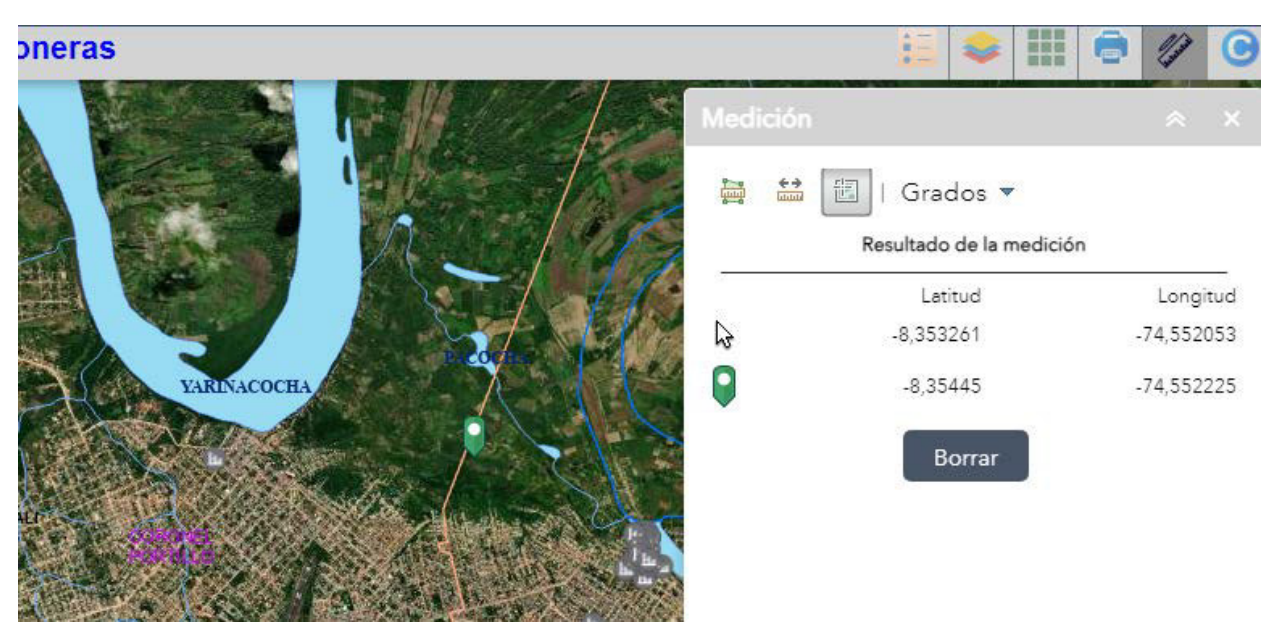

Nota. Imagen tomada de las estaciones de trabajo de la Coordinación del Sistema de Información Geográfica (CSIG), Geovisor web "Acciones de supervisión ambiental en industrias carboneras", OEFA, 2022.

Se obtuvo como resultado un geovisor web de datos geoespaciales con información capturada de las supervisiones ambientales realizadas en plantas productoras de carbón vegetal, este geovisor web cuenta con un enlace web disponible en los ambientes internos de la institución ya que su uso es interno.

#### Figura 36

Geovisor web acciones de supervisiones en industrias carboneras

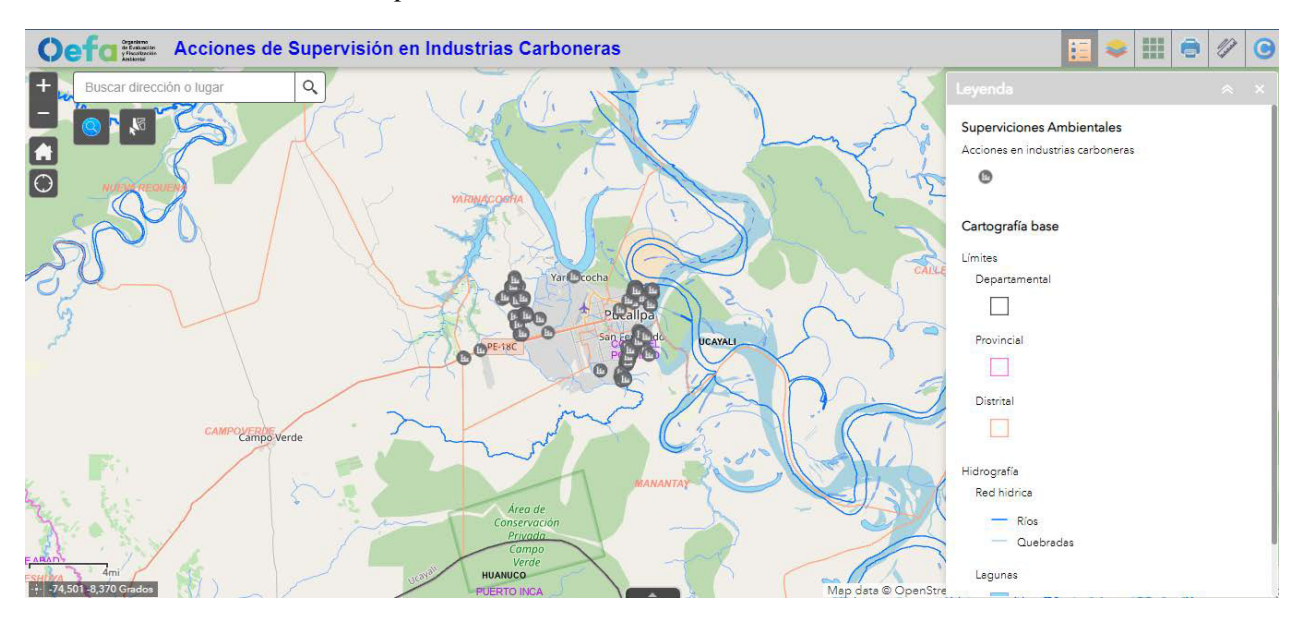

Nota. Imagen tomada de las estaciones de trabajo de la Coordinación del Sistema de Información Geográfica (CSIG), Geovisor web "Acciones de supervisión ambiental en industrias carboneras", OEFA, 2022.

#### 2.4.5 Control de calidad

El proceso de control de calidad consistió en la verificación y validación de todo el flujo de procesos ya que es una actividad transversal, esta validación consistió en:

Revisión de la ortografía de datos sistematizados.

- Revisión de la estructura de capas y tablas creadas en el esquema de base de datos.
- Validación del servicio web, esto se desarrolló realizando consultas de datos en el despliegue en internet del enlace web.
- Verificación y validación de la herramienta localización en el formulario móvil, esto se desarrolló realizando registros de localización de prueba con el uso de GPS del dispositivo móvil.
- Verificación y validación de la herramienta captura de fotos, esto se desarrolló con el uso de la cámara fotográfica del dispositivo móvil.
- Despliegue de la aplicación en los equipos móviles, esto se desarrolló con el uso aleatorio del aplicativo móvil en distintos dispositivos.
- Revisión del registro de consultas en el formulario móvil, esto se desarrolló registrando datos de prueba utilizando la aplicación.
- Despliegue del geovisor, esto se desarrolló abriendo el enlace web del geovisor en distintos programas de acceso a internet como Moxila Firefox, Chrome y Opera.
- Verificación del almacenamiento de datos en la base de datos SIG corporativa, esto se desarrolló revisando la información registrada en los formularios móviles.
- Validación de las herramientas de descarga de datos, generación de mapas, mediciones y cambio de mapa bases, esto se desarrolló ingresando al geovisor y operando las funcionalidades.

#### **2.5 Resultados**

Los resultados se segmentaron en dos tipos, en resultados obtenidos por la elaboración de herramientas en tecnologías de información geográfica el cual permitió el registro de datos, generar informes y mapas automatizados para el uso de los supervisores de campo, y los resultados obtenidos de los datos registrados para el seguimiento de supervisiones ambientales en plantas productoras de carbón vegetal.

#### 2.5.1 De la elaboración de herramientas en tecnologías de información geográfica

Se desarrollaron dos productos, el formulario móvil de campo y el geoservidor web el cual se obtuvo los siguientes resultados.

- 2.5.1.1 Formulario móvil de campo. Permitió a los supervisores el registro de datos, la toma de fotos y la localización del lugar de 308 supervisiones ambientales, permitiendo la descarga automatizada de 350 informes en formato PDF y además permitió a los jefes de actividad verificar el detalle de los datos obtenidos por los supervisores de campo como: la cantidad de supervisiones realizadas por día y mes, la cantidad de supervisiones realizadas por día y mes, la cantidad de supervisiones realizadas por día y mes, la cantidad de supervisiones realizadas por día realizada para la generación de carbón, los residuos sólidos que se generan las plantas de producción y la identificación de instalaciones en las plantas procesadoras, para su seguimiento.
- 2.5.1.2 Geovisor web. El cual permitió a los jefes de actividad realizar el seguimiento de las supervisiones ambientales mediante la localización y la consulta de datos atreves de herramientas de consultas implementadas para verificar los datos adquiridos bajo una plataforma más amigable, y a los supervisores de campo permitió la descarga automatizada de 180 mapas en formato PDF con información de supervisiones ambientales, permitiendo reducir el tiempo de operación y mejorar la calidad de visualización de datos de campo obtenidos durante las supervisiones ambientales.

#### 2.5.2 Del seguimiento de supervisiones ambientales

Se realizó el análisis de los datos adquiridos en las supervisiones ambientales en plantas productoras de carbón vegetal las cuales permitieron a los jefes de actividad realizar el seguimiento continuo a los supervisores de campo.

**2.5.2.1 Datos obtenidos.** La implementación del Sistema de Información Geográfica contribuyó al registro de 308 acciones de supervisión ambiental realizadas a 8

administrados y 7 unidades fiscalizables de tipo plantas procesadoras de carbón vegetal en el año 2022, los datos obtenidos fueron:

- Se desarrollaron 75, 110, 121 y 2 supervisiones ambientales en plantas productoras de carbón vegetal realizadas en el mes de setiembre, octubre, noviembre y diciembre respectivamente.
- Se desarrollaron 85, 135 y 88 supervisiones ambientales en plantas productoras de carbón vegetal realizadas en los distritos de Calleria, Manantay y Yarinacocha.
- Se identificó que la materia prima principal en todas las plantas son de tipo desechos de madera y los insumos utilizados para la generación de carbón vegetal es agua y aserrín.
- Se identificó que los residuos sólidos que generan las plantas productoras de carbón vegetal fueron no peligrosos y de tipo domésticos.
- Se identificó que las emisiones generadas en las plantas productoras de carbón vegetal fueron emisiones y cenizas de dióxido de carbón.
- Se identificó que las zonas afectadas aledañas a las plantas productoras de carbón vegetal son de tipo, agrícola, industrial y doméstico.
- Se identificó que el número promedio de trabajadores operadores en plantas productoras de carbón vegetal es de 3 personas.
- Se identificó que la distribución final del producto carbón vegetal tiene como destino final los mercados locales aledaños.
- Se obtuvo que en el 80% de supervisiones ambientales realizadas en plantas productoras de carbón vegetal se identificaron emisiones fugitivas y material particulado.
- Se identificó la ausencia de generación de efluentes y ruido en las plantas productoras de carbón vegetal supervisadas.

 Se identificó que la disposición de residuos sólidos se realiza atreves del recojo de las municipalidades y empresas de disposición finales contratados.

#### III. APORTES MÁS DESTACABLES A LA INSTITUCIÓN

El uso de los Sistemas de Información Geográfica permite a la institución optimizar sus procesos de fiscalización para la reducción de costos y tiempo de operación, en este sentido con mi aporte tecnológico al OEFA, le permitirá lo siguiente:

- Contar con una base de datos espacial implementada que permite recopilar información ordenada y estructurada para utilizarla en proyectos en geoinformática, reportes y/o análisis de resultados.
- Reducir los tiempos de captura y envío de datos, ya que los supervisores anteriormente realizaban sus supervisiones y luego regresaban a sus instalaciones en gabinete para el proceso de integración de los datos capturados para la generación de sus informes de supervisión y envío de datos a las oficinas centrales.
- Reducir costos logísticos para la captura de datos en campo, ya que las herramientas móviles permiten reemplazar el uso de cámaras fotográficas externas, impresión de formularios físicos, computadoras, bolígrafos, GPS y scanner.
- El acceso a datos en tiempo real, para que los jefes de actividad puedan realizar el seguimiento de los datos capturados por los supervisores en campo.
- La obtención de información registrada en una base de datos permite el análisis y generación de indicadores de medida para un adecuado seguimiento a las supervisiones ambientales generadas.

#### **IV. CONCLUSIONES**

La sistematización de datos tabulares y espaciales, ha permitido contar con datos organizados y estandarizados para luego ser usados en la construcción de la base de datos espacial y ser utilizado en el registro de datos en las acciones de supervisiones ambientales, obteniendo registros de calidad, facilitando el seguimiento de las supervisiones ambientales.

El modelo de base de datos geoespacial implementado permite el adecuado almacenamiento de información estructurada y ordenada, facilita compartir datos mediante servicios web para la elaboración de herramientas tecnológicas permitiendo el adecuado procesamiento de datos para el seguimiento o reportes que requiera el área usuaria.

El uso de herramientas en tecnologías de información geográfica facilita el trabajo de campo y gabinete, permitiendo mejorar los procesos de captura de datos, análisis de información y publicación de resultados, para fines de seguimiento de actividades, procesamiento de la información y visualización de datos de una manera más representativa ya que utiliza un mapa, optimizando el tiempo de trabajo, facilitando a las acciones inmediatas y aportando a la toma de decisiones, el acompañamiento continuo del área usuaria permitió realizar adecuados productos en tecnologías de información geográfica cumpliendo con los requisitos y funcionalidades básicas que aporte al desarrollo de las actividades desempeñadas.

#### V. RECOMENDACIONES

Teniendo en cuenta el desarrollo de la implementación del sistema de información geográfica para el seguimiento de supervisiones ambientales en plantas productoras de carbón vegetal se formula las siguientes recomendaciones con el propósito de mejorar los productos desarrollados.

- Es necesario el uso de reglas y/o nomenclatura establecida por la institución para la sistematización de datos ya que permite definir datos en un mismo estándar organizacional.
- Considerar el uso de otros programas más sofisticados para la elaboración del modelo de base de datos lógico que permita integrarse fácilmente a los esquemas de base de datos corporativos de la institución.
- Se debería analizar con mayor detalle el uso de programa de licencias libres para la creación de herramientas en tecnologías de información geográfica, ya que algunas herramientas de código abierto pueden reemplazar las mismas características y funcionalidades del programa licenciado con un menor costo.
- Es importante la interacción y coordinación constante con el área usuaria que solicita el requerimiento ya que permite definir el alcance, los plazos de entrega y la integración con los productos y/o servicios que se van a desarrollar para su beneficio.
- Ante futuras iniciativas similares enfocadas a la implementación de un SIG para optimizar procesos operativos, se recomienda priorizar el análisis del modelo de base de datos conceptual ya que es la columna vertebral de todo sistema informático.

#### **VI. REFERENCIAS**

- ERWIN. (2020). Erwin Data Modeler | Herramienta de modelado de datos líder en la industria | erwin, Inc. https://www.erwin.com/mx-es/products/erwin-data-modeler/
- ESRI. (2018). Vista general del diseño de geodatabases—ArcMap | Documentación. https://desktop.arcgis.com/es/arcmap/10.7/manage-data/geodatabases/an-overview-ofgeodatabase-design.htm
- ESRI. (2019). ArcGIS Web AppBuilder. ArcGIS Developers. https://developers.arcgis.com/web-appbuilder/
- ESRI. (2020a). Account Login-ArcGIS Survey123. https://survey123.arcgis.com
- ESRI. (2020b). Acerca de Web AppBuilder for ArcGIS—Portal for ArcGIS (10.3 y 10.3.1) | ArcGIS Enterprise. https://enterprise.arcgis.com/es/portal/10.3/administer/windows/about-webappbuilder-for-arcgis.htm
- ESRI. (2020c). ArcGIS Survey123 Resources | Tutorials, Documentation, Videos & More. https://www.esri.com/en-us/arcgis/products/arcgis-survey123/resources
- ESRI. (2020d). Sobre Esri | ¿Qué son los SIG? https://www.esri.co/es-ec/nosotros/sobreesri/que-son-los-sig
- OEFA. (2023a). Plan Anual de Evaluación y Fiscalización Ambiental 2023. 33. https://www.oefa.gob.pe/nuevo-planefa/planefa2023/
- OEFA. (2012, julio 11). Visión, misión y valores. *OEFA*. https://www.oefa.gob.pe/somos-oefa/vision-y-mision/
- OEFA. (2023b, agosto 21). *Organigrama*. https://www.gob.pe/21176-organismo-deevaluacion-y-fiscalizacion-ambiental-organigrama

#### VII. ANEXOS

Anexo A Constancia de participación proyecto "Reporta Residuos todos juntos por una ciudad más limpia".

Anexo B Constancia de participación proyecto "Módulo Informe de Monitoreo Ambiental (IMA): Sistematización y procesamiento de resultados de los informes de monitoreo ambiental".

Anexo C Constancia de participación proyecto "Herramienta para la disuasión del incumplimiento de las obligaciones ambientales fiscalizables de los administrados del OEFA".

Anexo D Constancia de participación proyecto "Reporte oportuno de emergencias ambientales".

Anexo E Constancia de participación proyecto "Herramientas disruptivas para limpiar las ciudades del país".

Anexo F Lista de critérios priorizados.

Anexo G Sistematización de datos.

Anexo H Modelo de base de datos lógico.

Anexo I Estructura del modelo de base de datos físico.

Anexo J Manual de descarga y uso del formulario móvil de campo.

Anexo K Mapa elaborado con herramientas de automatización.

Anexo L Informe elaborado con herramientas de automatización.

# Anexo A

Constancia de participación proyecto "Reporta Residuos todos juntos por una ciudad más

limpia"

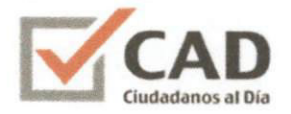

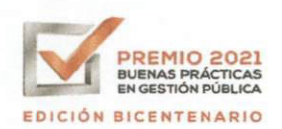

## Constancia de Participación

CAD Ciudadanos al Día, deja constancia que:

Según el Informe de Postulación presentado por el Organismo de Evaluación y Fiscalización Ambiental (Oefa) para la experiencia 'Reporta Residuos' todos juntos por una ciudad más limpia (Edición 2021 del Premio a las Buenas Prácticas en Gestión Pública, Categoría: Consulta y Participación Ciudadana), el señor Kevin Davis Machuca Quichua, con el cargo de Tercero supervisor, ha participado en la implementación de la práctica.

Cabe mencionar que la postulación fue certificada por el Equipo Técnico como Buena Práctica en Gestión Pública 2021 por mostrar resultados medidos por indicadores, tener potencial de replicabilidad, y por contar con impacto en beneficio de la ciudadanía.

Asimismo, fue **distinguida como Finalista** en su categoría por el Jurado del Premio; lo que significa que luego de un riguroso proceso de evaluación, la experiencia fue reconocida entre las mejores del año.

CAD Ciudadanos al Día es una asociación comprometida no solo con la identificación y el reconocimiento de Buenas Prácticas en Gestión Pública, sino con su difusión y conocimiento por parte de servidores públicos y ciudadanos; generando de esa manera un incentivo para la mejora en la gestión pública, y una mayor demanda por servicios de calidad por parte del Estado.

Lima, 20 de julio de 2021

allan

Caroline Gibu Directora Ejecutiva Ciudadanos al Día

El valor de la presente constancia se encuentra respaldado por la información de la base de datos de las Buenas Prácticas en Gestión Pública 2021, que administra la Secretaría Técnica del Premio a las Buenas Prácticas en Gestión Pública.

# Anexo B

Constancia de participación proyecto "Módulo Informe de Monitoreo Ambiental (IMA): Sistematización y procesamiento de resultados de los informes de monitoreo ambiental"

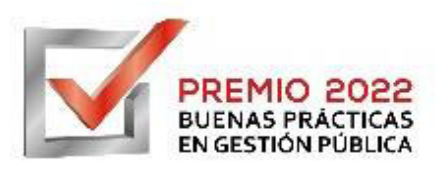

## Constancia de Participación

CAD Ciudadanos al Día, deja constancia que:

De acuerdo a los documentos de postulación presentados por el Organismo de Evaluación y Fiscalización Ambiental (Oefa) a la edición 2022 del Premio a las Buenas Prácticas en Gestión Pública, **Kevin Davis Machuca Quichua**, con el cargo de Tercero Supervisor de la Coordinación del Sistema de Información Geográfica, ha participado en la implementación de la práctica **Módulo IMA: Sistematización y procesamiento de resultados de los informes de monitoreo ambiental**, que se presentó a la categoría Fiscalización y Cumplimiento de la Ley.

Cabe mencionar que la postulación fue certificada por el Equipo Técnico como **Buena Práctica en Gestión Pública 2022** por mostrar resultados medidos por indicadores, tener potencial de replicabilidad, y por contar con impacto en beneficio de la ciudadanía.

**CAD Ciudadanos al Día** es una asociación comprometida no solo con la identificación y el reconocimiento de Buenas Prácticas en Gestión Pública, sino con su difusión y conocimiento por parte de servidores públicos y ciudadanos; generando de esa manera un incentivo para la mejora en la gestión pública, y una mayor demanda por servicios de calidad por parte del Estado.

Lima, 19 de diciembre de 2022

Caroline Gibu Directora Ejecutiva Ciudadanos al Día

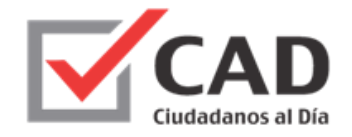

La presente constancia ha sido generada de acuerdo a la base de datos de las postulaciones al Premio a las Buenas Prácticas en Gestión Pública 2022. Para verificar la autenticidad del documento puede ingresar a <u>www.premiobpg.pe</u>

# Anexo C

Constancia de participación proyecto "Herramienta para la disuasión del incumplimiento de las obligaciones ambientales fiscalizables de los administrados del OEFA"

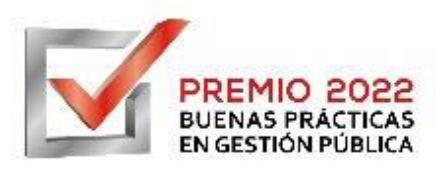

## Constancia de Participación

CAD Ciudadanos al Día, deja constancia que:

De acuerdo a los documentos de postulación presentados por el Organismo de Evaluación y Fiscalización Ambiental (Oefa) a la edición 2022 del Premio a las Buenas Prácticas en Gestión Pública, **Kevin Davis Machuca Quichua**, con el cargo de Tercero Supervisor, ha participado en la implementación de la práctica **Herramienta para la disuasión del incumplimiento de las obligaciones ambientales fiscalizables de los administrados del Oefa**, que se presentó a la categoría Fiscalización y Cumplimiento de la Ley.

Cabe mencionar que la postulación fue certificada por el Equipo Técnico como **Buena Práctica en Gestión Pública 2022** por mostrar resultados medidos por indicadores, tener potencial de replicabilidad, y por contar con impacto en beneficio de la ciudadanía.

**CAD Ciudadanos al Día** es una asociación comprometida no solo con la identificación y el reconocimiento de Buenas Prácticas en Gestión Pública, sino con su difusión y conocimiento por parte de servidores públicos y ciudadanos; generando de esa manera un incentivo para la mejora en la gestión pública, y una mayor demanda por servicios de calidad por parte del Estado.

Lima, 19 de diciembre de 2022

Caroline Gibu Directora Ejecutiva Ciudadanos al Día

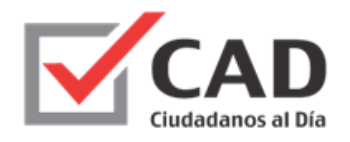

La presente constancia ha sido generada de acuerdo a la base de datos de las postulaciones al Premio a las Buenas Prácticas en Gestión Pública 2022. Para verificar la autenticidad del documento puede ingresar a <u>www.premiobpg.pe</u>

# Anexo D

Constancia de participación proyecto "Reporte oportuno de emergencias ambientales"

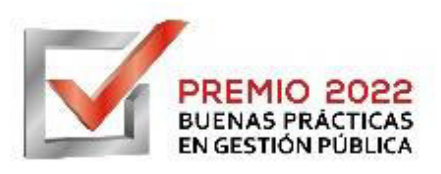

## Constancia de Participación

CAD Ciudadanos al Día, deja constancia que:

De acuerdo a los documentos de postulación presentados por el Organismo de Evaluación y Fiscalización Ambiental (Oefa) a la edición 2022 del Premio a las Buenas Prácticas en Gestión Pública, **Kevin Davis Machuca Quichua**, con el cargo de Tercero Supervisor, ha participado en la implementación de la práctica **Reporte oportuno de emergencias ambientales**, que se presentó a la categoría Gestión Ambiental Efectiva.

Cabe mencionar que la postulación fue certificada por el Equipo Técnico como **Buena Práctica en Gestión Pública 2022** por mostrar resultados medidos por indicadores, tener potencial de replicabilidad, y por contar con impacto en beneficio de la ciudadanía.

**CAD Ciudadanos al Día es** una asociación comprometida no solo con la identificación y el reconocimiento de Buenas Prácticas en Gestión Pública, sino con su difusión y conocimiento por parte de servidores públicos y ciudadanos; generando de esa manera un incentivo para la mejora en la gestión pública, y una mayor demanda por servicios de calidad por parte del Estado.

EN GESTIÓN PÚBLICA

Lima, 19 de diciembre de 2022

Caroline Gibu Directora Ejecutiva Ciudadanos al Día

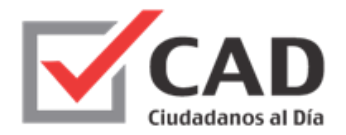

La presente constancia ha sido generada de acuerdo a la base de datos de las postulaciones al Premio a las Buenas Prácticas en Gestión Pública 2022. Para verificar la autenticidad del documento puede ingresar a <u>www.premiobpg.pe</u>

# Anexo E

Constancia de participación proyecto "Herramientas disruptivas para limpiar las ciudades del

país"

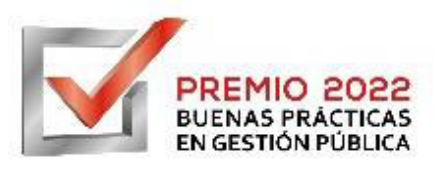

# Constancia de Participación

CAD Ciudadanos al Día, deja constancia que:

De acuerdo a los documentos de postulación presentados por el Organismo de Evaluación y Fiscalización Ambiental (Oefa) a la edición 2022 del Premio a las Buenas Prácticas en Gestión Pública, **Kevin Davis Machuca Quichua**, con el cargo de Tercero Supervisor, ha participado en la implementación de la práctica **Herramientas disruptivas para limpiar las ciudades del país**, que se presentó a la categoría Incidencia Pública.

Cabe mencionar que la postulación fue certificada por el Equipo Técnico como **Buena Práctica en Gestión Pública 2022** por mostrar resultados medidos por indicadores, tener potencial de replicabilidad, y por contar con impacto en beneficio de la ciudadanía.

Asimismo, fue distinguida como **Finalista** en la categoría Incidencia Pública por el Jurado del Premio; lo que significa que luego de un riguroso proceso de evaluación, la experiencia fue reconocida entre las mejores del año.

**CAD Ciudadanos al Día** es una asociación comprometida no solo con la identificación y el reconocimiento de Buenas Prácticas en Gestión Pública, sino con su difusión y conocimiento por parte de servidores públicos y ciudadanos; generando de esa manera un incentivo para la mejora en la gestión pública, y una mayor demanda por servicios de calidad por parte del Estado.

Lima, 19 de diciembre de 2022

Caroline Gibu Directora Ejecutiva Ciudadanos al Día

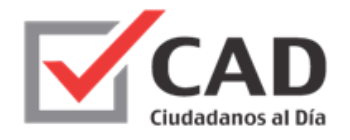

La presente constancia ha sido generada de acuerdo a la base de datos de las postulaciones al Premio a las Buenas Prácticas en Gestión Pública 2022. Para verificar la autenticidad del documento puede ingresar a <u>www.premiobpg.pe</u>
## Anexo F

Lista de critérios priorizados

### Lista de criterios para el aplicativo de acciones de verificación - carboneras

## Coordinación de Supervisión Ambiental de Agricultura - CAGR - OEFA

## 1. Información General.

- 1.1. Fecha y hora de inicio
- 1.2. Nombre o razón social
- 1.3. Nombre de la Unidad Fiscalizable
- 1.4. RUC/DNI
- 1.5. Pertenece alguna asociación (SI/NO)
- 1.6. Describir nombre de la asociación
- 1.7. Ubicación en el mapa.
- 1.8. Foto Nº 1 Vista de fachada (frontis)
- 1.9. Foto Nº 2 Vista de calle / Av. de fachada (frontis)
- 1.10.Departamento (Desplegable de todos los departamentos)
- 1.11.Provincia
- 1.12.Distrito
- 1.13.Dirección y referencia.
- 1.14. Distancia a la población más cercana (Km)
- 1.15.Descripción de la población identificada.
- 1.16.Permitió el ingreso (SI/NO)
- 1.17.Observa actividad en el lugar (SI/NO)
- 1.18. Etapa (Licencias y permisos/ Construcción/ Operación/ Paralización/ Cierre)
- 1.19.Estado (En Actividad / Sin actividad)
- 1.20. Teléfono/Celular
- 1.21.Nombre y apellido del contacto del administrado.
- 1.22.Correo electrónico del administrado.

- 1.23.Cuenta con licencia de funcionamiento (SI/NO)
- 1.24. Descripción de la licencia de funcionamiento.
- 1.25. Área aproximada de la UF.
- 1.26.Unidad (m2/ha)
- 1.27. Titular del predio (Propio/alquilado)
- 1.28. Año de Inicio de operaciones de la UF.
- 1.29.Cuenta con IGA (SI/NO)
- 1.30.Nº de Resolución / Oficio de Aprobación.
- 1.31.¿En atención a denuncia ambiental SINADA? (SI/NO)
- 1.32.Capacidad de producción.
- 1.33.Unidad (Desplegable: t/mes; kg/mes)
- 1.34.Horario de trabajo.
- 1.35.Días laborables
- 1.36. Número de trabajadores

## 2. Hechos relacionados con la actividad realizada

- 2.1.Materia prima.
- 2.2.Origen de materia prima
- 2.3.Insumos utilizados
- 2.4.Producto terminado
- 2.5.Presentación del producto terminado
- 2.6.Destino del producto terminado.
- 2.7.Resumen del proceso

## 3. Hechos verificados: Componente ambiental aire - control de emisiones

- 3.1.Genera emisiones (SI/NO)
- 3.2.Descripción de la fuente de emisión.

- 3.3.Cuenta con chimenea (SI/NO)
- 3.4. Otro tipo de emisión (Emisiones fugitivas / material particulado)
- 3.5.Descripción de otra emisión
- 3.6. Cuenta con medidas de mitigación (SI/NO).
- 3.7. Tipo de medida de mitigación

## 4. Componente ambiental Aire – Ruido

- 4.1.Percibe ruido fuera de la empresa (SI/NO)
- 4.2.Descripción de la fuente de generación de ruido

## 5. Componente ambiental Agua – Efluentes

- 5.1.Genera efluentes (SI/NO)
- 5.2.Descripción de los efluentes (de donde y como se genera)
- 5.3.Descripción hacia donde descarga, vierte o entrega (de corresponder)

## 6. Componente ambiental Suelo – Residuos Sólidos.

- 6.1.Tipo de residuos sólidos (peligrosos / no peligrosos / domésticos / otro tipo de residuos)
- 6.2. Descripción de residuos no municipales que genera.
- 6.3.Dispone o entrega a: (EO-RS/Camión municipal/Tercero/otros)
- 6.4. Descripción a quien entrega:
- 6.5. Cuenta con almacén de residuos sólidos (SI/NO)
- 6.6.Descripción del almacén o punto de acumulación.
- 6.7.Foto Nº 4: Descripción componente suelo (residuos no municipales)
- 6.8. Foto N° 5: Descripción componente suelo (residuos peligrosos)

## 7. Principales componentes observados en la UF.

- 7.1.Principales componentes observados de la UF. (Área de recepción de materia prima / Área de carbonización (parva) / Área de selección de carbón/ Área de ensacado del carbón/ Área de almacenamiento de producto terminado / otros)
- 7.2.Otros componentes
- 7.3.Otros aspectos (de corresponder)

## 8. Datos del representante del OEFA.

- 8.1. Apellido y nombre del representante OEFA
- 8.2.Fecha y hora de cierre

## Anexo G

Sistematización de datos

## Sistematización de datos

## Tabla 1

Información sistematizada del titular del predio

| N° | Titular predio |
|----|----------------|
| 1  | Propio         |
| 2  | Alquilado      |

Nota. Tomado de la Coordinación del Sistema de Información Geográfica (CSIG), OEFA, 2022

## Tabla 2

Información sistematizada de etapa

| N° | Etapa                |
|----|----------------------|
| 1  | Licencias y Permisos |
| 2  | Construcción         |
| 3  | Operación            |
| 4  | Paralización         |
| 5  | Cierre               |

Nota. Tomado de la Coordinación del Sistema de Información Geográfica (CSIG), OEFA, 2022

## Tabla 3

Información sistematizada de estado de actividad

| N° | Estado actividad |
|----|------------------|
| 1  | En Actividad     |
| 5  | Sin Actividad    |

## Tabla 4

| N° | Producción    |
|----|---------------|
| 1  | A granel      |
| 2  | En sacos 50kg |
| 3  | Otros         |

Información sistematizada de producción

Nota. Tomado de la Coordinación del Sistema de Información Geográfica (CSIG), OEFA, 2022

## Tabla 5

Información sistematizada de unidad

| N° | Unidad |
|----|--------|
| 1  | t/día  |
| 2  | t/mes  |
| 3  | kg/día |
| 4  | kg/mes |
| 5  | t/mes  |
| 6  | kg/mes |
| 7  | m2     |
| 8  | ha     |

Nota. Tomado de la Coordinación del Sistema de Información Geográfica (CSIG), OEFA, 2022

## Tabla 6

Información sistematizada de fuente emisión

| N° | Fuente emisión                                   |
|----|--------------------------------------------------|
| 1  | Emisiones de fuentes fijas (caldera, horno, etc) |
| 2  | Otro tipo de emisiones                           |
| 3  | Observación externa al predio                    |

Nota. Tomado de la Coordinación del Sistema de Información Geográfica (CSIG), OEFA, 2022

## Tabla 7

| N° | Tipo combustión         |
|----|-------------------------|
| 1  | Biodiesel               |
| 2  | Biogas                  |
| 3  | Biomasa                 |
| 4  | Carbón mineral          |
| 5  | Gas licuado de petróleo |
| 6  | Gasolina                |
| 7  | Gas natural             |
| 8  | Petróleo diésel         |
| 9  | Petróleo residual       |
| 10 | Aceite quemado          |
| 11 | Otros                   |

Información sistematizada de tipo combustión

Nota. Tomado de la Coordinación del Sistema de Información Geográfica (CSIG), OEFA, 2022

## Tabla 8

Información sistematizada de otro tipo emisión

| N° | Otro tipo emisión    |
|----|----------------------|
| 1  | Emisiones fugitivas  |
| 2  | Material particulado |

## Tabla 9

| N° | Descarga efluente                     |
|----|---------------------------------------|
| 1  | Alcantarillado                        |
| 2  | Cuerpo de agua receptor               |
| 3  | Pozo séptico                          |
| 4  | EO - RS                               |
| 5  | Otro tipo de receptor (suelo u otros) |

Información sistematizada de descarga de efluente

Nota. Tomado de la Coordinación del Sistema de Información Geográfica (CSIG), OEFA, 2022

## Tabla 10

Información sistematizada de tipo de efluente agua

| N° | Tipo efluente agua      |
|----|-------------------------|
| 1  | Industriales            |
| 2  | Domésticos Pozo séptico |
| 3  | Otro tipo de efluente   |

Nota. Tomado de la Coordinación del Sistema de Información Geográfica (CSIG), OEFA, 2022

## Tabla 11

Información sistematizada de tipo RRSS

| N° | Tipo RRSS     |
|----|---------------|
| 1  | Peligrosos    |
| 2  | No peligrosos |
| 3  | Domésticos    |
| 4  | Otros         |

## Tabla 12

## Información sistematizada de tipo almacén RRSS

| N° | Tipo almacén RRSS                    |
|----|--------------------------------------|
| 1  | Peligrosos                           |
| 2  | No peligrosos                        |
| 3  | Central (peligrosos y no peligrosos) |

Nota. Tomado de la Coordinación del Sistema de Información Geográfica (CSIG), OEFA, 2022

## Tabla 13

Información sistematizada de principal combustible

| N° | Principales combustibles                         |
|----|--------------------------------------------------|
| 1  | Almacén de insumos químicos                      |
| 2  | Horno                                            |
| 3  | Caldero                                          |
| 4  | Compresor                                        |
| 5  | Envasadora                                       |
| 6  | Grupo electrógeno                                |
| 7  | Mezcladora                                       |
| 8  | Lavador de gases                                 |
| 9  | Filtro (de manga)                                |
| 10 | Lavadora                                         |
| 11 | Impresora industrial                             |
| 12 | Pozo de agua subterránea                         |
| 13 | Enfriador                                        |
| 14 | Molino                                           |
| 15 | Filtro (prensa)                                  |
| 16 | Trampa de grasas                                 |
| 17 | DAF (Sistema de flotación de aire disuelto)      |
| 18 | PTAR (Planta de Tratamiento de Aguas Residuales) |
| 19 | Área de recepción de materia prima               |
| 20 | Área de carbonización (parva)                    |
| 21 | Área de selección de carbón                      |

| N° | Principales combustibles                     |
|----|----------------------------------------------|
| 22 | Área de ensacado del carbón                  |
| 23 | Área de almacenamiento de producto terminado |
| 24 | Otros                                        |

Nota. Tomado de la Coordinación del Sistema de Información Geográfica (CSIG), OEFA, 2022

## Tabla 14

Información sistematizada de Ubigeo

| N° | Departamento           | Provincia        | Distrito |
|----|------------------------|------------------|----------|
| 1  | Nueva Requena          | Coronel Portillo | Ucayali  |
| 2  | Campoverde             | Coronel Portillo | Ucayali  |
| 3  | Iparia                 | Coronel Portillo | Ucayali  |
| 4  | Masisea                | Coronel Portillo | Ucayali  |
| 5  | Calleria               | Coronel Portillo | Ucayali  |
| 6  | Yarinacocha            | Coronel Portillo | Ucayali  |
| 7  | Manantay               | Coronel Portillo | Ucayali  |
| 8  | Yurua                  | Atalaya          | Ucayali  |
| 9  | Raymondi               | Atalaya          | Ucayali  |
| 10 | Sepahua                | Atalaya          | Ucayali  |
| 11 | Tahuania               | Atalaya          | Ucayali  |
| 12 | Alexander von Humboldt | Padre Abad       | Ucayali  |
| 13 | Irazola                | Padre Abad       | Ucayali  |
| 14 | Neshuya                | Padre Abad       | Ucayali  |
| 15 | Padre Abad             | Padre Abad       | Ucayali  |
| 16 | Curimana               | Padre Abad       | Ucayali  |
| 17 | Purus                  | Purus            | Ucayali  |

## Tabla 15

Información sistematizada de empresas de disposición

| N° | Dispone          |
|----|------------------|
| 1  | EO-RS            |
| 2  | Camión municipal |
| 3  | Tercero          |
| 4  | Otros            |

Nota. Tomado de la Coordinación del Sistema de Información Geográfica (CSIG), OEFA, 2022

## Tabla 16

Información sistematizada de magnitud

| N | ° N | lagnitud   |
|---|-----|------------|
|   | Mic | ro empresa |
|   | F   | Pequeña    |
|   | Ν   | Iediana    |
|   | . ( | Grande     |
|   |     |            |

## Anexo H

Modelo de base de datos lógico

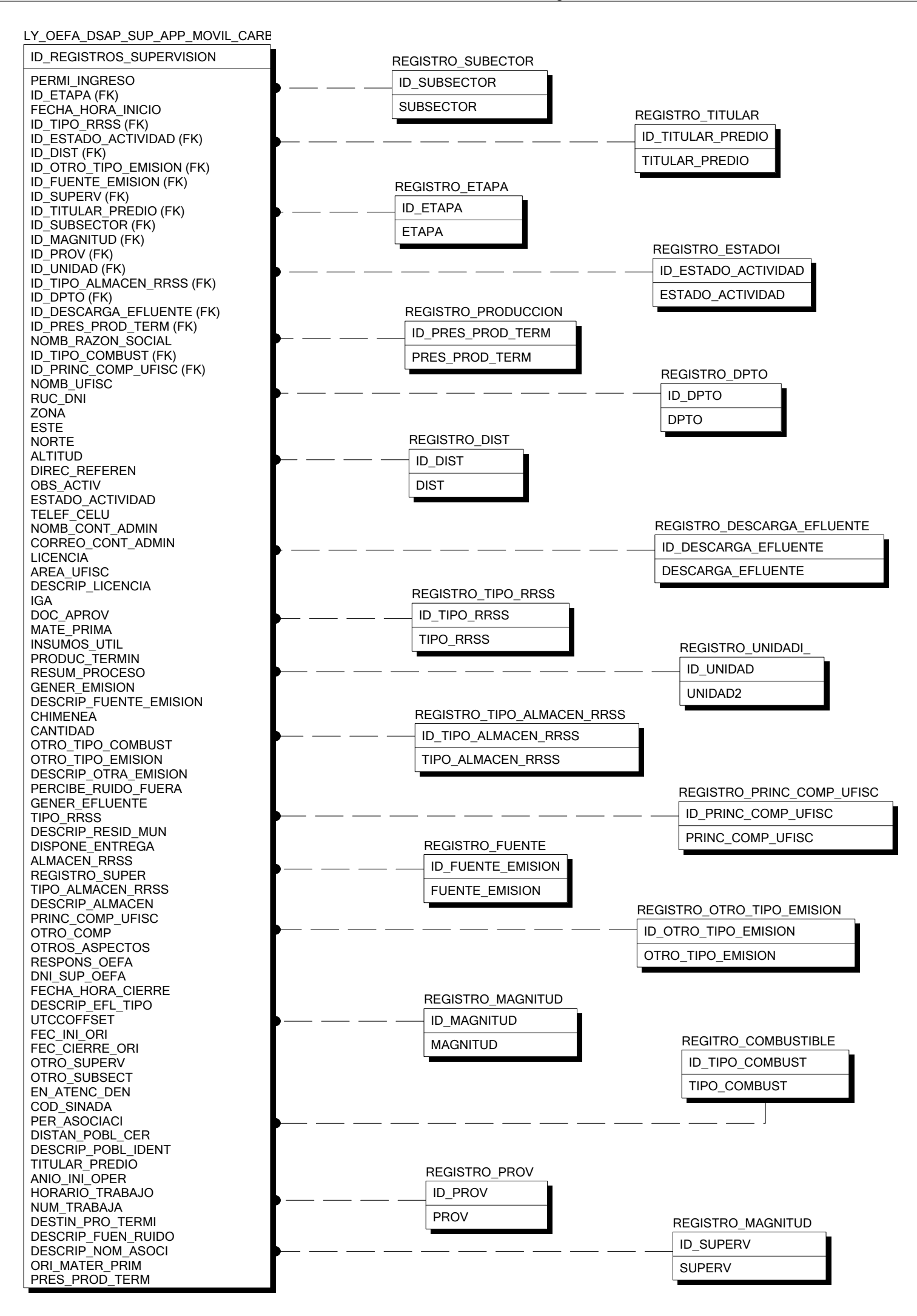

## Anexo I

Estructura del modelo de base de datos físico

| Nombre de campo   | Alias                             | Tipo de<br>dato | Valores<br>nulos | Tamaño<br>de<br>caracter |
|-------------------|-----------------------------------|-----------------|------------------|--------------------------|
| OBJECTID          | OBJECTID                          | Object ID       | False            | -                        |
| PERMI_INGRESO     | Permitió el ingreso               | Text            | True             | 5                        |
| FECHA_HORA_INICIO | Fecha y hora de inicio            | Date            | True             | -                        |
| NOMB_RAZON_SOCIAL | Nombre o razón social             | Text            | True             | 255                      |
| NOMB_UFISC        | Nombre de Unidad Fiscalizable     | Text            | True             | 255                      |
| RUC_DNI           | RUC / DNI                         | Text            | True             | 20                       |
| ZONA              | Zona UTM                          | Double          | True             | -                        |
| ESTE              | Este                              | Double          | True             | -                        |
| NORTE             | Norte                             | Double          | True             | -                        |
| ALTITUD           | Altitud (msnm)                    | Double          | True             | -                        |
| DPTO              | Departamento                      | Text            | True             | 255                      |
| PROV              | Provincia                         | Text            | True             | 255                      |
| DIST              | Distrito                          | Text            | True             | 255                      |
| DIREC_REFEREN     | Dirección y referencia            | Text            | True             | 255                      |
| OBS_ACTIV         | Observa actividad en el lugar     | Text            | True             | 5                        |
| ETAPA             | Etapa                             | Text            | True             | 20                       |
| ESTADO_ACTIVIDAD  | Estado                            | Text            | True             | 20                       |
| DESCRIP_NOM_ASOCI | Describir nombre de la asociación | Text            | True             | 255                      |
| SHAPE             | SHAPE                             | Geometry        | True             | -                        |
| GLOBALID          | GLOBALID                          | Global ID       | False            | -                        |
| CREA              | TED_USER                          | Text            | True             | 255                      |
| CREA              | FED_DATE                          | Date            | True             | -                        |
| LAST_EI           | DITED_USER                        | Text            | True             | 255                      |
| LAST_EI           | DITED_DATE                        | Date            | True             | -                        |
| DIAS_LABORA       | Días laborales                    | Text            | True             | 50                       |
| ORI_MA            | Text                              | True            | 50               |                          |
| PRES_PROD_TERM    | Presentación producto terminado   | Text            | True             | 50                       |
| TIPO_MED_MITI     | Tipo medida mitigación            | Text            | True             | 50                       |
| UNIDAD_2          | Unidad 2                          | Text            | True             | 50                       |
| OTROS_            | Text                              | True            | 50               |                          |
| OTROS             | Text                              | True            | 50               |                          |
| OTRO_1            | Text                              | True            | 50               |                          |
| Campo             | Campo                             | Long            | True             | -                        |

## Estructura del modelo de base de datos físico

# Anexo J

Manual de descarga y uso del formulario móvil de campo

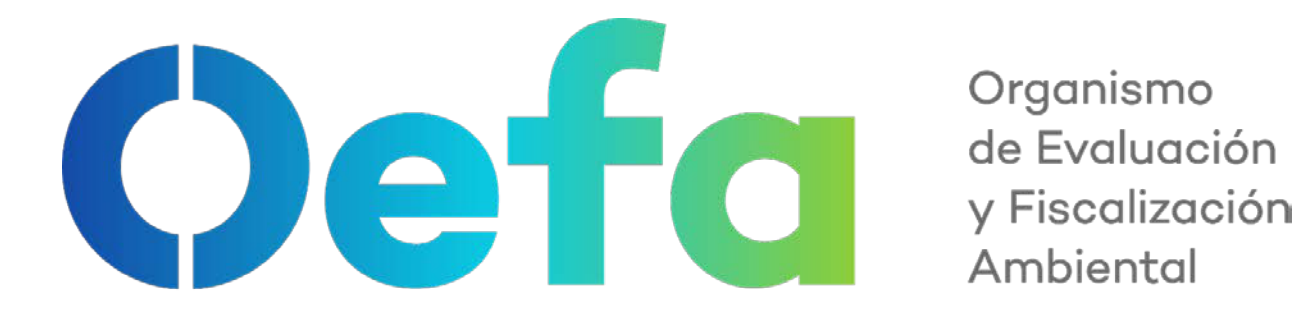

Ambiental

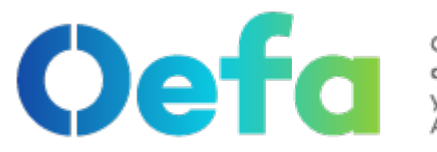

Organismo de Evaluación y Fiscalización Ambiental

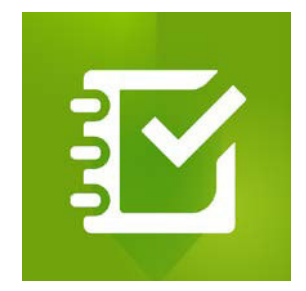

# **MANUAL DE USUARIO**

# Descarga y uso de App móvil de campo Survey123

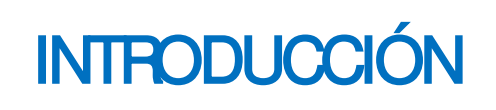

0

A presente manual de usuario tiene como objetivo brindar al usuario la información necesaria para utilizar de forma correcta la aplicación Móvil Survey 123 y sus formularios de campo.

# FUNCIONALIDAD

• **E** aplicativo móvil permite realizar la recolección de datos, enviar la localización y evidencia (foto y/o imagen) de las acciones registradas en campo.

# OBETIVO

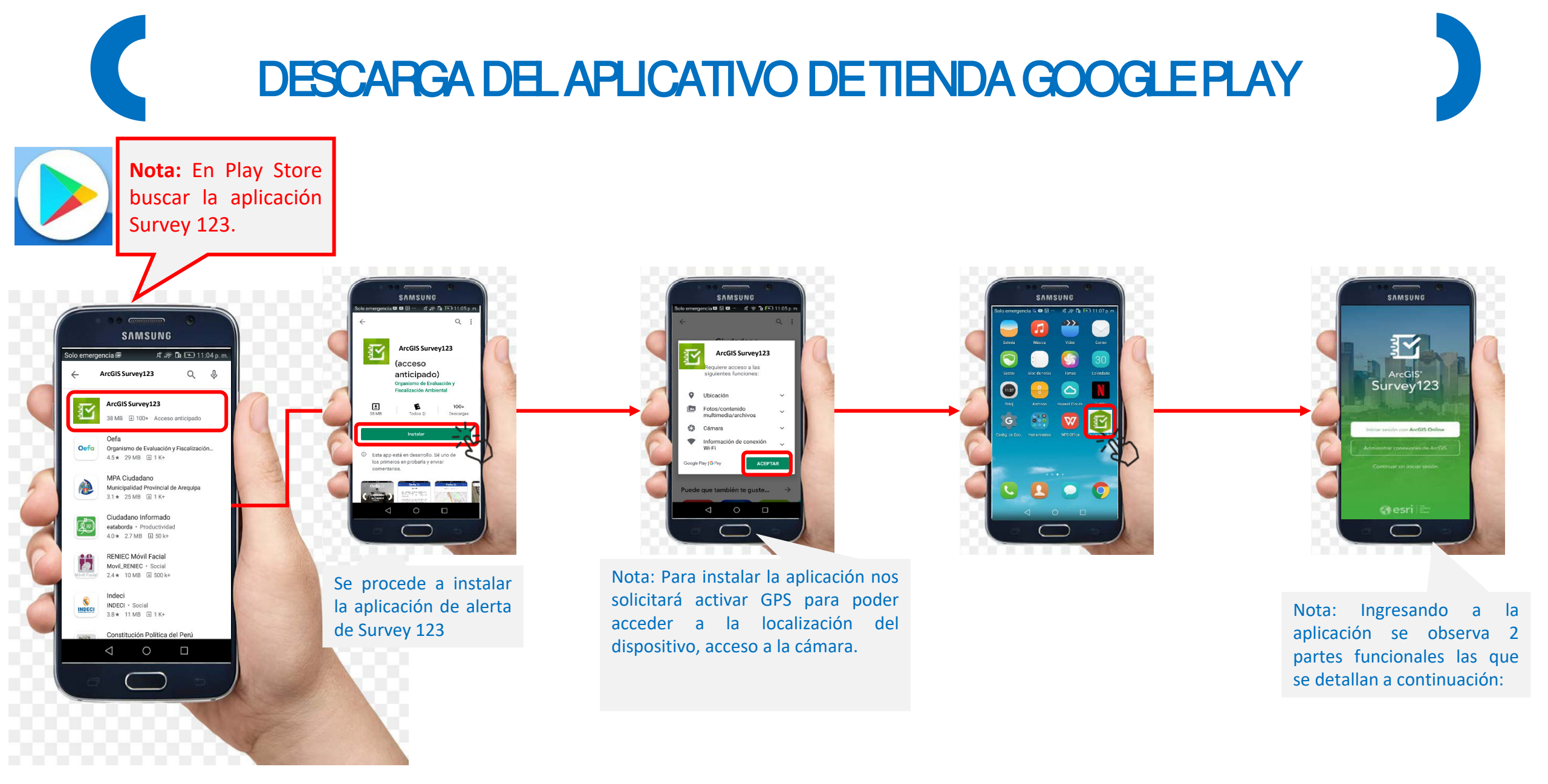

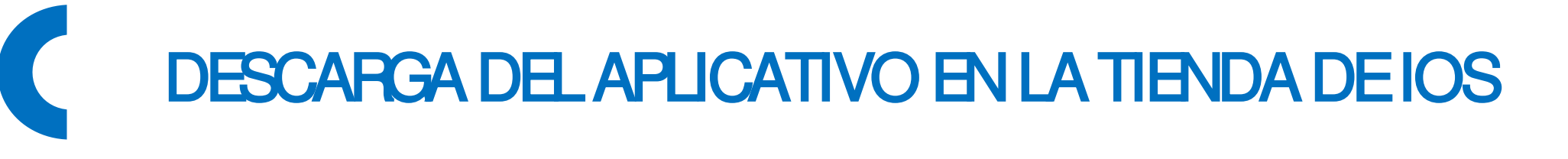

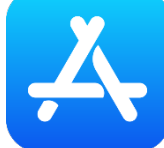

**Nota:** En *App Store* buscar la aplicación Survey 123.

Cancela

Q

ArcGIS Survev123

ArcGIS Survey123

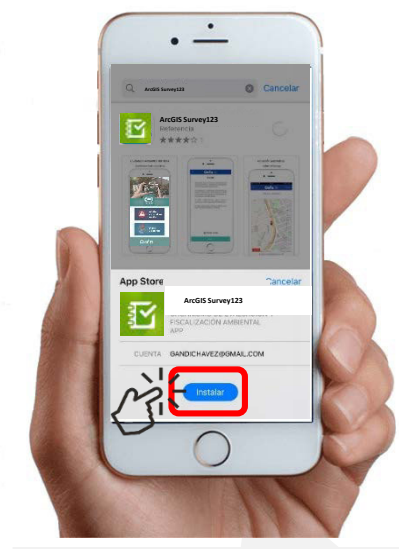

Se procede a instalar la aplicación de alerta de Survey 123

Nota: Para instalar la aplicación nos solicitará activar GPS para poder acceder a la localización del dispositivo, acceso a la cámara.

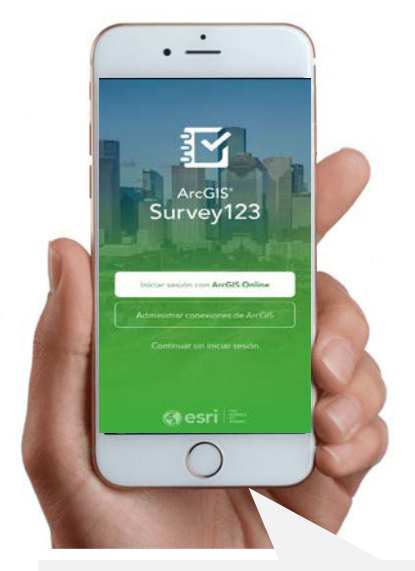

Nota: Ingresando a la aplicación se observa 2 partes funcionales las que se detallan a continuación:

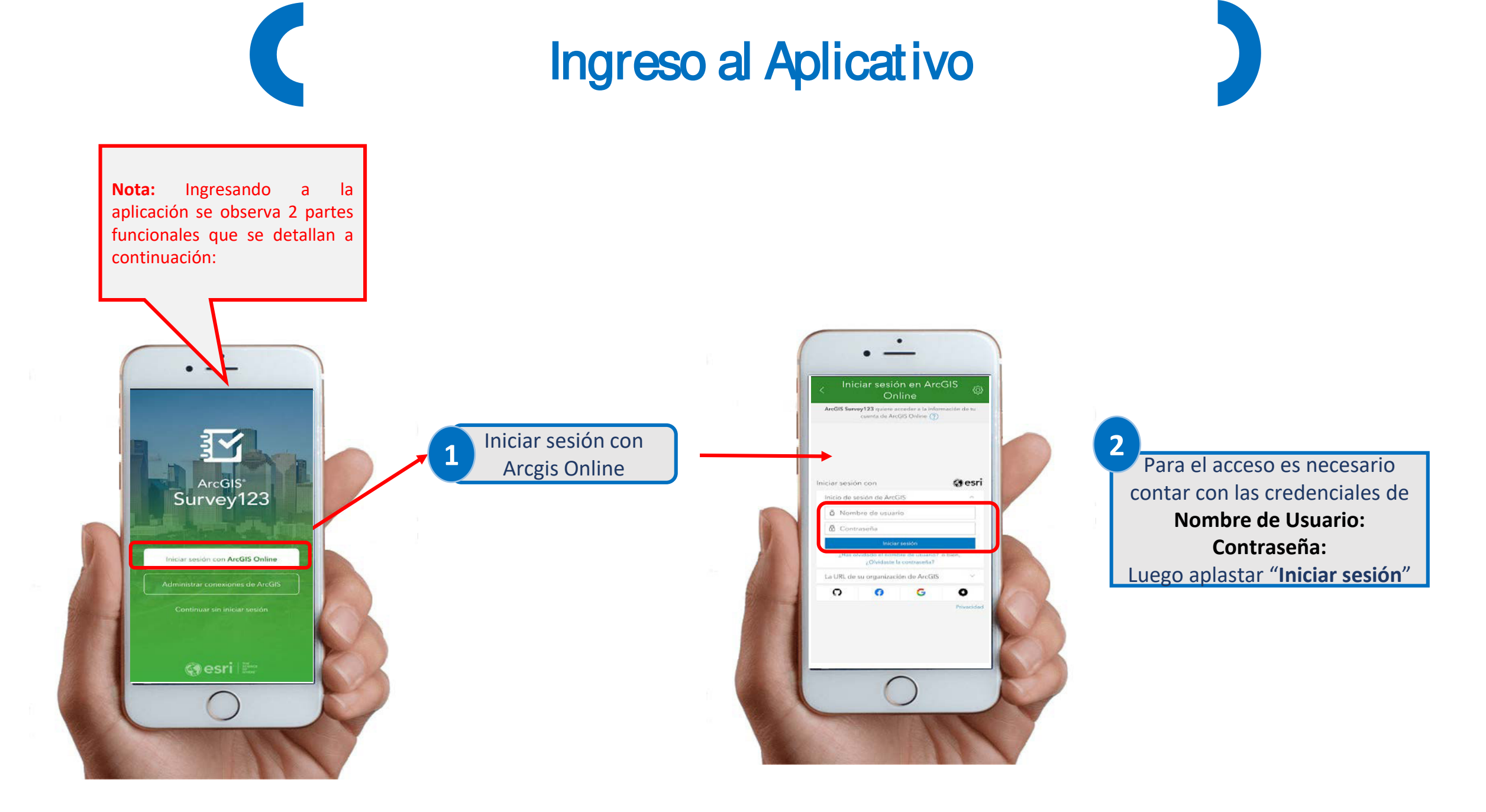

# Descargando el formulario

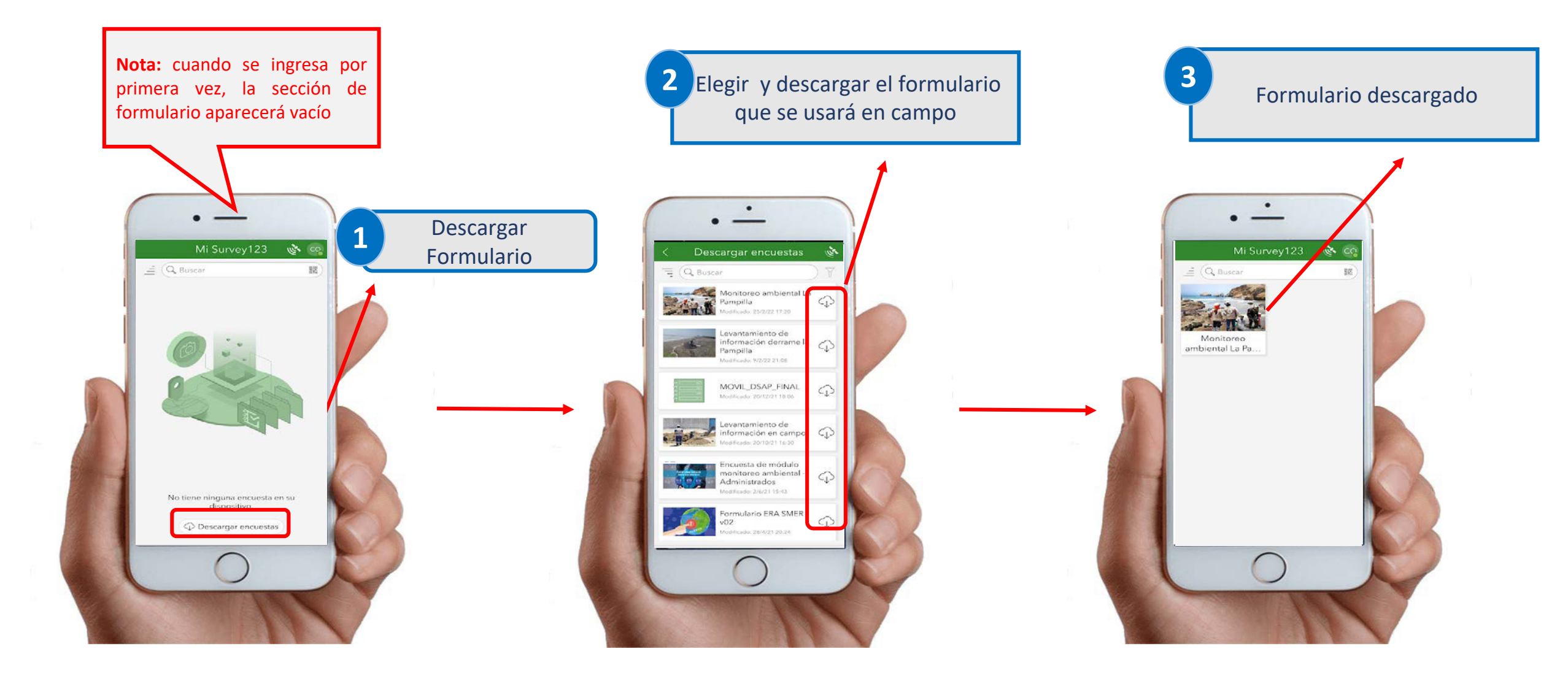

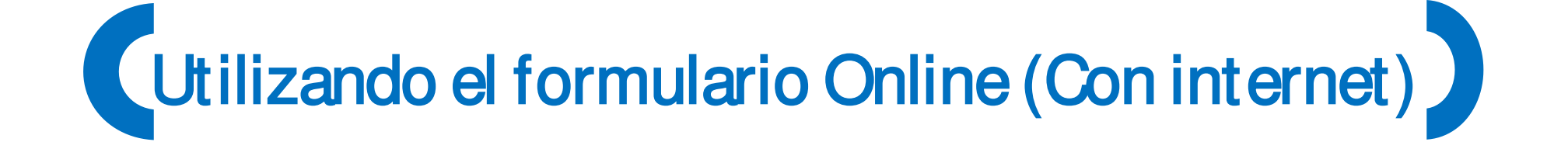

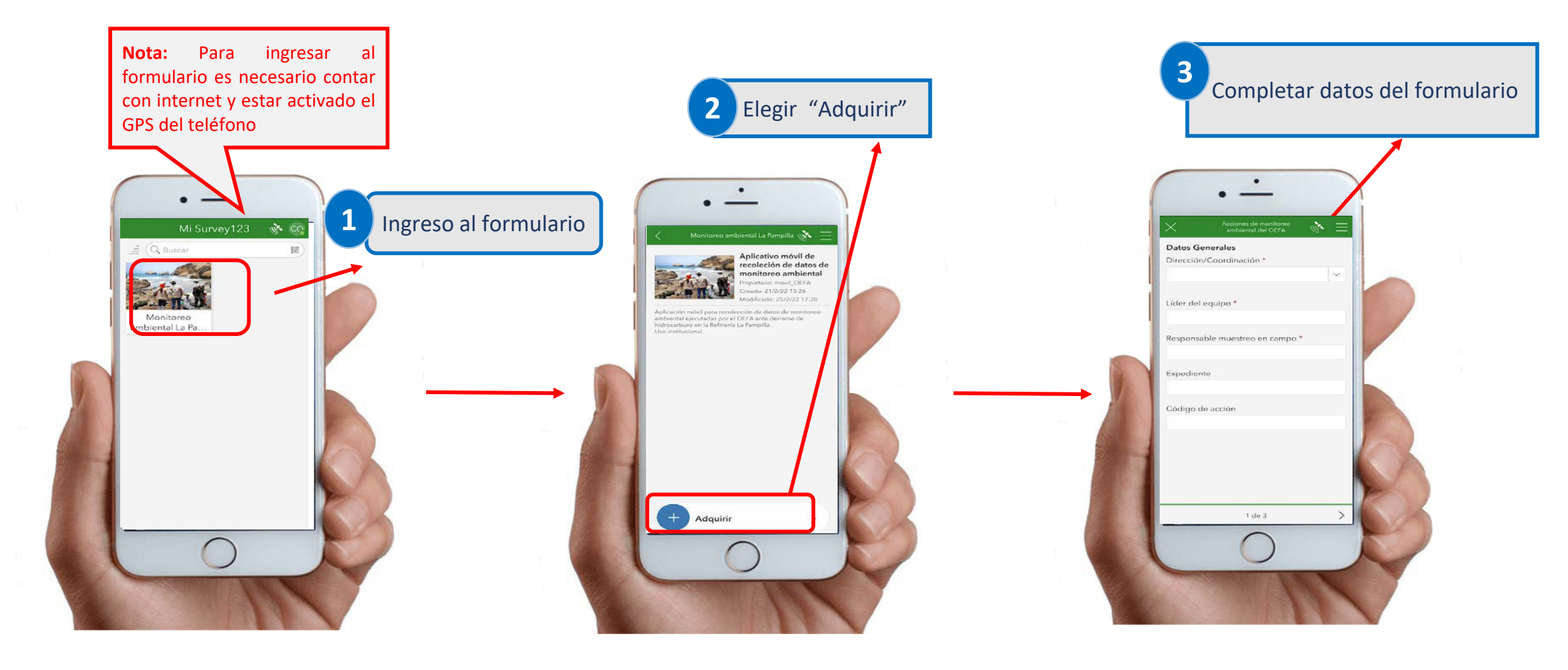

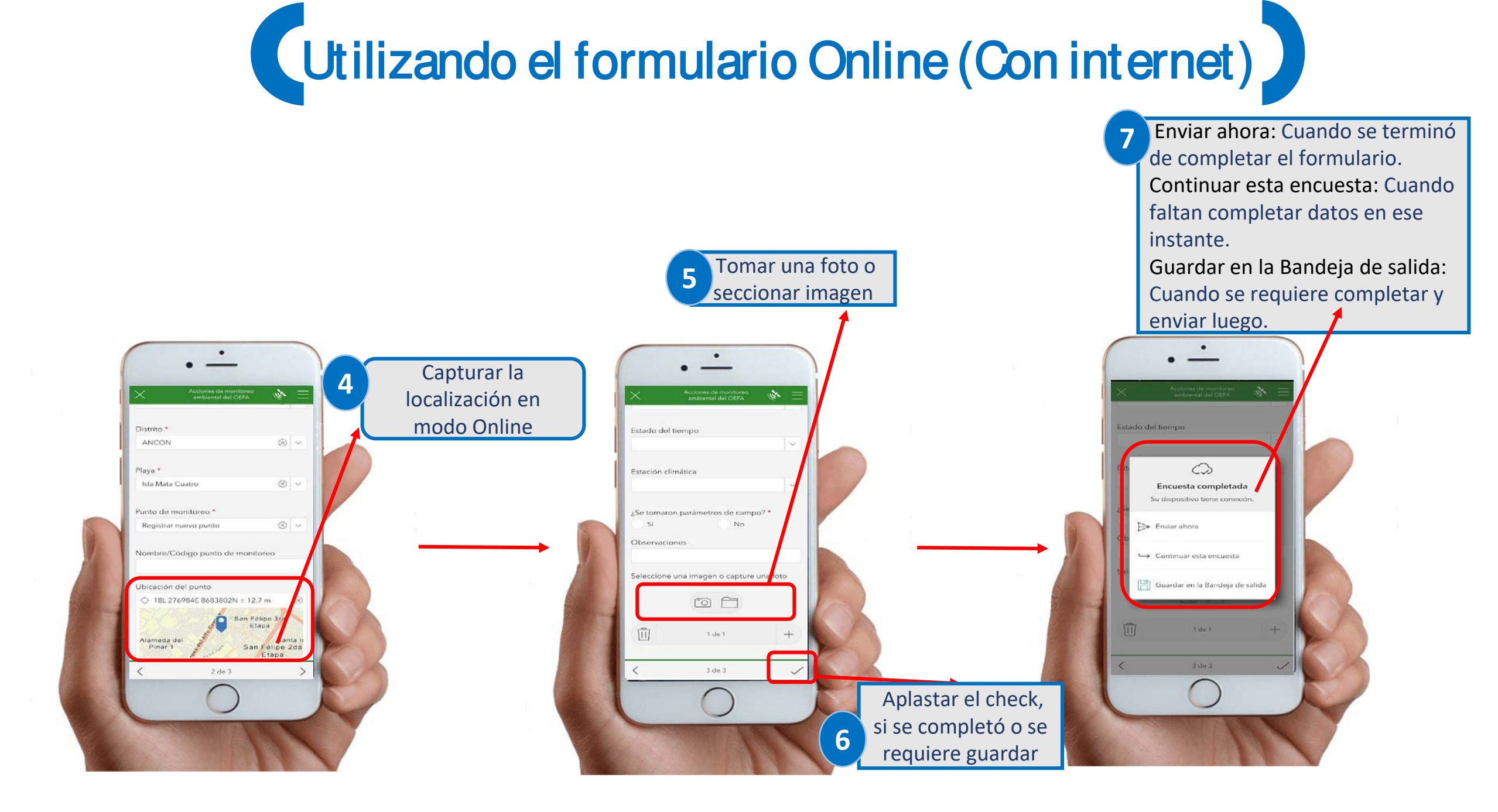

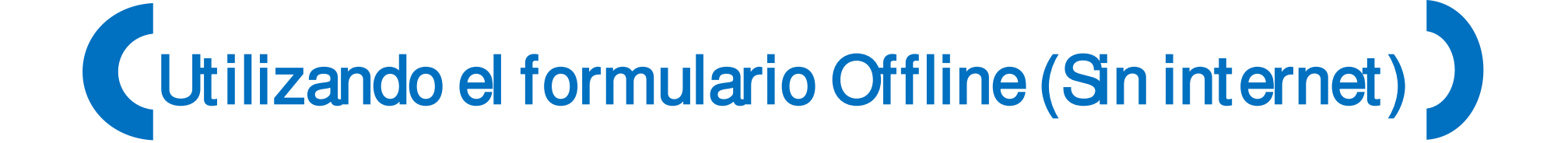

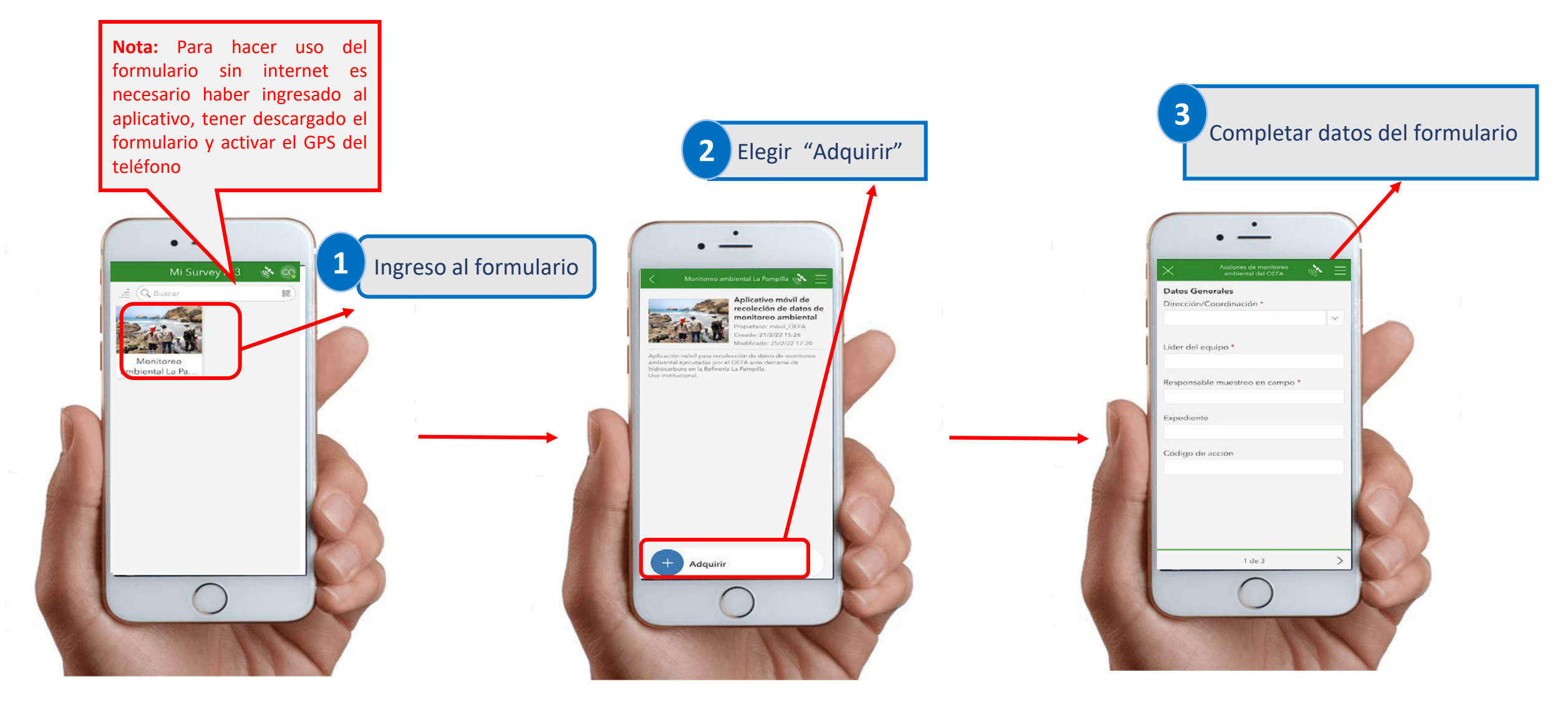

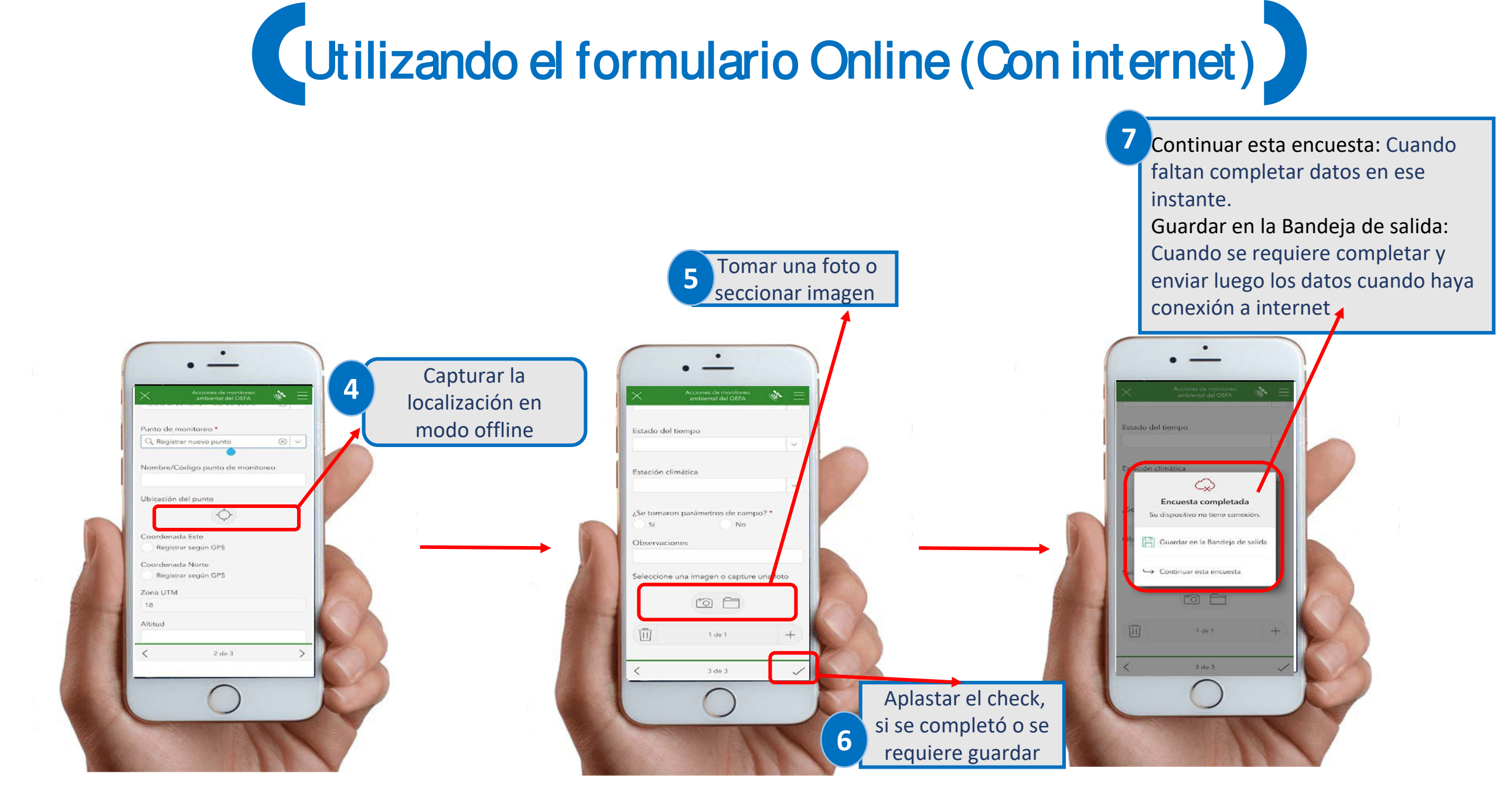

# De la opción "Bandeja de Salida"

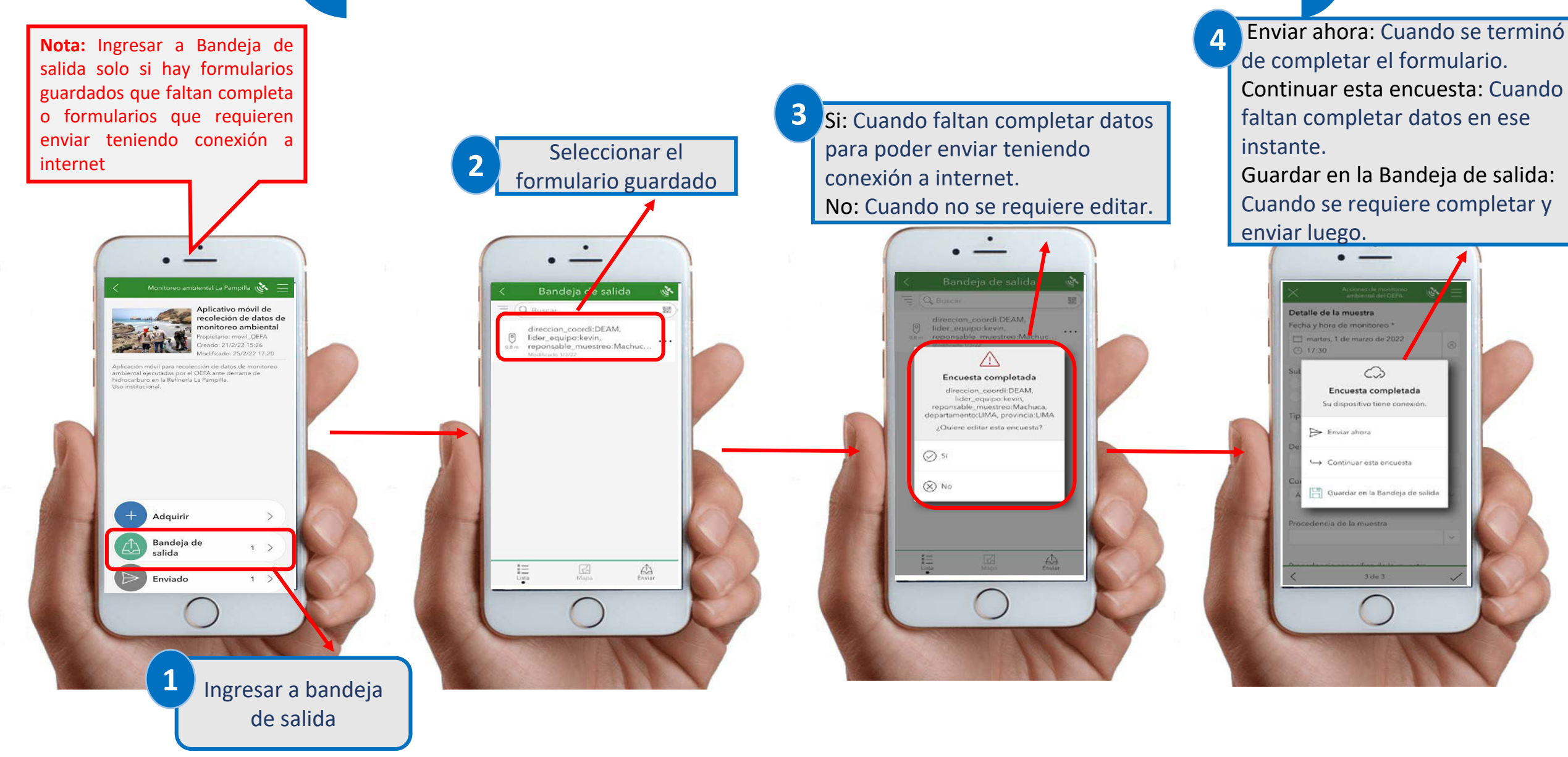

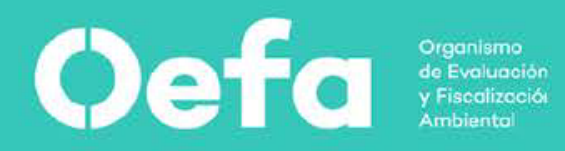

Avenida Faustino Sánchez Carrión N° 603, 607 y 615 - Jesús María Tlf. 204-9900 <u>www.oefa.gob.pe</u>

## Anexo K

Mapa elaborado con herramientas de automatización

## ArcGIS Web Map

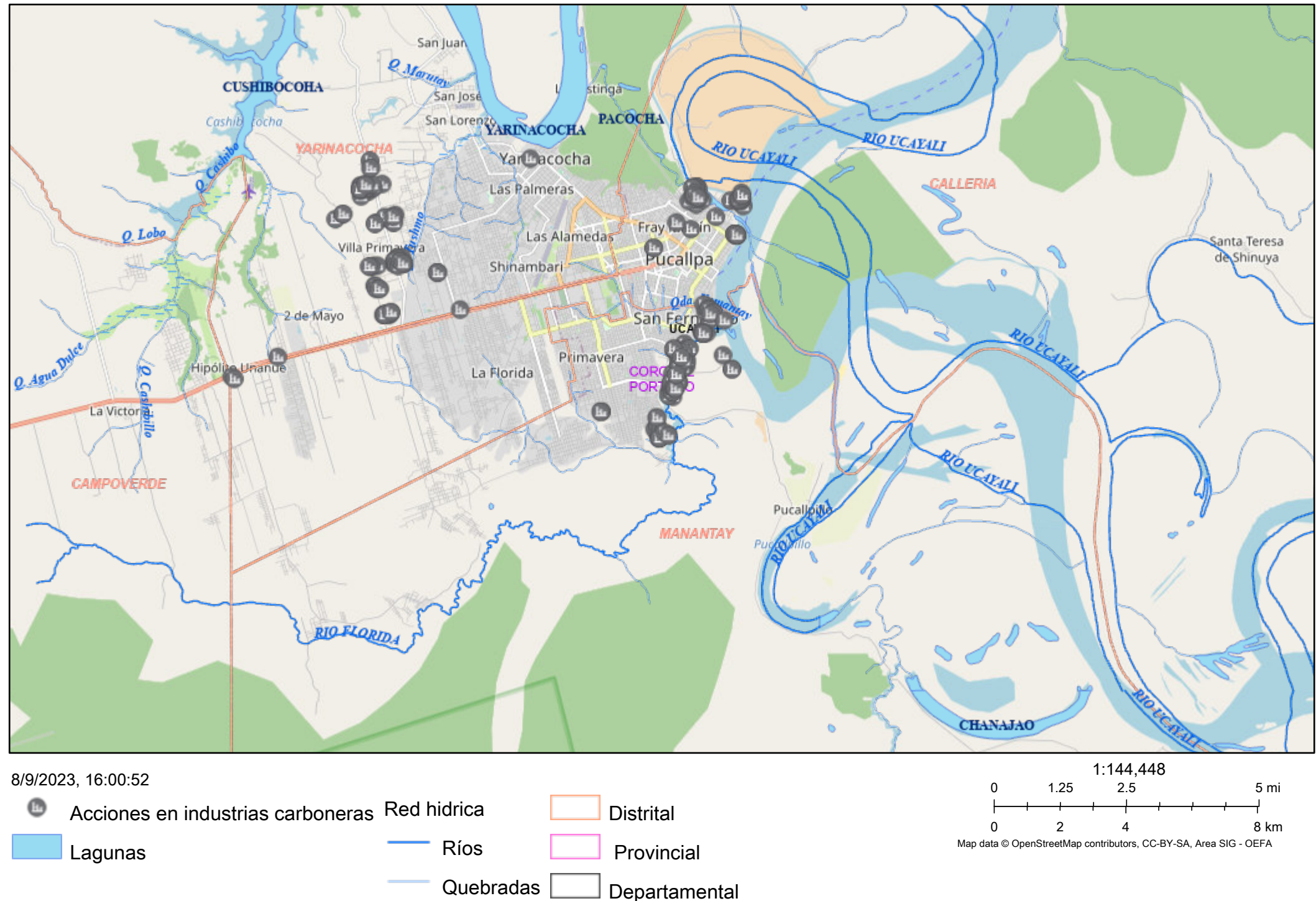

Acciones de supervisión ambiental en industrias carboneras Map data © OpenStreetMap contributors, CC-BY-SA | Area SIG - OEFA |

## Anexo L

Informe elaborado con herramientas de automatización

## Levantamiento Carboneras

Enviado por: Usuario anónimo

UTCCOFFSET

-5

FEC\_INI\_ORI

13 dic. 2022

FEC\_CIERRE\_ORI

13 dic. 2022

Información general

Fecha y hora de inicio

13 dic. 2022 15:28:00

Nombre o razón social

JESUS CHILLA VARGAS

Nombre de Unidad Fiscalizable

## PLANTA PRODUCTORA DE CARBON VEGETAL CALLERIA

RUC / DNI

00102830

Pertenece alguna asociación

No

Ubicación

## Lat.: -8.396 Long: -74.599237

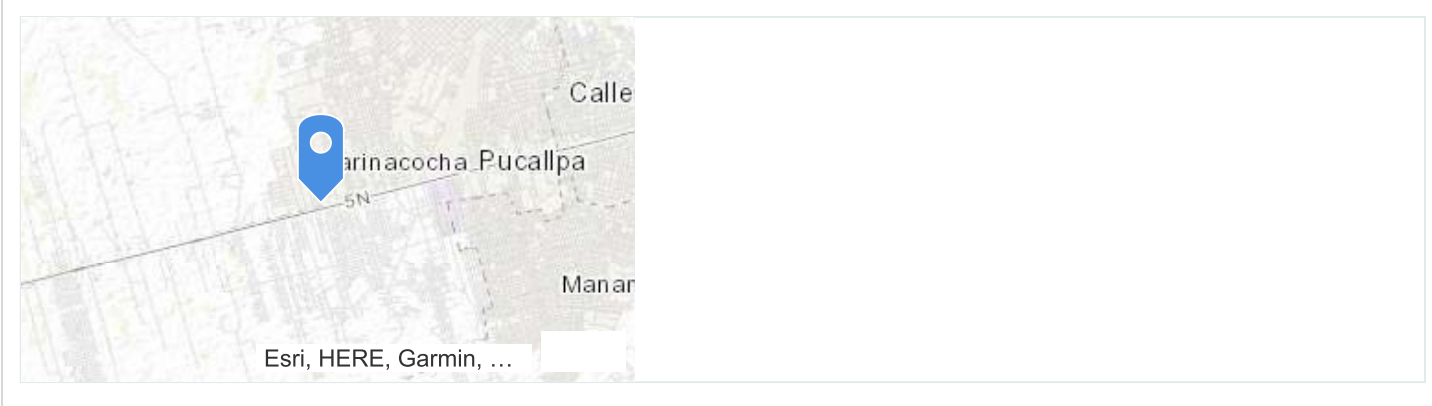

#### 29/8/23, 21:55

Departamento

### UCAYALI

Provincia

## **CORONEL PORTILLO**

Distrito

## CALLERIA

Dirección y referencia

## CFB KM 8.200 MARGEN DERECHA

ESTE

## 544.120

NORTE

## 9.071.900

ZONA

## 9.071.900

Distancia a la población más cercana (Km)

### 1

Descripción de la población identificada

## **ZONA INDUSTRIAL**

Permitio el ingreso

## Sí

Observa actividad en el lugar

#### Sí

Etapa

#### Operación

Estado

## En Actividad
#### 29/8/23, 21:55

Teléfono / Celular

### 946.818.613

Nombre y apellido del contacto del Administrado

# LAZARO CARITAS VIVAS

¿Cuenta con licencia de funcionamiento?

## No

Área aproximada de la Unidad Fiscalizable

# 1000

Unidad

# m2

Titular del predio

# Alquilado

Año de Inicio de operaciones de la UF

# 2007

Cuenta con IGA

# No

¿En atención a denuncia ambiental SINADA?

# No

Capacidad de Producción

# 8

Unidad

## t/mes

Horario de trabajo

## 07:00-16:00

Días laborables

## 6

Número de trabajadores

#### Hechos relacionados con la actividad realizada

Materia prima

## **RESIDUOS DE MADERA**

Origen de materia prima

# ASERRADERO SANTA CLARA

Insumos utilizados

## **ASERRIN Y AGUA**

Producto terminado

### t/mes

Presentación del producto terminado

## Otros

Otros productos terminados

SACOS DE 70KG

Destino del producto terminado

# MERCADO NACIONAL Y LOCAL

Resumen de proceso

# RECEPCION DE MATERIA PRIMA, ARMADO Y TAPADO DE PARVAS, ENCENDIDO DE PARVAS, COSECHA, CLASIFICACION Y ENSACADO ( RESUMEN DEL PROCESO 30 DÍAS)

## Hechos verificados: Componente ambiental aire-control de emisiones

Genera emisiones

Sí

Descripción de la fuente de emisión

# HUMO PROVENIENTES DE LAS PARVAS

Cuenta con chimenea

No

Otro tipo de emisión

- Emisiones fugitivas
- Material particulado

Descripciónde otra emisión

#### CENIZAS, PARTICULAS DE CARBON Y DIOXIDO DE CARBONO

Cuenta con medidas de mitigación

#### No

#### Componente ambiental Aire - Ruido

Percibe ruido fuera de empresa

No

### Componente ambiental Agua - Efluentes

Genera efluentes

No

### Componente ambiental Suelo - Residuos Sólidos

- Tipo de residuos sólidos
- No peligrosos

Descripción de residuos no municipales que genera

# CENIZAS Y DESHOS DE CARBON (SON UTILIZADOS EN EL SIGUIENTE CICLO PRODUCTIVO EN EL TAPADO DE PARVAS)

Dispone o entrega a:

Otros

Otros tipos de entrega

## REUSO

Cuenta con almacén de residuos sólidos

No

Principales componentes observados en la Unidad Fiscalizable

Principales componentes observados de la Unidad Fiscalizable

- Área de recepción de materia prima
- Área de carbonización (parva)
- Área de selección de carbón
- Área de ensacado del carbón

#### • Área de almacenamiento de producto terminado

Datos representante del OEFA

Apellido y nombre de representante OEFA

Otro

Nuevo supervisor

**ROSITA TERESA ROJAS RUIZ** 

Fecha y hora de cierre

13 dic. 2022 15:41:06

29/8/23, 21:55 Adjuntos:

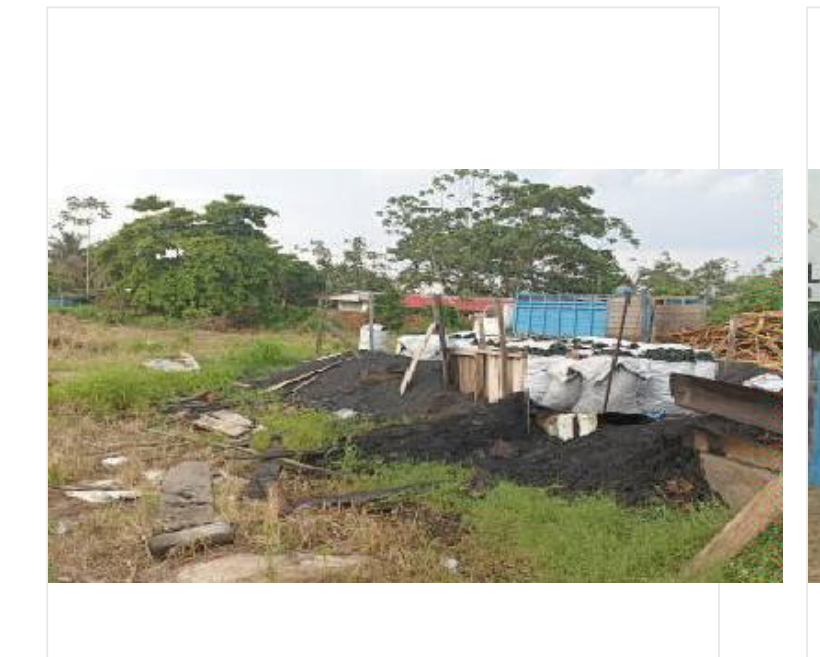

image2-20221213-204524.jpg

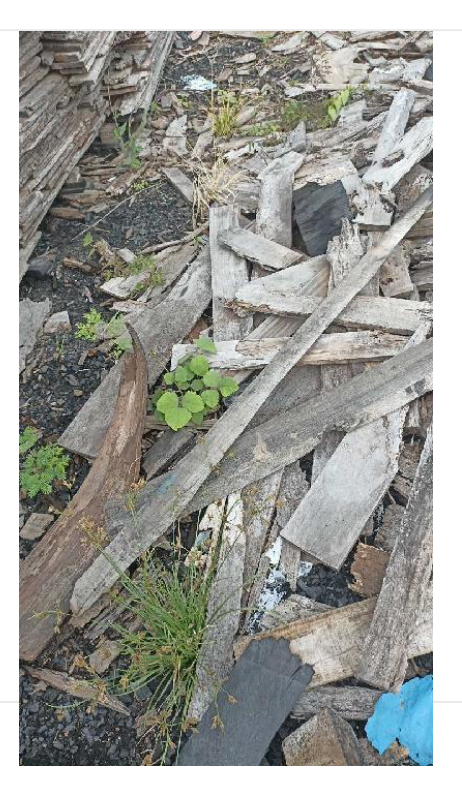

image1-20221213-204217.jpg

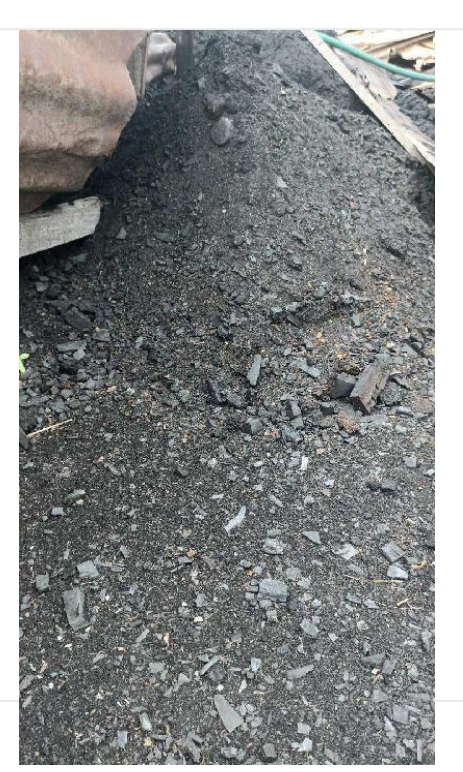